Novell HUEDU Program

www.npsh.hu

# OpenLab oktató felület dokumentáció

# a Nemzeti Fejlesztési Minisztérium részére

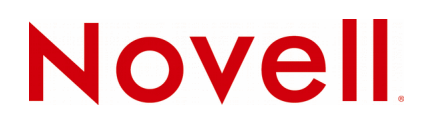

## Védjegyek és Jogi nyilatkozat

Copyright © Novell, Inc. Minden jog fenntartva.

A Novell, és termékei a Novell, Inc. bejegyzett védjegyei az Egyesült Államokban és más országokban. A bejegyzett védjegyek teljes listája a Novell weboldalán található: http://www.novell.com/company/legal/trademarks/tmlist.html.

A Linux Linus Torvalds bejegyzett védjegye. Az egyéb védjegyek a birtokos cégek tulajdonát képezik.

A jelen dokumentáció kizárólag a Nemzeti Fejlesztési Minisztérium, ügyfél címe részére készült, ezért egyéb területen, más szervezetnél történő alkalmazásokhoz a Novell Consulting és a Novell Professional Services Hungary nem járul hozzá. A jelen anyag nem másolható, fénymásolható, továbbítható vagy tárolható, csak a Novell Professional Services Hungary előzetes írásos engedélyével.

A jelen dokumentum LibreOffice programmal készült.

Novell Professional Services Hungary 1124 Budapest, Csörsz u. 45. Tel.: +36 1 4894600 Fax.: +36 1 4894601

## Tartalomjegyzék

| I. Bevezetés                                  | 5  |
|-----------------------------------------------|----|
| I.1. A HUEDU OpenLab webes felület            | 5  |
| II. Követelménvek                             | 6  |
| II 1. Támogatott höngáczők                    | 6  |
| II.2. Folbontás                               |    |
|                                               | 0  |
| II.S. HOEDU SZEIVEL                           | 0  |
| II.4. Minimum követelmenyek.                  | 0  |
| II.5. Ajaniott kovetelmenyek                  | 6  |
| III. Web felület                              | 7  |
| III.1. Kezdő oldal                            | 7  |
| III.1.1 Oktatók                               | 8  |
| III.1.2 Oktató alkalmazások                   | 8  |
| IV. Kezdő felület bemutatása                  | 9  |
| V. Oktatóknak szánt alkalmazások és felületek | 11 |
| V1 Rejelentkezés                              | 11 |
| $V_1$ Dejeternice comb                        | 11 |
| V.2. Oktatái alkalmazásak és felületek        | 12 |
|                                               | 12 |
| VI. Oktatol alkalmazas felület szolgaltatasal | 13 |
| VI.1. Ilias E-learning                        | 13 |
| VI.1.1 Digitális tananyag kezelő              | 13 |
| VI.1.2 Bejelentkezés                          |    |
| VI.1.3 MUNKAASZTAI                            | 14 |
| VI.1.5 Tananyagok szerkesztése, kezelése      |    |
| VI.1.6 Tesztek szerkesztése, kezelése         |    |
| VI.1.7 Fogalomtár szerkesztése, kezelése      | 18 |
| VI.1.8 Kérdőív, kérdésgyűjtemények kezelése   | 19 |
| VI.1.9 Wikiben írt dokumentációk kezelése     | 20 |
| VI.1.10 Alapbeállítások kezelése, módosítása  | 22 |
| VI.1.11 Mester jelszó megváltoztatása         | 24 |
| VI.1.12 Hasznos linkek                        | 24 |
| VI.2. Moodle tananyagkezelő rendszer          | 25 |
| VI.2.1 1 Beieleptkezée                        | 25 |
| VI.2.1.1 Bejelentkezes                        | 25 |
| VI.2.3 Tesztek                                | 27 |
| VI.3. Kereső alkalmazás                       | 28 |
| VI.4. Közösségi- és Csoport munka rendszer    | 29 |
| VI.5. Fájl feltöltése a tanárok részére       | 29 |
| VI.5.1 Fájl feltöltés helye                   | 29 |
| VI.5.1.1 Osztály könyvtárba                   | 29 |
| VI.5.1.2 Csoport könyvtárba                   |    |
| VI.5.2 E-mail értesítés                       |    |
| VI.5.3 Rendszernapló                          | 30 |
| VI.6. Dolgozatok kezelése                     | 31 |
| VI.6.1 Dolgozat kiadása                       | 31 |

|            | VI.6.2 Munkaállomás csoportnak kiosztott dolgozat        |            |
|------------|----------------------------------------------------------|------------|
|            | VI.6.3 Tanulói csoportnak kiosztott dolgozatok beszedése |            |
|            | VI.6.4 Dolgozatok beszedése                              | 35         |
| VI.7.      | Roundcube                                                |            |
|            | VI.7.1 Levelező szolgáltatás                             |            |
|            | VI.7.2 Levelezés web felület használata                  |            |
| VI.8.      | Felhasználók adatainak lekérdezése                       | 40         |
| VI.9.      | Iskolai alkalmazások                                     | 41         |
|            | VI.9.1 Felvételi alkalmazás                              | 41         |
|            | VI.9.1.1 Szükséges adatok felvitele                      | 41         |
|            | VI.9.1.2 Tanulmányi területek                            | 41         |
|            | VI.9.1.3 Iskolák                                         | 43         |
|            | VI.9.1.4 Felvételi tantárgyak                            |            |
|            | VI.9.1.5 Jelentkezők, eredmények                         | 45         |
|            | VI.9.1.6 Rangsoroló, előzetes lista                      | 47         |
|            | VI.9.1.7 Egyeztetett lista                               | 48         |
|            | VI.9.1.8 Összesítés                                      | 50         |
|            | VI.9.1.9 Statisztika                                     |            |
|            | VI.9.1.10 Nyilvános lista                                | 52         |
|            | VI.9.1.11 Nyomtatás                                      | 53         |
|            | VI.9.2 Leltár és szertár                                 | 54         |
|            | VI.9.2.1 Gyártók kezelése                                | 55         |
|            | VI.9.2.2 Beszállítók kezelése                            | 56         |
|            | VI.9.2.3 Termékek kezelése                               | 57         |
|            | VI.9.2.4 Vonalkódok                                      |            |
|            | VI.9.2.5 Leltározás                                      |            |
|            | VI.9.3 Orarend szerkesztő                                | 60         |
|            | VI.9.3.1 Szükséges adatok bevítele                       |            |
|            | VI.9.3.2 Félév adatai                                    |            |
|            | VI.9.3.3 lagintézmények                                  |            |
|            | VI.9.3.4 lantargyak                                      |            |
|            | VI.9.3.5 Epuletek                                        |            |
|            |                                                          |            |
|            | VI.9.3.7 Oktatok                                         |            |
|            | VI.9.3.6 Osztálytermek                                   | 05<br>6E   |
|            | VI.9.3.9 Osztályelelm leiszeleicseg és csoportok         |            |
|            | VI.9.3.10 Osztalyok, taltargyi megszontasok              |            |
|            | VI 9 3 12 Mentett árarendek                              | 69         |
|            | VI 9 3 13 Órarend medielenítése                          | 69         |
|            |                                                          |            |
| vii. Gyer  | igen lato mod                                            |            |
| VIII. Foga | almak                                                    | 73         |
|            |                                                          | 73         |
| VIII.2     |                                                          |            |
| V 111.2    |                                                          | כ <i>ז</i> |
|            | VIII.2.1 A TENDIU                                        | 13 /       |
|            | VIII 2 3 MX rekord                                       | כ/<br>בד   |
|            | VIII 2 4 PTR rekord                                      | ר          |
| 1/111 3    | Routolás route gateway átiárá                            | ני         |
| VIII.3     | 4. Neteraeli                                             |            |
| VIII.4     | 4. Netmask                                               |            |

## I. Bevezetés

A Novell HUEDU programja a Nemzeti Fejlesztési Minisztériummal történt megállapodás alapján indult 2009ben, ami 2014-ben meghosszabbításra került. Célja a nyílt forráskódú technológiák minél szélesebb körben való elterjesztése a közoktatásban. Ennek a programnak a keretében készült el az iskolák oktatási és informatikai igényeit egyaránt kielégítő kiszolgáló és munkaállomás oldali, open source alkalmazásokra épülő szoftvercsomag, a HUEDU OpenLab. Jelen dokumentum célja bemutatni az OpenLab oktatói webes felületének használatát és kezelését.

## I.1. A HUEDU OpenLab webes felület

- Átlátható
- Egyszerű
- Könnyedén megtanulható
- Biztonságos
- Diákok és oktatók részére szánt elkülönített felületet tartalmaz
- A Rendszer Adminisztrátora részére elérhető jelszóval védett terület
- Novell Magyarország által támogatott

## II. Követelmények

## II.1. Támogatott böngészők

- Google Chrome 23 (vagy magasabb verzió)
- Mozilla Firefox 17.0 (vagy magasabb verzió)
- Internet Explorer 9 (vagy magasabb verzió)

## II.2. Felbontás

Ajánlott a legalább 1024x768-as felbontás a könnyebb és átláthatóbb kezelés érdekében.

## II.3. HUEDU Szerver

A webes felület működéséhez szükséges, hogy a HUEDU OpenLab szerver oldali környezet telepítve legyen az iskolai hálózatba és fusson a **HTTP** (apache2), illetve a **MYSQL** szolgáltatás is a kiszolgálón.

## II.4. Minimum követelmények

- Processzor: Intel Pentium 4 (vagy ezzel egyenértékű AMD (Athlon, Sempron))
- Memória: 1 GB
- Lemezterület: 45 GB (a szerver aktív használatától függően (fájl megosztás, e-learning rendszer, enapló) a minimális tárterület növekedhet)

## II.5. Ajánlott követelmények

- Processzor: Intel i3 vagy i5 (vagy ezzel egyenértékű AMD (A8 vagy A10 vagy Athlon X sorozat))
- Memória: 4 GB
- Lemezterület: 50 GB (a szerver aktív használatától függően (fájl megosztás, E-learning rendszer, Enapló) az ajánlott tárterület növekedhet)

Az adatok biztonsága érdekében lehetőség van a HUEDU kiszolgálót redundánsan, több lemezre telepíteni a SOFT-RAID technológia segítségével. Ajánlott két egyforma méretű merev lemez használata, hogy a rendszer üzemképes maradhasson az egyik lemez meghibásodása esetén is.

## III. Web felület

## III.1. Kezdő oldal

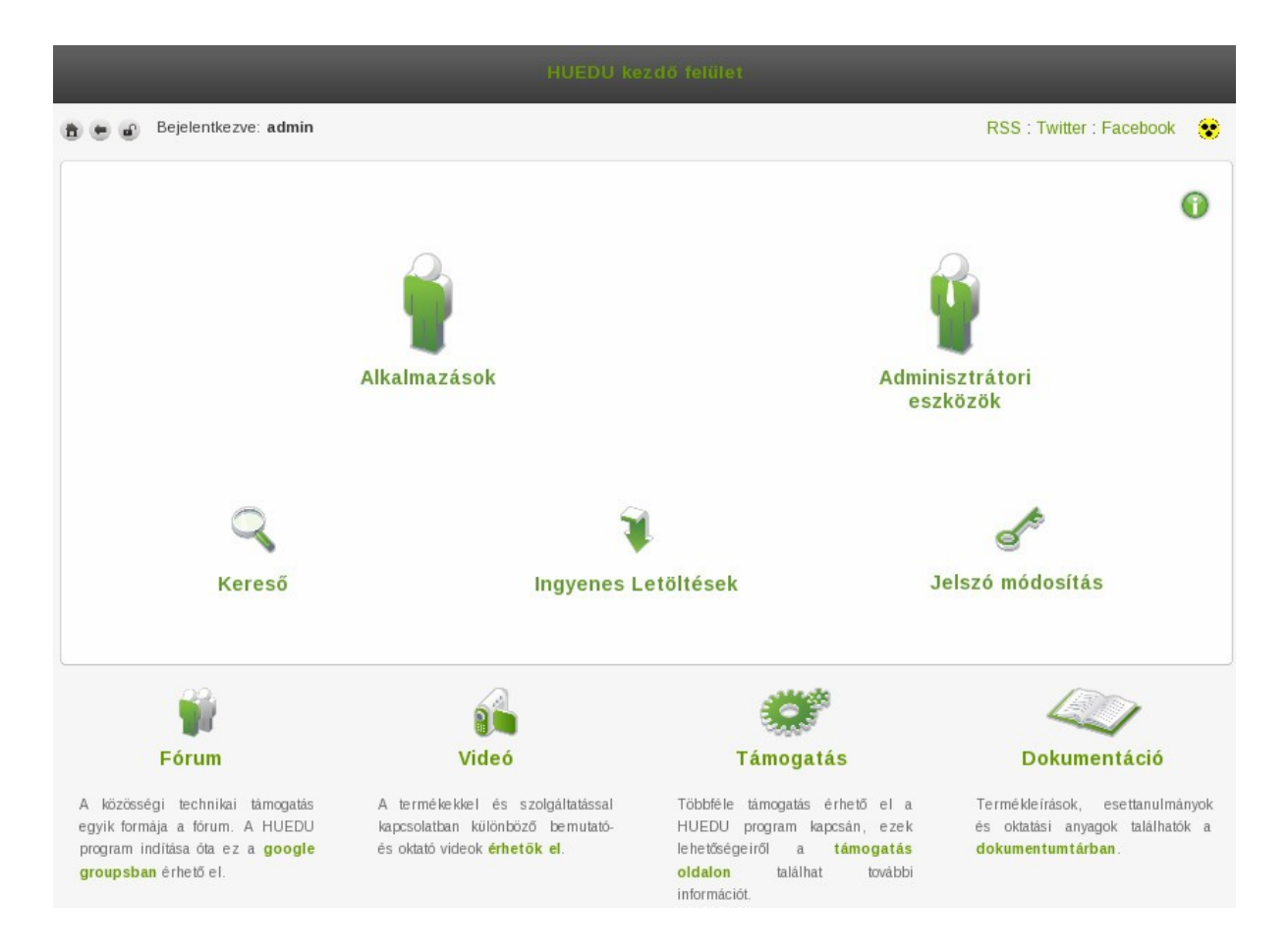

1. ábra: Kezdő felület

A kiszolgáló webes felületét a telepítés során megadott néven vagy ip címen tudjuk elérni https protokollon böngészőből pl.: **https://hueduserver.iskola.hu** vagy az előre beállított **server** néven: **https://server**.

## III.1.1 "Alkalmazások" és "Adminisztrátori eszközök" felületek

Az "Alkalmazások" és "Adminisztrátori eszközök" felületeken a nevünkkel és jelszavunkkal történő bejelentkezés után a felhasználóknak testre szabott alkalmazásokat tudjuk elérni annak függvényében, hogy a bejelentkezett felhasználó diák, tanár vagy esetleg rendelkezik bővített, adminisztrátori jogkörrel is.

### III.1.2 Alkalmazások

Bizonyos alkalmazások – mivel azok a tanárok és rendszergazdák munkáját könnyítik meg – az "Adminisztrátori eszközök" felületen érhetők el, így a diákok nem férhetnek hozzá, de ez az adott helyen a dokumentációban jelzésre is kerül.

#### Alkalmazások

- Ilias E-learning rendszer
- Moodle E-learning rendszer
- Csoport munkát segítő- és támogató alkalmazás (Kablink)
- Órai fájlok kezelése
- Levelezés
- MaYoR E-napló
- Adminisztrátori eszközök (a tanár és adminisztrátor jogú felhasználók érik el)
  - Felhasználó adatok lekérdezése
  - Munkaállomások kezelése (Riportok készítése, Hardver-szoftver leltár)
  - Felvételi (beiskolázást segítő) alkalmazás
  - Leltár-szertár kezelő alkalmazás
  - Órarend szerkesztő alkalmazás (UniTime)

A gyengén látó verzió egyezményes megjelenése:

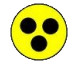

2. ábra: Gyengén látó ikon

## IV. Kezdő felület bemutatása

A kezdő oldalon az "Alkalmazások", illetve az "Adminisztrátori eszközök" felületek eléréséhez is hitelesítenünk kell magunkat, hogy az előre telepített és konfigurál alkalmazásokat használhassuk.

Fontos megjegyezni, hogy jogosultsági szinttől függően különböző alkalmazások és menüpontok jelenhetnek meg a felhasználók számára, ezt az adott helyen a dokumentációban jelezni fogjuk.

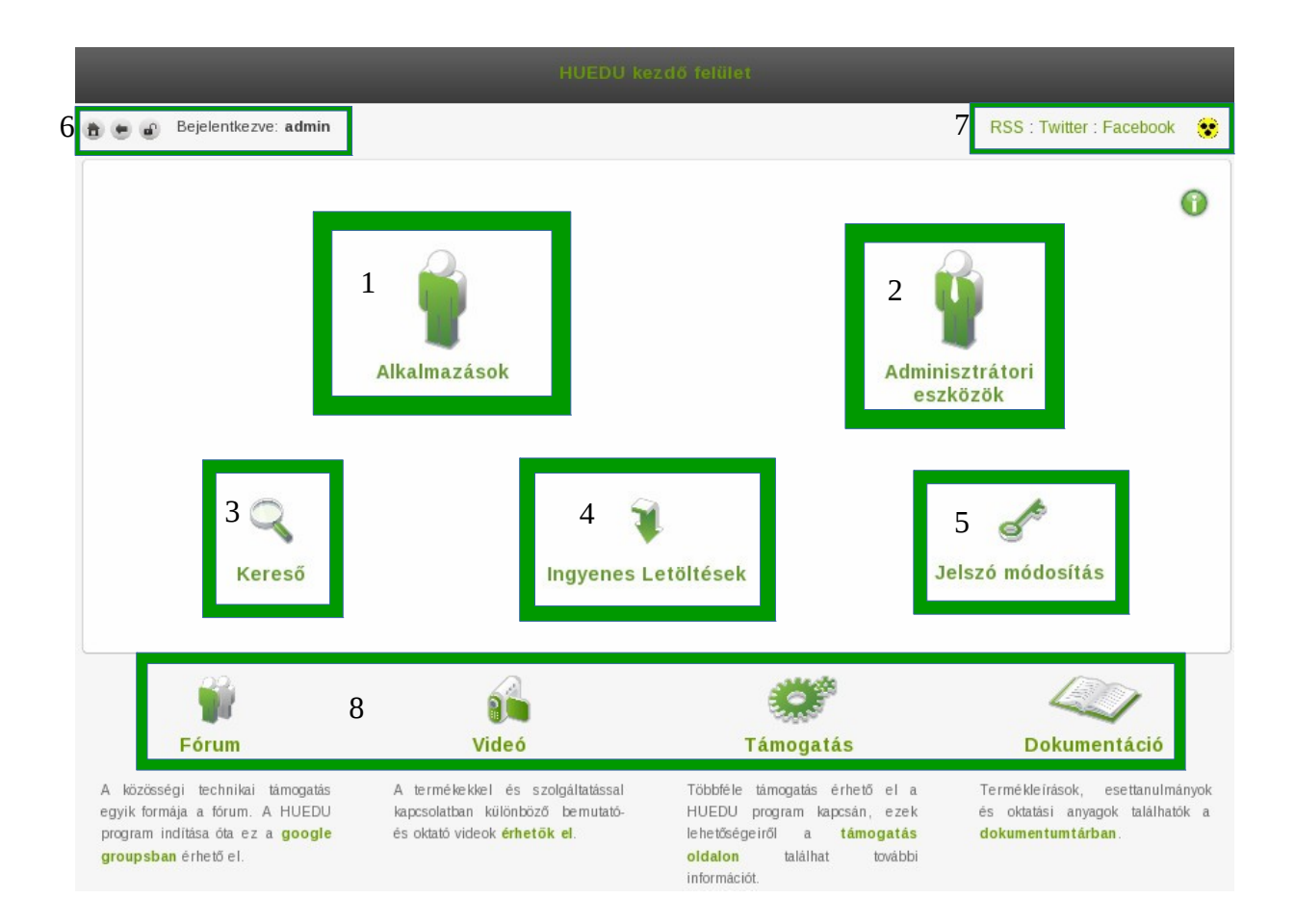

3. ábra: A web felület

A webes felületen megtalálhatóak a <u>http://huedu.hu/</u> oldalon lévő támogatással kapcsolatos oldalak linkjei. A következő támogatási oldalak érhetők el a felületről:

- 1. Alkalmazások felület
- 2. Adminisztrátori eszközök felület (csak tanár és adminisztrátor jogú felhasználók érhetik el, diákok nem)
- 3. Kereső alkalmazás
- 4. Ingyenes letöltések
- 5. Jelszó módosító felület

A felületen az alábbi vezérlő, navigálást megkönnyítő gombokat találjuk:

#### 6. Vezérlő gombok

| •                            | •                           |                                        |
|------------------------------|-----------------------------|----------------------------------------|
| 4. ábra: egy szinttel vissza | 5. ábra: vissza a főoldalra | 6. ábra: <u>kijelentkezés</u> (logout) |
|                              |                             |                                        |

7. Szociális média

8. Fórum (Google Groups), Videók, Támogatás és Dokumentáció menüpontok

## V. Oktatóknak szánt alkalmazások és felületek

## V.1. Bejelentkezés

|                                                                             | RSS : Twitter : Facebook 🛛 😵                                                                                                    |
|-----------------------------------------------------------------------------|----------------------------------------------------------------------------------------------------|
| Bejelentkezés         Felhasználónév:         Jelszó:         Bejelentkezés | Bejelentkezés a felületre. Jelentkezzen be a felhasználó nevével és jelszavával. Bejelentkezés után elérhetővé válik az iskolai levelezés, az Ilias E-learning rendszer, felhasználók, munkaáliomások, profilok, dolgozatok kezelése valamint a HUEDU kiszolgáló paramétereinek a módosítása is. Javasoljuk, hogy a szerver paramétereit csak az iskola Rendszergazdája módosítsa. |

#### 7. ábra: Bejelentkező felület

**Leírása:** Felhasználói név és jelszó megadása után elérhetővé válik a HUEDU OpenLab web felülete. Az **oktatói** jogosultságokkal csak a mindennapi oktatást segítő felületeke érjük el. Az iskolai **rendszergazdák** viszont **adminisztrátori** jogosultsággal a HUEDU kiszolgáló mélyebb szintű kezelésére nyújt lehetőséget, ezt a részt az openlab\_rendszergazdai\_felulet.pdf dokumentációban részletezzük.

Továbbikban bármely új felhasználó létrehozása után, a felületre való bejelentkezése után az összes többi szolgáltatást is elérjük anélkül, hogy azokba külön-külön is be kellene jelentkeznünk: az Ilias ,Moodle a levelezés, a mayor e-naplót, a leltár és a kiszolgáló adminisztrációs felületet is.

## V.2. Információs gomb

Az egeret az információs gomb fölé navigálva(kattintás nélkül) mindig az adott oldallal kapcsolatos egyéb információhoz, **segítséghez** juthatunk.

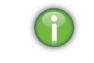

8. ábra: Információs gomb

## V.3. Oktatói alkalmazások és felületek

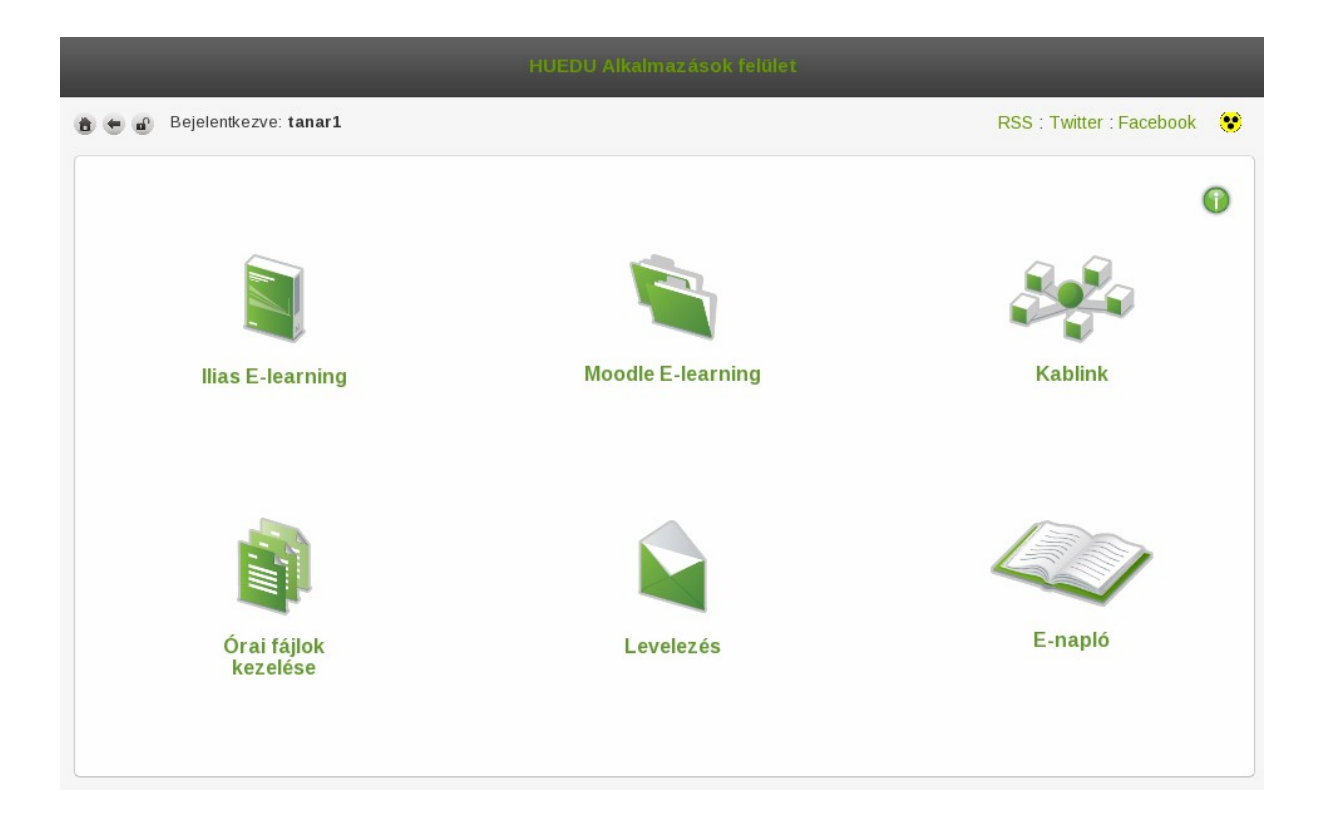

9. ábra: Oktatói alkalmazás felület

Fontos megjegyezni, hogy a diákok is ezt a felületet látják, csupán a jogosultságaik különböznek a tanárokétól. Egyetlen eltérés az "Órai fájlok kezelése", amely diák belépés esetén "Fájl feltöltése" menüpont lesz, ahol a tanárok részére tudnak anyagot (órai feladat, házi dolgozat) eljuttatni. A rendszergazda jogú felhasználók mindkét menüpontot láthatják.

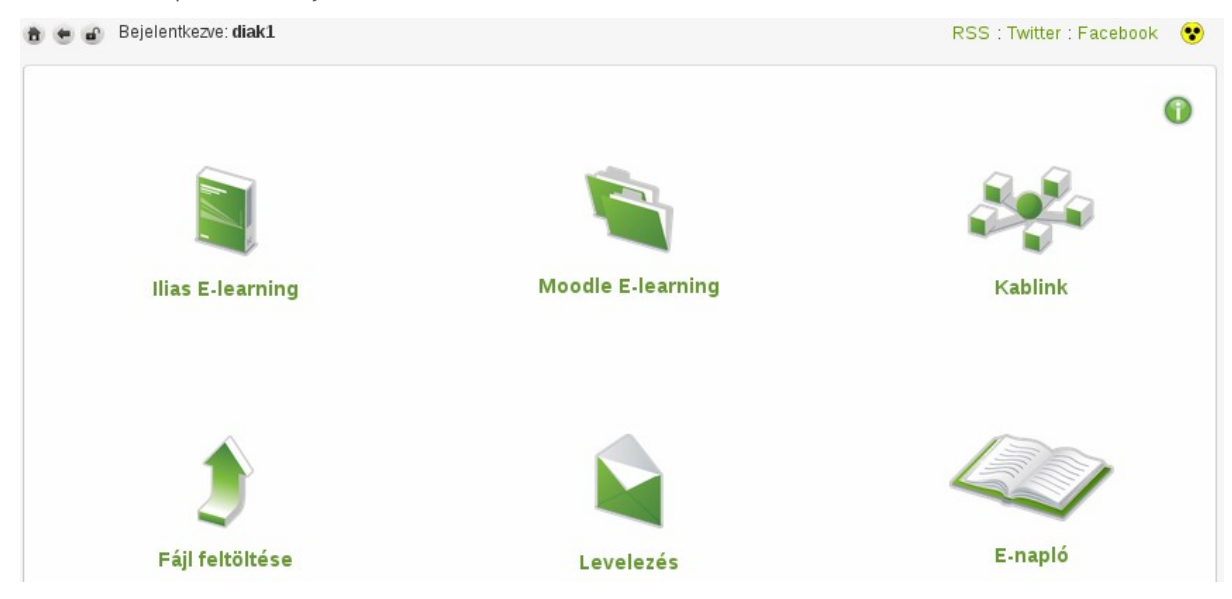

10. ábra: Diák alkalmazás felület

## VI. Oktatói alkalmazás felület szolgáltatásai

## VI.1. Ilias E-learning

## VI.1.1 Digitális tananyag kezelő

Az Ilias E-learning rendszer iskoláknak kifejlesztett tanulást segítő webes keretrendszer. Hivatalos weboldala: <u>http://www.ilias.de</u> . Az oldalon részletes dokumentáció is található, illetve számos tananyag érhető el az Intereneten.

## VI.1.2 Bejelentkezés

|                                                                                                    | _     |
|----------------------------------------------------------------------------------------------------|-------|
| Bejelentkezés az ILIAS-ba                                                                                      | _     |
| Felhasználói név root                                                                                          |       |
| Jelszó                                                                                                    |       |
| Bejelent                                                                                                    | kezés |
| Új felhasználó regisztrációja<br>Válasza ki a használni kívánt nyelvet! ▼ Rendben<br>Felhasználói megállapodás |       |
|                                                                                                    |       |
|                                                                                                    |       |

11. ábra: Ilias bejelentkező felület

Az **ilias e-learning** rendszerbe a huedu felületen felvett felhasználók tudnak bejelentkezni. Aszerint hogy a felületen felvett felhasználó: **admin, tanár, diák**, az iliasban ennek megfelelően történik a **szerep hozzárendelés** is. A diákoknak rendszerint csak **olvasási** hozzáférése lesz a digitális tananyagokhoz, dokumentációkhoz. A tanárok csoportjába tartozóknak lesz jogosultsága **létrehozni, módosítani** a feltöltött anyagokat. Az admin csoportba tartozó felhasználók **teljes hozzáférést** kapnak az ilias adminisztrációs felületéhez is.

## VI.1.3 Munkaasztal

| Open Source eLearning                                                                                        | 💉 root user           | » Kijelentkezés |
|----------------------------------------------------------------------------------------------------|-----------------------|-----------------|
| Munkaasztal 🔹 Taneszköz tároló 👻 Adminisztráció 🕶                                                            |                       | ٩               |
| Áttekintés                                                                                                   |                       |                 |
| Kiválasztott tételek                                                                                         | E-mail                | x               |
|                                                                                                    | 0 E-mail              |                 |
| Itt jelenítheti meg tanulási és munkaanyagait. A következő két lépés segítségével helyezhet ide elemeket más | Jegyzetek             | x               |
| területekről:                                                                                                | 0 Jegyzetek           |                 |
| Kattintson ide: 'Taneszköz tároló', és böngésszen a munkák és tananyagforrások között.                       |                       |                 |
| • Ha valami erdekesre bukkan, tegye ki munkaasztalara a <i>munkaasztalra</i> gombra katuntva.                | Aktív felhasználók    | X               |
|                                                                                                    | (1-1:1)               |                 |
|                                                                                                    | Ré                    | szletek: 🔳 🗏 🔳  |
|                                                                                                    |                       |                 |
|                                                                                                    | Webcimek              | x               |
|                                                                                                    | 0 Könyvjelző, 0 Mappa |                 |
| powered by ILIAS (v4.2.6 2012-10-10)<br>Kapcsolat a rendszer-adminisztrációval                               |                       |                 |
|                                                                                                    |                       |                 |
|                                                                                                    |                       |                 |
|                                                                                                    |                       |                 |

12. ábra: Ilias munkaasztala és menüje

| 👘 Territore Liver                                                                                                    | A REAL PROPERTY OF A REAL PROPERTY OF A READ PROPERTY OF A REAL PROPERTY OF A REAL PROPERTY OF A REAL PROPERTY OF A REAL PROPERTY OF A REAL PROPERTY OF A REAL PROPERTY OF A REAL PROPERTY OF A REAL PROPERTY OF A REAL PROPERTY OF A REAL PROPERTY OF A REAL PROPERTY OF A REAL PROPER | ( 🖉                                                                                                    |           | 👘 landana danan                                                                                                    | -                                                                                                    |                                                                                                    | (                                                                                                    |
|----------------------------------------------------------------------------------------------------|----------------------------------------------------------------------------------------------------|----------------------------------------------------------------------------------------------------|-----------|----------------------------------------------------------------------------------------------------|----------------------------------------------------------------------------------------------------|----------------------------------------------------------------------------------------------------|----------------------------------------------------------------------------------------------------|
| Relations of the end of the end o | Semantine -                                                                                                    | B and<br>D and<br>D agestin<br>2 agestin<br>Constanting<br>Constanting<br>Amount of the agest<br>Amount of the agest<br>Amount of | X X X X X | Internet v Trenet Unit -<br>Attaliantes<br>Malainene una<br>Odvezijale markaastatul<br>anternet una en nate<br>• ne cent it liesen talaat, s | Manadase s<br>Anc<br>X Robert Landson<br>2015 to 16 Approximations<br>2015 to 16 Approximations<br>2015 to 16 Approximations<br>2015 to 16 Approximations<br>2015 Approximations<br>2015 Approxim | Hangahalan<br>C. Managang<br>S. Managang<br>S. Man | International States of States of St |
|                                                                                                    | present in Link ( + Link ( + Link ( + Link)))                                                                                                    |                                                                                                    |           |                                                                                                    | 100                                                                                                    | with the control of the second                                                                                                    |                                                                                                    |

13. ábra: Ilias munkaasztal I.

14. ábra: Ilias munkaasztal II.

## VI.1.4 Feltöltött munkaasztal

| Open Source eLearning                             |                                                                                                    |                      | 💉 root user » Kijelentkezés              |
|---------------------------------------------------|----------------------------------------------------------------------------------------------------|----------------------|------------------------------------------|
| Munkaasztal 👻 Taneszköz tároló 👻 Adminisztráció 👻 |                                                                                                    |                      | Q                                        |
| Taneszköz tároló                                  |                                                                                                    |                      |                                          |
| Tanaania téndé                                    |                                                                                                    |                      |                                          |
|                                                   |                                                                                                    |                      |                                          |
| Tartalom Beállítások Jogosultságok                |                                                                                                    |                      |                                          |
| Nézet Menedzselés                                 |                                                                                                    |                      |                                          |
|                                                   |                                                                                                    | Új tétel felvétele 📣 |                                          |
| Online tananyagok                                 |                                                                                                    |                      | index                                    |
|                                                   |                                                                                                    |                      | (1-5:30) Következő                       |
| 🥰 Kémia 6. osztály                                |                                                                                                    | Tevékenységek 🔻      | Federer vért izzadt, AusOpen-elődöntős   |
| Tipus: Tananyag                                   |                                                                                                    |                      | Parkolók helyett romkocsmák              |
|                                                   |                                                                                                    |                      | Kazinczy utca: megszoksz, vagy megszöksz |
| Fogalomtárak                                      |                                                                                                    |                      | Napi kötelező Star Wars-Disney-mém       |
|                                                   |                                                                                                    |                      | Nagy jövés-menés a Pécsi MFC-nél         |
| 😂 Irodalom                                        |                                                                                                    | Tevékenységek 🔻      | Részletek: 🔳 🗏                           |
|                                                   |                                                                                                    |                      | Szerkesztés                              |
| web.d.                                            |                                                                                                    |                      |                                          |
| WIKIK                                             |                                                                                                    |                      |                                          |
| 🏏 openSUSE Története                              |                                                                                                    | Tevékenységek 🔻      |                                          |
|                                                   |                                                                                                    |                      |                                          |
| Tesztek                                           |                                                                                                    |                      |                                          |
| 🤔 Biológia kérdőív 8A osztálynak                  |                                                                                                    | Tevékenységek 👻      |                                          |
|                                                   |                                                                                                    |                      |                                          |
| 🜮 Ételek                                          |                                                                                                    | Tevékenységek 🔻      |                                          |
|                                                   |                                                                                                    |                      |                                          |
| Kérdőívek                                         |                                                                                                    |                      |                                          |
| A Biológia                                        |                                                                                                    | Tovékopycégok =      |                                          |
| Nem vett részt appek a kérdőívnek a kitöltéséhen  |                                                                                                    | revekenysegek +      |                                          |
| henryett rest, annek a kerdornek a ktorteseben.   |                                                                                                    |                      |                                          |
| A Ehád                                            |                                                                                                    | Tauáh anna á sa h-s  |                                          |
| Nem vett részt zapak a kérdőlynek a kitöltésében  |                                                                                                    | Tevekenysegek 🔻      |                                          |
| Nem vett restt annek a kerdolvnek a kitolteseben. |                                                                                                    |                      |                                          |
|                                                   |                                                                                                    |                      |                                          |
|                                                   |                                                                                                    |                      |                                          |
|                                                   | Linic https://hueduserver.npsh.hu/ilias/goto.php?target=root_1&client_id=huedu Könyvjelzök felvétele 🔻 |                      |                                          |
|                                                   |                                                                                                    |                      |                                          |
|                                                   | powered by ILIAS (v4.2.6 2012-10-10)<br>Kapcsolat a rendszer-adminisztrációval                         |                      |                                          |
|                                                   |                                                                                                    |                      |                                          |

15. ábra: ilias munkaasztal adatokkal

## VI.1.5 Tananyagok szerkesztése, kezelése

Tananyagokat tölthetünk fel, utólag módosíthatjuk, aktualizálhatjuk azokat. Tartalomjegyzék és megjelenése olyan lesz mint egy könyv, de ezt web böngészőből érhetik el a diákok és az oktatók is. (iskolába az út közben is olvashatják okos telefonjaikon)

|                                                                                                    | Open Source eLearning                                                                                                    |                                                                                                    | 🐔 root user » Kijelentkezés           |
|----------------------------------------------------------------------------------------------------|----------------------------------------------------------------------------------------------------|----------------------------------------------------------------------------------------------------|---------------------------------------|
| Fejezetek és lapok                                                                                                    | Munkaasztal 👻 Taneszköz tároló 👻                                                                                                    | Adminisztráció 👻                                                                                                    |                                       |
| <ul> <li>Kémia 6. osztály</li> <li>Bevezetés</li> <li>Üdvözlés</li> <li>Üdvözlés</li> <li>Á kémiai anyag formái</li> <li>Gázok</li> <li>Folyadékok</li> <li>Szilárd anyagok</li> <li>Allapotváltozások</li> <li>Melegítéssel és hűtéssel járó fizikai vált</li> <li>Diffúzió és oldódás</li> <li>Gáztörvények. 1. rész</li> <li>Gáztörvények. 2. rész</li> <li>M. Homszerkezet</li> </ul> | Taneszköz tároló * Kémia 6. osztály * Bevezet         Image: Display transmission of the second second sec | etés » Üdvözlés<br>aadatok Történet Vágólap Aktiválás Elrendezés Megjelenítési<br>Tevél                                                                                                    | nézet<br>kenységek: ▼ Szerkesztómód ▼ |
| 🗉 📷 IV. Kémiai kötések                                                                                                    | Az elkövetkező hónapokban ezen                                                                                                    | az órán a kémaiával ismerkedhetünk meg mélyebben.                                                                                                    |                                       |
| Frissités                                                                                                    | L toriės Másolás Kivágás Elemek (i<br>Z katintson a dzsókerelemekre új elen                                                                                                    | Szöveg beszűrása<br>Kép/média beszűrása<br>Kérdés beszűrása<br>Fájilista beszűrása<br>Továbbfejlesztett táblázat beszűrása<br>Továbbfejlesztett lista beszűrása<br>Bekezdés beszűrása<br>Tabulátorok beszűrása<br>Interaktív kép beszűrása<br>Interaktív kép beszűrása |                                       |

16. ábra: Meglévő tananyag bővítése

| Fejezetek és lapok | Mentés és vissza Mentés Mégsem          Bekezdés       Karakter         Itt ét       Inkek         Standard       It emp imp A < 2         It is in       It explore         Bevezetés         Üdvözöljuk a Kedves Halgatóinkat!         Az elkövetkező hónapokban ezen az órán a kémalával ismerkedhetünk meg mélyebben.         A kémia jelenetősége a hétköz] |
|--------------------|----------------------------------------------------------------------------------------------------|
| ( III )            | powered by ILIAS (v4.2.6 2012-10-10)<br>Kapcsolat a rendszer-adminisztrációval                                                                                                    |

17. ábra: Meglévő tananyag szerkesztése

## VI.1.6 Tesztek szerkesztése, kezelése

| unkaasztal v Taneszköz tároló v Adminisztráció v   eszköz tároló » Biológia kérdőiv 8A osztálynak   Biológia kérdőiv 8A osztálynak   rdések Információ Beállítások Résztvevők Manuális pontozás Statisztika Torténet Metaadatok Export Jogosultságok   rdések Információ Beállítások Résztvevők Manuális pontozás Statisztika Torténet Metaadatok Export Jogosultságok   rdések Információ Beállítások Résztvevők Manuális pontozás Statisztika Torténet Metaadatok Export Jogosultságok   rdések Információ Beállítások Résztvevők Manuális pontozás Statisztika Torténet Metaadatok Export Jogosultságok   rdések Információ Beállítások Résztvevők Manuális pontozás Statisztika Torténet Metaadatok Export Jogosultságok   rdések Információ Beállítások Résztvevők Manuális pontozás Statisztika Torténet Metaadatok Export Jogosultságok   rdések Információ Beállítások Résztvevők Manuális pontozás Statisztika Torténet Metaadatok Export Jogosultságok   rdések Információ Beállítások Résztvevők Manuális pontozás Statisztika Torténet Metaadatok Export Jogosultságok   rdések Információ Beállítások Résztvevők Jogosultságok Ugrás kérdésre Isénets Utarte Voltasos agysorvadás) kórokozója?   relépítését tekintive milyen típusú kórokozó a "kergemarhakór" (szivacsos agysorvadás) kórokozója?   v Virus.   Fehérje.   Baktérium.   Nukleinsav.   Az immunrendszer tagja. |                                                                                                    | 🧭 root user » Kijelentke: |
|----------------------------------------------------------------------------------------------------|----------------------------------------------------------------------------------------------------|---------------------------|
| szköz tárdó > Biológia kérdőiv 8A osztálynak  Biológia kérdőív 8A osztálynak  desek Információ Beállítások Résztvevők Manuális pontozás Statisztika Torténet Metaadatok Export Jogosultágok  desek Információ Beállítások Résztvevők Manuális pontozás Statisztika Torténet Metaadatok Export Jogosultágok  The test already contains datasets. Vou cannot edit the test questions until you remove these datasets. Edit Participants  Ző kérdés Következő kérdés Ugrás kérdésre 1 kérdés  I kérdés  Felépítését tekintve milyen típusú kórokozó a "kergemarhakór" (szívacsos agysorvadás) kórokozója?  Vírus.  Felépítését tekintve milyen típusú kórokozó a "kergemarhakór" (szívacsos agysorvadás) kórokozója?  Vírus. Baktérium. Az immunrendszer tagja.                                                                                                    | Inkaasztal 👻 Taneszköz tároló 👻 Adminisztráció 👻                                                                                                    |                           |
| Biológia kérdőív 8A osztálynak                                                                                                    | szköz tároló ≻ Biológia kérdőiv 8A osztálynak                                                                                                    |                           |
| dések       Információ       Beállítások,       Résztvevők       Manuális pontozás       Statisztika       Történet       Metaadatok       Export       Jogosultságok         úszet       Listanézet       Nyomtatási nézet       Statisztika       Történet       Metaadatok       Export       Jogosultságok         The test already contains datasets. Vou cannot edit the test questions until you remove these datasets. Edit Participants       Ző kérdés       Ugrás kérdésre       Itérdés         1       Kérdés       Ugrás kérdésre       Itérdés       Ekéntés       Ekéntése       Ekéntése         Felépítését tekintve milyen típusú kórokozó a "kergemarhakór" (szívacsos agysorvadás) kórokozója? <ul> <li>Vírus.</li> <li>Fehérje.</li> <li>Baktérium.</li> <li>Nukleinsav.</li> <li>Az immunrendszer tagja.</li> </ul>                                                                                                    | Biológia kérdőív 8A osztálynak                                                                                                    |                           |
| titati Listanézet Nyomtatási nézet             The test already contains datasets. You cannot edit the test questions until you remove these datasets. Edit Participants             Ző kérdés Következő kérdés         Ugrás kérdésre ۱ kérdés             L kérdés             Felépítését tekintve milyen típusú kórokozó a "kergemarhakór" (szívacsos agysorvadás) kórokozója?             Vírus.             Felépítéset tekintve milyen típusú kórokozó a "kergemarhakór" (szívacsos agysorvadás) kórokozója?             Vírus.             Felépítéset tekintve milyen típusú kórokozó a "kergemarhakór" (szívacsos agysorvadás) kórokozója?             Vírus.             Felépítéset tekintve milyen típusú kórokozó a "kergemarhakór" (szívacsos agysorvadás) kórokozója?             Nírus.             Felépítéset tekintve milyen típusú kórokozó a "kergemarhakór" (szívacsos agysorvadás) kórokozója?             Nírus.             Baktérium.             Nukleinsav.             Az immunrendszer tagja.                                                                                                    | dések   Információ   Beállítások   Résztvevők   Manuális pontozás   Statisztika   Történet   Metaadatok   Export   Jogosultságok                                                                                                    |                           |
| The test already contains datasets. You cannot edit the test questions until you remove these datasets. Edit Participants 28 kérdés Következő kérdés Ugrás kérdésre Tièlete   1 kérdés  Felépítését tekintve milyen típusú kórokozó a "kergemarhakór" (szívacsos agysorvadás) kórokozója?  Vírus. Felépítéset tekintve milyen típusú kórokozó a "kergemarhakór" (szívacsos agysorvadás) kórokozója?  Vírus. Baktérium. Nukleinsav. Az immunrendszer tagja.                                                                                                    | <u>ézet</u> Listanézet Nyomtatási nézet                                                                                                    |                           |
| ző kérdés Következő kérdés Ugrás kérdésre THAHAGA T<br>L Kérdés Felépítését tekintve milyen típusú kórokozó a "kergemarhakór" (szívacsos agysorvadás) kórokozója? Vírus. Felérje. Baktérium. Nukkeinsav. Az immunrendszer tagja.                                                                                                    | The test already contains datasets. You cannot edit the test questions until you remove these datasets. Edit Participan                                                                                                    | ts                        |
| E kérdés         Felépítését tekintve milyen típusú kórokozó a "kergemarhakór" (szivacsos agysorvadás) kórokozója?         Vírus.         Fehérje.         Baktérium.         Nukleinsav.         Az immunrendszer tagja.                                                                                                    | ző kérdés Következő kérdés Ugrás kérdésre 1 kérdés T                                                                                                    |                           |
| Felépítését tekintve milyen típusú kórokozó a "kergemarhakór" (szivacsos agysorvadás) kórokozója?                                                                                                    |                                                                                                    |                           |
| 1 kérdés         Felépítését tekintve milyen típusú kórokozó a "kergemarhakór" (szívacsos agysorvadás) kórokozója?         Vírus.         Fehérje.         Baktérium.         Nukleinsav.         Az immunrendszer tagja.                                                                                                    |                                                                                                    |                           |
| Felépítését tekintve milyen típusú kórokozó a "kergemarhakór" (szivacsos agysorvadás) kórokozója?          Vírus.          Fehérje.            Baktérium.            Nukleinsav.         Az immunrendszer tagja.                                                                                                    |                                                                                                    |                           |
| Felépítését tekintve milyen típusú kórokozó a "kergemarhakór" (szivacsos agysorvadás) kórokozója?       Vírus.         Fehérje.       Baktérium.         Nukleinsav.       Nukleinsav.         Az immunrendszer tagja.                                                                                                    | 1 kérdés                                                                                                    |                           |
| <ul> <li>Vírus.</li> <li>Fehérje.</li> <li>Baktérium.</li> <li>Nukleinsav.</li> <li>Az immunrendszer tagja.</li> </ul>                                                                                                    | 1 kérdés                                                                                                    |                           |
| <ul> <li>Fehérje.</li> <li>Baktérium.</li> <li>Nukleinsav.</li> <li>Az immunrendszer tagja.</li> </ul>                                                                                                    | 1 kérdés<br>Felépítését tekintye milyen típusú kórokozó a "kergemarhakór" (szivacsos agysorvadás) kórokozója?                                                                                                    |                           |
| <ul> <li>Baktérium.</li> <li>Nukleinsav.</li> <li>Az immunrendszer tagja.</li> </ul>                                                                                                    | 1 kérdés<br>Felépítését tekintve milyen típusú kórokozó a "kergemarhakór" (szivacsos agysorvadás) kórokozója?<br>○ Vírus.                                                                                                    | 7                         |
| <ul> <li>Nukleinsav.</li> <li>Az immunrendszer tagja.</li> </ul>                                                                                                    |                                                                                                    | 2                         |
| Az immunrendszer tagja.                                                                                                    | 1 kérdés<br>Felépítését tekintve milyen típusú kórokozó a "kergemarhakór" (szivacsos agysorvadás) kórokozója?<br>Vírus.<br>© Fehérje.<br>© Baktérium.                                                                                               | 2                         |
|                                                                                                    | 1 kérdés<br>Felépítését tekintve milyen típusú kórokozó a "kergemarhakór" (szívacsos agysorvadás) kórokozója?<br>Vírus.<br>Fehérje.<br>Baktérium.<br>Nukleinsav.                                                                                    | ?                         |
|                                                                                                    | <ul> <li>1 kérdés</li> <li>Felépítését tekintve milyen típusú kórokozó a "kergemarhakór" (szivacsos agysorvadás) kórokozója?</li> <li>Vírus.</li> <li>Fehérje.</li> <li>Baktérium.</li> <li>Nukleinsav.</li> <li>Az Immunrendszer tagja.</li> </ul> | ?                         |
|                                                                                                    | <ol> <li>1 kérdés</li> <li>Felépítését tekintve milyen típusú kórokozó a "kergemarhakór" (szívacsos agysorvadás) kórokozója?</li> <li>Vírus.</li> <li>Fehérje.</li> <li>Baktérium.</li> <li>Nukleinsav.</li> <li>Az immunrendszer tagja.</li> </ol> | 2                         |
|                                                                                                    | <ol> <li>1 kérdés</li> <li>Felépítését tekintve milyen típusú kórokozó a "kergemarhakór" (szivacsos agysorvadás) kórokozója?</li> <li>Vírus.</li> <li>Fehérje.</li> <li>Baktérium.</li> <li>Nukleinsav.</li> <li>Az immunrendszer tagja.</li> </ol> | 2                         |
|                                                                                                    | 1 kérdés<br>Felépítését tekintve milyen típusú kórokozó a "kergemarhakór" (szivacsos agysorvadás) kórokozója?<br>Vírus.<br>Fehérje.<br>Baktérium.<br>Nukleinsav.<br>Az immunrendszer tagja.                                                         | ?                         |

#### 18. ábra: Teszt kezelése

A teszt kérdések beállításaihoz számos egyéb lehetőség áll még a rendelkezésre: jogosultság kezelése, statisztikai adat lekérdezése, egyszóval minden egy helyen amire szükségünk lehet, a tesztek kiértékeléséhez, azon felül amit a rendszer már amúgy is biztosít.

|                                                                                                   | Teszt felfüggesztése 😵 |
|---------------------------------------------------------------------------------------------------|------------------------|
| << Bevezetés                                                                                      | Következő >>           |
| 1 / 2 kérdés - 1 kérdés (1 pont)                                                                  |                        |
| Felépítését tekintve milyen típusú kórokozó a "kergemarhakór" (szivacsos agysorvadás) kórokozója? |                        |
| Az immunrendszer tagja.                                                                           |                        |
| Baktérium.                                                                                        |                        |
| Vírus.                                                                                            |                        |
| Fehérje.                                                                                          |                        |
| Nukleinsav.                                                                                       |                        |
|                                                                                                   |                        |
| << Bevezetés                                                                                      | Következő >>           |

19. ábra: Teszt kérdések

## VI.1.7 Fogalomtár szerkesztése, kezelése

Az egyes tantárgyakhoz vehetünk fel fogalomtárakat, akár meglévő fogalom gyűjteményt exportálhatunk, vagy mi magunk is készíthetünk új gyűjteményeket.

|                                | Open Source eLear                                | ning                                                      | 🐢 🛛 root user » Kijelentkezés                                                                                                    |
|--------------------------------|--------------------------------------------------|-----------------------------------------------------------|----------------------------------------------------------------------------------------------------|
| Fogalmak                       | Munkaasztal 👻 Taneszköz táro                     | ló 👻 Adminisztráció 👻                                     |                                                                                                    |
|                                | ssítés Taneszköz tároló » Irodalom               |                                                           |                                                                                                    |
| Alliteráció: Def.1             |                                                  |                                                           |                                                                                                    |
| Mûfajok: Def.1                 | 🐣 Fogalomtár: Irod                               | alom                                                      | Tevékenységek 🔻                                                                                                    |
| Mûnemek: Def.1                 |                                                  |                                                           |                                                                                                    |
| Ütemhangsúlyos verselés: Def.1 | Fogalmak Információ Beállítások                  | Metaadatok Export Jogosultságok                           | Bemutatónézet                                                                                                    |
| (Elem 1 - 4 : 4)               | Úi fogolom                                       | Nyoly manua 🔻 tíc bifainnán faluá                         |                                                                                                    |
|                                | oj logaloli                                      | oj kilejezes telver                                       | ere                                                                                                    |
|                                | Fogalmak                                         |                                                           |                                                                                                    |
|                                | (1 - 4 : 4)                                      |                                                           | Szűrő megjelenítése                                                                                                    |
|                                | Törlés 🔻 Mehet                                   |                                                           |                                                                                                    |
|                                | Fogalom Nyelv                                    | Használat Definíciók                                      |                                                                                                    |
|                                | Alliteráció magyar<br>Szerkesztés                | 0 Rendszerint a szókezdő, o<br>zenei eszköze.             | le néha nemcsak a szókezdő hangok ismétlődése. A versek egyik                                                                                   |
|                                |                                                  |                                                           | Törlés Szerkesztés                                                                                                    |
|                                | Mûfajok magyar<br>Szerkesztés                    | 0 A mûnemeken belüli külön<br>határozhatunk meg, hisze    | böző alosztályok, amiket szinte koronként máshogy<br>n állandóan változnak.                                                                     |
|                                |                                                  |                                                           | Törlés Szerkesztés                                                                                                    |
|                                | Mûnemek magyar<br>Szerkesztés                    | 0 epika, líra, dráma                                      | Törlés Szerkesztés                                                                                                    |
|                                | Ütemhangsúlyos magyar<br>verselés<br>Szerkesztés | 0 A hangsúlyos és hangsúly<br>Hogy Júliára talála, így kö | talan szótagok szabályos változása adja a ritmust. Balassi Bálint<br>szöne neki című versében is így keletkezik a ritmus.<br>Törlés Szerkesztés |
|                                | L. Törlés ▼ Mehet                                |                                                           |                                                                                                    |
|                                | (1 - 4 : 4)                                      |                                                           |                                                                                                    |
|                                |                                                  | powered by ILIAS (v4.<br>Kapcsolat a rendszer-            | .6 2012-10-10)<br>adminisztrációval                                                                                                    |

#### 20. ábra: Fogalomtár szerkesztő felülete

| Open Source                 | e Learning                                                                                                    | root user » Kijelentkezés |
|-----------------------------|----------------------------------------------------------------------------------------------------|---------------------------|
| Munkaasztal 👻 Tanes         | zköz tároló 👻 Adminisztráció 👻                                                                                                    | Q                         |
| Taneszköz tároló * Irodalom |                                                                                                    |                           |
| A-Z Irodalom                |                                                                                                    |                           |
| Fogalmak Információ I       | Iyomtatási nézet Szerkesztési nézet                                                                                                    |                           |
| Gyors navigáció Minden      | A M Ü                                                                                                    |                           |
| (1 - 4 : 4)                 |                                                                                                    | Szűrő megjelenítése       |
| Fogalom                     | Definíciók                                                                                                    |                           |
| Alliteráció                 | Rendszerint a szókezdő, de néha nemcsak a szókezdő hangok ismétlődése. A versek egyik zenei eszköze.                                               |                           |
| Mûfajok                     | A mûnemeken belüli különbözô alosztályok, amiket szinte koronként máshogy határozhatunk meg, hiszen állandóan változ                               | nak.                      |
| Mûnemek                     | epika, líra, dráma                                                                                                    |                           |
| Ütemhangsúlyos<br>verselés  | A hangsúlyos és hangsúlytalan szótagok szabályos változása adja a ritmust. Balassi Bálint Hogy Júliára talála, így köszöne<br>keletkezik a ritmus. | neki címû versében is így |
| (1 - 4 : 4)                 |                                                                                                    |                           |
|                             | powered by ILIAS (v4.2.6 2012-10-10)<br>Kapcsolat a rendszer-adminisztrációval                                                                     |                           |

21. ábra: Fogalmak megjelentése olvasók részére

## VI.1.8 Kérdőív, kérdésgyűjtemények kezelése

Kérdőívek segítségével a tananyagokhoz tartozó kérdéseket állíthatunk össze, és a diákok tudását felmérhetjük. Akár általános kérdésekről, napi témákról is tájékozódhatunk az Ilias rendszeren keresztül.

| Open Source eLearning                                  |                                                                                |                         | 🗴 root user » Kijelentkezés    |
|--------------------------------------------------------|--------------------------------------------------------------------------------|-------------------------|--------------------------------|
| Munkaasztal 👻 Taneszköz tároló 👻 Adminisztráció 👻      |                                                                                |                         | Q                              |
| Taneszköz tároló > Biológia                            |                                                                                |                         |                                |
| 😝 Biológia                                             |                                                                                |                         | Tevékenységek 👻                |
| Kérdések Információ Beállítások Előfeltételek Meghívás | Részvevők Statisztika Metaadatok Export Jogosultságok                          |                         |                                |
| Lapnézet <u>Kérdésnézet</u> Nyomtatási nézet Előnézet  |                                                                                |                         |                                |
| Esszékérdés V Kérdés létrehozása                       | Felvétel kérdéssorból Címsor felvétele                                         |                         |                                |
| (1 - 2 : 2)                                            |                                                                                |                         |                                |
| r + Kérdésblokk definiálása ▼ Mehet                    |                                                                                | Kötelező a              | állapotok és sorrend elmentése |
| Rendezési sorrend Cím kötelező Leírás                  | Típus                                                                          | Szerző Kérdésgyűjtemény |                                |
| □ 10 1 kérdés 🗹                                        | Többszörös választásos kérdés (egyszeres válasz)                               | root user               | Tevékenységek 🔻                |
| 20 2 kérdés                                            | Többszörös választásos kérdés (egyszeres válasz)                               | root user               | Tevékenységek 👻                |
| 🔲 Mindent kijelöl                                      |                                                                                |                         |                                |
| L+ Kérdésblokk definiálása 🔻 Mehet                     |                                                                                | Kötelező a              | állapotok és sorrend elmentése |
| (1 - 2 : 2)                                            |                                                                                |                         |                                |
|                                                        |                                                                                |                         |                                |
|                                                        |                                                                                |                         |                                |
|                                                        | powered by ILIAS (v4.2.6 2012-10-10)<br>Kapcsolat a rendszer-adminisztrációval |                         |                                |

22. ábra: Kérdésgyűjtemények

| 😽 Ebéd                                                                                                    | ségek 👻 |
|----------------------------------------------------------------------------------------------------|---------|
| Kérőések Információ Beálltások Előfeltételek Meghívás Részvevők Statisztíka Metaadatok Export Jogosultságok |         |
| Lapnézet Kérdésnézet Nyomtatási mézet Előnézet                                                              |         |
| Nyomtatis                                                                                                   |         |
| 1 kérdés                                                                                                    |         |
| Ni a neved és Osttályod ? *                                                                                 | _       |
| välass:                                                                                                    |         |
|                                                                                                    |         |
| 2 kérdés                                                                                                    |         |
| Milyen leves legyen holnap ? *                                                                              |         |
| C Hús leves<br>O Bableves<br>O Sulyás<br>Ieves                                                              |         |
| () egyik sem                                                                                                |         |
| 3 kérdés                                                                                                    |         |
| Milegyan a leves után holnap ? *                                                                            |         |
| C Mákos guba<br>C Pörkölt noledlival                                                                        |         |
| C Rantott sajt sült<br>krumplival<br>C envik sem                                                            |         |
|                                                                                                    |         |
| 4 kérdés                                                                                                    |         |
| Mi legyen a desszert ? *                                                                                    | -       |
| C Sskis<br>piskóta<br>C Palacsinta<br>C Pudíng<br>C Mindeavík                                               |         |
|                                                                                                    |         |

23. ábra: A (ebéd) kérdéssor

| Kérdőív kitöltésének megkezdése | 😝 Ebéd                            |                                 |
|---------------------------------|-----------------------------------|---------------------------------|
|                                 | További információk megjelenítése | Kérdőív kitöltésének megkezdése |
|                                 |                                   |                                 |

powered by ILIAS (v4.2.6 2012-10-10) Kapcsolat a rendszer-adminisztrációval

24. ábra: Kérdőív kitöltés megkezdése

## VI.1.9 Wikiben írt dokumentációk kezelése

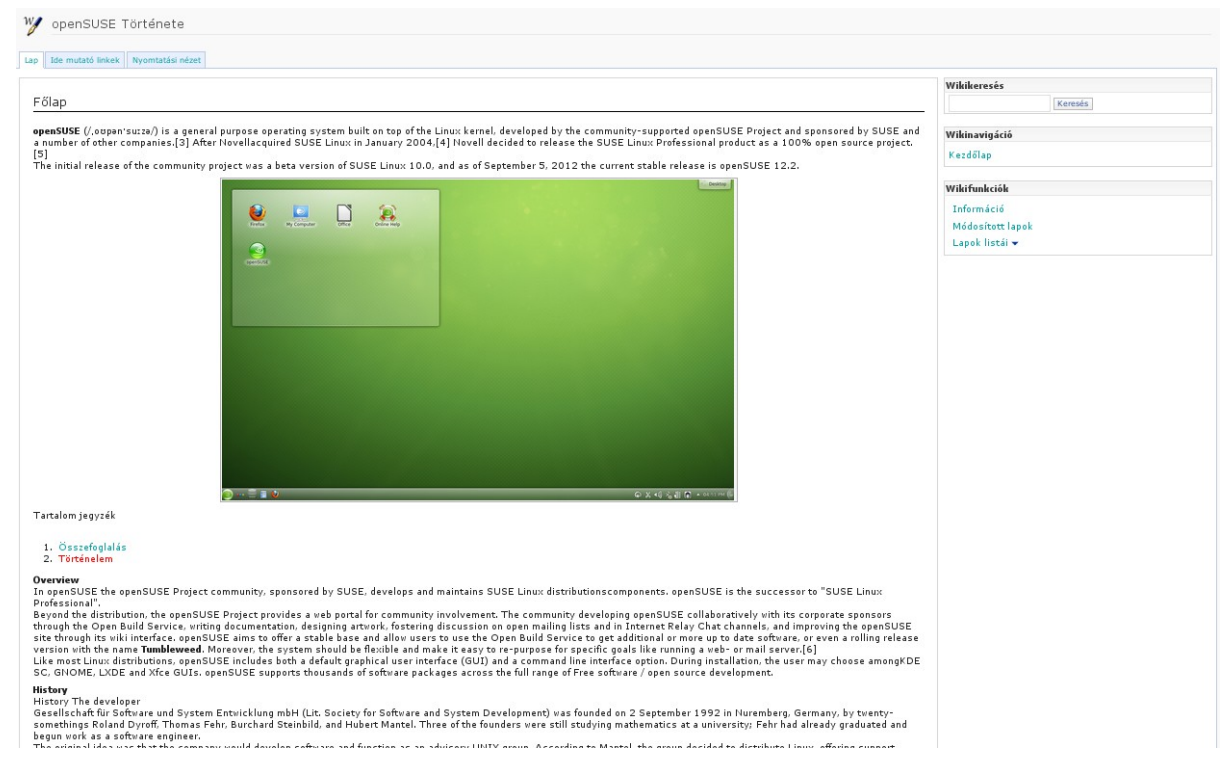

25. ábra: Wiki dokumentációk

A **wikiben** kezelt írásos anyagoknak a nagy előnye, hogy azt bárki szerkesztheti (jogosultságtól függően), javíthatja a feltöltött leírásokat, tananyagok. A wiki oldalak egy olyan **tudásmenedzsment** oldalak, amiket meghatározott szerkesztési jogokkal rendelkező személy vagy személyek módosíthatják. A szerkesztési naplóban a módosításokat visszakövethetjük.

| W       openSUSE Története         Lap       Szerkesztés       Történet         Laptörténet       (1 - 10 : 15)       előző       Következő       Lap       1 • |                                        |                     |                |  |  |
|----------------------------------------------------------------------------------------------------|----------------------------------------|---------------------|----------------|--|--|
| r ► Kiv                                                                                                    | álasztott átdolgozások összehasolítása |                     |                |  |  |
|                                                                                                    | dátum                                  | Felhasználó         | Akció          |  |  |
| ۲                                                                                                    | 08. Jan. 2013, 11:42                   | 🔲 user, root [root] |                |  |  |
| ۲                                                                                                    | 08. Jan. 2013, 11:41                   | 👤 user, root [root] | Visszagörgetés |  |  |
| •                                                                                                    | 08. Jan. 2013, 11:41                   | user, root [root]   | Visszagörgetés |  |  |
| 0                                                                                                    | 08. Jan. 2013, 11:39                   | user, root [root]   | Visszagörgetés |  |  |
| •                                                                                                    | 08. Jan. 2013, 11:38                   | user, root [root]   | Visszagörgetés |  |  |
| $\odot$                                                                                                    | 08. Jan. 2013, 11:37                   | 👤 user, root [root] | Visszagörgetés |  |  |
| ۲                                                                                                    | 08. Jan. 2013, 11:36                   | user, root [root]   | Visszagörgetés |  |  |
| 0                                                                                                    | 08. Jan. 2013, 11:13                   | user, root [root]   | Visszagörgetés |  |  |
| 0                                                                                                    | 08. Jan. 2013, 11:13                   | user, root [root]   | Visszagörgetés |  |  |
|                                                                                                    | 08 lan 2013 11:12                      |                     | Visszanörnetés |  |  |

26. ábra: Wiki történet

A wikiben írt dokumentációk, módosításának történetét tárolja el. Később vissza kereshető, ki, mikor, mit változtatott egy adott bejegyzésen.

### VI.1.10 Alapbeállítások kezelése, módosítása

Az **ilias**nak is van adminisztrációs aloldala, ahol beállíthatunk a működés szempontjából fontos alapbeállításokat.

Az **alapbeállítások** módosítását a következő oldalon tudjuk elvégezni: **http:**//<*domain*>/*ilias*/setup/setup.php .

| bejelentkezés akliensazonosítójával bejelentkezés         Kliens azonosító (ID)         jelsző         bejelentkezés adminisztrátorként         jelsző evelentkezés         Kliens i zonosító (ID)         bejelentkezés adminisztrátorként         jelsző evelentkezés                                                                                                    | 🌽 beállítás (f | telepítés)                                                              | zon nyelvet ▼ csei |
|----------------------------------------------------------------------------------------------------|----------------|-------------------------------------------------------------------------|--------------------|
| Bejelentkezés a kliensazonosító jával       Bejelentkezés         Kliens azonosító (ID)                                                                                                    |                | bejelentkezés                                                           |                    |
| Kliens azonosító (ID)         felhasználónév         jelszó         bejelentkezés         Bejelentkezés adminisztrátorként         bejelentkezés         jelszó         jelszó         jelszó         Jelszó         Bejelentkezés         Jelszó         Jelszó </td <th></th> <td>Bejelentkezés a kliensazonosítójával bejelentkezés</td> <td></td> |                | Bejelentkezés a kliensazonosítójával bejelentkezés                      |                    |
| felhasználónév         jelsző         bejelentkezés         jelsző         jelsző         bejelentkezés         Jejsző         Jejsző                                                                                                    |                | Kliens azonosító (ID)                                                   |                    |
| jelszó         Bejelentkezés adminisztrátorként         jelszó         jelszó         bejelentkezés    ILIAS 4.2.6 2012-10-10 (beällítás (telepítés) Verzió 2 Revision: 36111)                                                                                                    |                | felhasználónév                                                          |                    |
| Bejelentkezés         jelszó         jelszó         Bejelentkezés         Jelszó         Jelszó                                                                                                    |                | ielszó                                                                  |                    |
| Bejelentkezés adminisztrátorként       bejelentkezés         jelszó      j         bejelentkezés       bejelentkezés         JILIAS 4.2.6 2012-10-10 (beállítás (telepítés) Verzió 2 Revision: 36111)                                                                                                    |                | baidattarée                                                             |                    |
| Bejelentkezés       jelsző         jelsző       bejelentkezés         ILIAS 4.2.6 2012-10-10 (beállítás (telepítés) Verzió 2 Revision: 36111)                                                                                                    |                | Dejelenovezes                                                           |                    |
| Juiss       Juiss         Juiss       4.2.6 2012-10-10 (beăllităs (telepités) Verzió 2 Revision: 36111)                                                                                                    |                | Bejelentkezés adminisztrátorként bejelentkezés                          |                    |
| ILIAS 4.2.6 2012-10-10 (beállítás (telepítés) Verzió 2 Revision: 36111)                                                                                                    |                |                                                                         |                    |
| ILIAS 4.2.6 2012-10-10 (beállitás (telepítés) Verzió 2 Revision: 36111)                                                                                                    |                | Dejelentikezes                                                          |                    |
|                                                                                                    |                | ILIAS 4.2.6 2012-10-10 (beállitás (telepités) Verzió 2 Revision: 36111) |                    |
|                                                                                                    |                |                                                                         |                    |
|                                                                                                    |                |                                                                         |                    |
|                                                                                                    |                |                                                                         |                    |
|                                                                                                    |                |                                                                         |                    |

27. ábra: setup oldal

Belépés után ezt a jelszót ajánlott **megváltoztatnunk** egy új, kellően **bonyolult,** de megjegyezhető **jelszóra!** 

| lőzetes           | Kliensek listázása                                    |                                                      |                                                                      |                                                          |                                           |                                              |
|-------------------|-------------------------------------------------------|------------------------------------------------------|----------------------------------------------------------------------|----------------------------------------------------------|-------------------------------------------|----------------------------------------------|
| lapbeállítások    | Kilchsek hstazasa                                     |                                                      |                                                                      | Kliens-szekció elrejt                                    | ese a felhasznalok                        | szamara. engedélyezés                        |
| liensek listázása | Ebben az áttekintésben n<br>kliensszekció bekapcsolt. | ninden elérhető kliens, t<br>minden elérhető on-line | telepítés és elérési állapot láts<br>e kliens megjelenik az ILIAS ke | zik. Jobb fönn a klienssze<br>ezdőlapián egy listában. I | ekció képernyőjét l<br>Ha a kliensszekció | be-/kikapcsolhatja. Ha<br>kikapcsolt, és egy |
| elszó             | felhasználó a startlapra lé<br>határozhatja meg.      | p, az alapértelmezett k                              | diens bejelentkezési képernyő                                        | ije jelenik meg. Az alapér                               | telmezett klienst a                       | az alul lévő gombbal                         |
| jelentkezés       | Új kliens létrehozása                                 |                                                      |                                                                      |                                                          |                                           |                                              |
|                   | Clients                                               |                                                      |                                                                      |                                                          |                                           |                                              |
|                   | → Alapértelmezett kliens be                           | állítása (set)                                       |                                                                      |                                                          |                                           |                                              |
|                   | Név                                                   | Azonosító                                            | bejelentkezés                                                        | Részletek                                                | Állapot                                   | Elérés                                       |
|                   | <ul> <li>hueduilias</li> </ul>                        | hueduilias                                           | Login                                                                | Details                                                  | οκ                                        | on-line                                      |
|                   | Alapértelmezett kliens be                             | állítása (set)                                       |                                                                      |                                                          |                                           |                                              |
|                   | Új kliens létrehozása                                 |                                                      |                                                                      |                                                          |                                           |                                              |
|                   |                                                       | ILIAS 4.2.6 2012-10                                  | -10 (beállítás (telepítés) Verzió 2                                  | Revision: 36111)                                         |                                           |                                              |

#### 28. ábra: adatbázis kapcsolat beállítása

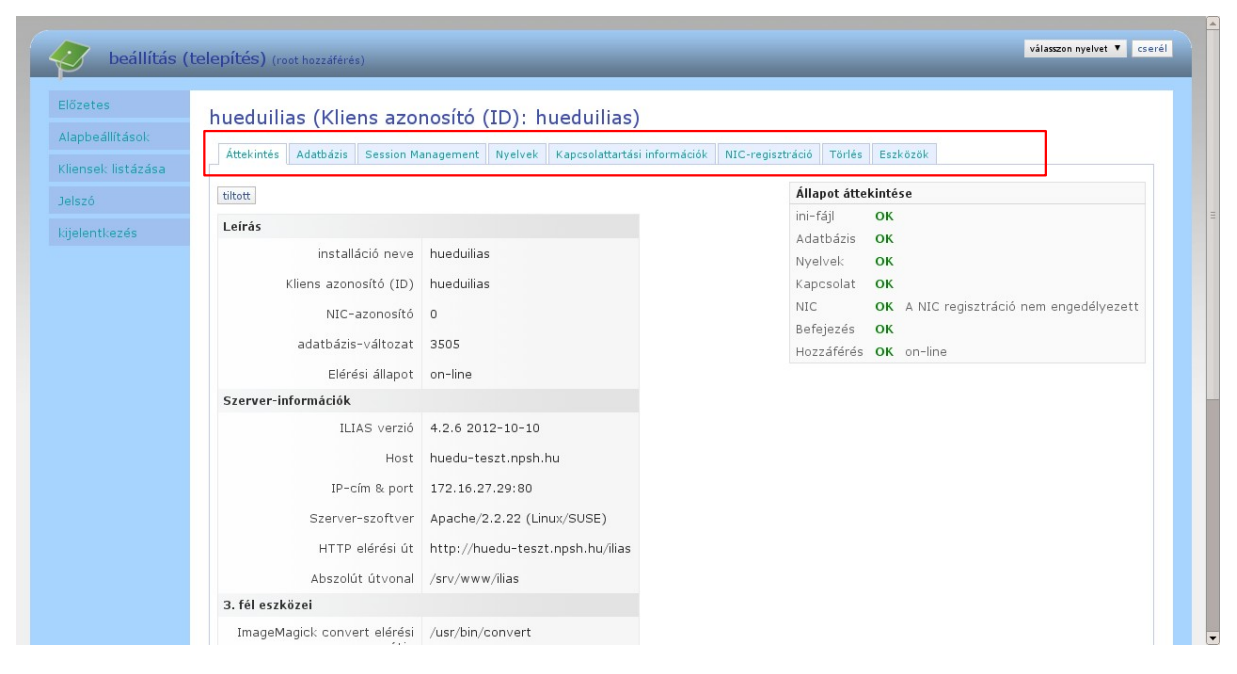

29. ábra: kliens beállítások (adatbázis kapcsolat)

Az ilias **megfelelő** működése nagyban függ az itt beállított értékek helyes beállításaitól. Az alapértelmezett, telepített beállításoktól eltérőt is lehet készíteni; testre szabhatjuk új beállításokkal. Új adatbázist hozhatunk létre, nyelvet, adatbázis kapcsolati beállításokat módosíthatunk, de az adatbázist is innen tudjuk törölni.

## VI.1.11 Mester jelszó megváltoztatása

| Deallitas          | s (telepítés) (root hozzáfárés)                             | válasszon nyelvet 🔻 cse |
|--------------------|-------------------------------------------------------------|-------------------------|
| Előzetes           | Új master-jelszó beállítása                                 |                         |
| Alapbeállítások    |                                                             |                         |
| Kliensek listázása | Itt cserélheti le telepítési programjának master jelszavát. |                         |
| lelezá             | Jelszócsere                                                 |                         |
| Jeiszo             | Adja meg a rēgi jelszöt.*                                   |                         |
| kijelentkezés      | Adjon meg új jelszót.*                                      |                         |
|                    | Jelszó újragépelése*                                        |                         |
|                    | * szüleséges mezőle                                         |                         |
|                    | Mentés                                                      |                         |
|                    |                                                             |                         |
|                    |                                                             |                         |
|                    |                                                             |                         |
|                    |                                                             |                         |
|                    |                                                             |                         |
|                    |                                                             |                         |
|                    |                                                             |                         |
|                    |                                                             |                         |

30. ábra: Mester jelszó megváltoztatása

A mester jelszó megváltoztatása nagyon fontos, mert a **setup** oldalon keresztül módosíthatóak az ilias alapvető beállításai. Az alapbeállítások *hibás* vagy *illetéktelen* módosítása akár a rendszer összeomlásához is vezethet.

Változtassuk meg a **mester** jelszót egy kellően **bonyolult** új jelszóra.

## VI.1.12 Hasznos linkek

Az Iliassal kapcsolatban további hasznos dokumentumok érhetők el a következő oldalakon:

http://ilias.gdf.hu/goto.php?target=cat\_15420

http://iliaskozosseg.hu/goto\_iliaskozosseg\_cat\_47.html

http://agrinf.agr.unideb.hu/if2005/kiadvany/papers/B14.pdf

## VI.2. Moodle tananyagkezelő rendszer

## VI.2.1 Digitális tananyagkezelő rendszer

A Moodle rendszer iskoláknak kifejlesztett tanulást segítő webes keretrendszer. Hivatalos weboldala: <u>http://moodle.org/?lang=hu</u> . Az oldalon részletes dokumentáció is található, illetve számos tananyag érhető el az Interneten.

## VI.2.1.1 Bejelentkezés

| Tanar Géza néven lépett be (Hépéte)<br>Moodle: Honlapom magyar (hu) ❤           |                                                    |                                 |  |  |
|---------------------------------------------------------------------------------|----------------------------------------------------|---------------------------------|--|--|
| Honlapom                                                                        |                                                    | Oldal testreszabása             |  |  |
| Navigáció 🗆                                                                     | Kurzus áttekintése                                 | Saját állományaim 🛛             |  |  |
| Honlapom                                                                        | Nincs megjelenítendő kurzusinformáció.             | Nincs elérhető állomány         |  |  |
| <ul> <li>Portál kezdőoldala</li> <li>Portáloldalak</li> <li>Profilom</li> </ul> |                                                    | Saját állományaim kezelése      |  |  |
| Kurzusok                                                                        |                                                    | Online felhasználók             |  |  |
| Beállítások 🛛                                                                   |                                                    | R Tanar Géza<br>R Huedu Admin ⊠ |  |  |
| <ul> <li>Portáladminisztráció</li> <li>Kurzusok</li> </ul>                      |                                                    |                                 |  |  |
| Tanar Géza <b>néven lépett be (</b> Kilépés                                     | )                                                  |                                 |  |  |
|                                                                                 | ka na fasika ka ka ka ka ka ka ka ka ka ka ka ka k |                                 |  |  |

#### 31. ábra: Bejelentkezés

A **moodle e-learning** rendszerbe a huedu felületen felvett felhasználók tudnak bejelentkezni. Az adminisztrátori jogkörrel rendelkező felhasználók teljes körűen adminisztrálhatják a portál rendszer felhasználóit és az egyéb adminisztrációs teendőket tudják elvégezni.A tanár szerepkörrel renelkező felhasználók készíthetnek kurzust, és a diák felhasználókat hozzáadhatják a kurzushoz. A diákoknak rendszerint csak **olvasási** hozzáférése lesz a digitális tananyagokhoz, dokumentációkhoz, és jelentkezhetnek a létrehozott kurzusokra. A tanárok csoportjába tartozóknak lesz jogosultsága **létrehozni, módosítani** a feltöltött anyagokat. Az admin csoportba tartozó felhasználók **teljes hozzáférést** kapnak a adminisztrációs felületéhez is.

#### VI.2.2 Kurzusok,tananyagok

A kurzusok menü lenyitásával láthatjuk a létrehozott éppen aktív kurzusok listáját, az adott kurzus"lenyitásával" megtekinthetjük a kurzus almenüpontjait megnézhetjük a kurzus résztvevőit, küldhetünk a résztvevőknek üzenetet ha szükséges. Tetszés szerint létrehozhatunk blog üzeneteket is a kurzussal kapcsolatosan.

A jelentések menünél további almenüpontok állnak rendelkezésre a Jelentések megnézhetjük a Kurzus tevékenységeket, beletekinthetünk a naplózó tevékenységekbe. A moodle tananyag kezelő rendszerben lehetőség van a kurzusok mellett tananyagok kezelésére tárolására is.

| Angoi                                            |                              |                   |                  |       |                |             |                   |
|--------------------------------------------------|------------------------------|-------------------|------------------|-------|----------------|-------------|-------------------|
| Honlapom > Kurzusok > Angol >                    | Jelentések   Kurzusrészvétel |                   |                  |       |                |             | 5                 |
| Navigáció 🛛                                      | Tevékenységmodul Vá          | asztás            |                  | ~     | Visszatekintés | Választás 🗸 | Csak megjelenítés |
| Honlapom                                         | Kurzuskészítő 🗸 Művele       | etek megtekintése | Minden művelet 🗸 | Mehet |                |             |                   |
| Portál kezdőoldala                               |                              |                   |                  |       |                |             |                   |
| Portáloldalak                                    |                              |                   |                  |       |                |             |                   |
| Profilom                                         |                              |                   |                  |       |                |             |                   |
| Kurzusok                                         |                              |                   |                  |       |                |             |                   |
| <ul> <li>Angol</li> </ul>                        |                              |                   |                  |       |                |             |                   |
| Résztvevők                                       |                              |                   |                  |       |                |             |                   |
| Jelentések                                       |                              |                   |                  |       |                |             |                   |
| 📑 Naplók                                         |                              |                   |                  |       |                |             |                   |
| 🗎 Élő naplózások                                 |                              |                   |                  |       |                |             |                   |
| Kurzustevékenység                                |                              |                   |                  |       |                |             |                   |
| Kurzusrészvétel                                  |                              |                   |                  |       |                |             |                   |
| Angol                                            |                              |                   |                  |       |                |             |                   |
| Érettségi                                        |                              |                   |                  |       |                |             |                   |
| Informatika                                      |                              |                   |                  |       |                |             |                   |
| <ul> <li>Magyar nyelv és<br/>irodalom</li> </ul> |                              |                   |                  |       |                |             |                   |
| Matematika                                       |                              |                   |                  |       |                |             |                   |
| Német                                            |                              |                   |                  |       |                |             |                   |
| ×                                                |                              |                   |                  |       |                |             |                   |

32. ábra: Kurzusok

### VI.2.3 Tesztek

A tesztek készítéséhez engedélyezni kell az adott tanár számára, hogy legyen jogosultsága tesztet készíteni vagy a kérdés adatbankot feltölteni- az engedélyezést az adminisztrátor jogú felhasználó teheti meg.

Egy teszt beállításait a Tevékenységmodulok/Teszt menüpontja alatt tehetjük meg.

|                                                                                                    | Teszt                                                                                                    |  |  |  |
|----------------------------------------------------------------------------------------------------|----------------------------------------------------------------------------------------------------|--|--|--|
|                                                                                                    |                                                                                                    |  |  |  |
| Az itt megadott értékek lesznek azok az alapértékek, amelyek új teszt létrehozásakor megjelennek a beállítások űrlapján. Azt is megadhatja, hogy<br>melyik tesztbeállítások legyenek haladó szintűek. |                                                                                                    |  |  |  |
| Időkorlát (másodperc)<br>quiz   timelimit                                                                                                    | Részletes Alapbeállítás (0) Tesztek alapvető időkorlátja másodpercekben. A 0 az időkorlát hlányát jelenti.                                                                                 |  |  |  |
| Engedélyezett próbálkozás<br>quiz   attempts                                                                                                    | Korlátlan V C Részletes Alapbeállítás (Korlátlan)<br>A tanulók számára a teszt során megengedett próbálkozások számának korlátozása                                                        |  |  |  |
| Pontozási módszer<br>quiz   grademethod                                                                                                    | Legmagasabb pont v C Részletes Alapbeállítás (Legmagasabb pont)<br>Ha több próbálkozásra van lehetőség, melyik módszerrel számítsa ki a rendszer a tanuló tesztben elért végső pontszámát? |  |  |  |
| Maximális pont<br>quiz   maximumgrade                                                                                                    | 10 Alapbeáliítás (10)<br>Azon alappont, amelyhez viszonyítva a teszt pontjai tartományt képeznek.                                                                                          |  |  |  |
| Kérdések összekeverése<br>quiz   shufflequestions                                                                                                    | Részletes Alapbeállítás (Nem) Bekapcsolása esetén a teszt kérdései véletlenszerűen keverednek minden egyes próbálkozás előtt.                                                              |  |  |  |

33. ábra: Tesztek

Az itt megadott értékek lesznek azok az alapértékek, amelyek új teszt létrehozásakor megjelennek a beállítások űrlapján. Azt is megadhatja, hogy melyik tesztbeállítások legyenek haladó szintűek.

A moodle tananyag kezelőrendszerhez elérhető dokumentáció <u>https://docs.moodle.org/27/en/Main\_page</u> oldalon.

## VI.3. Kereső alkalmazás

| 💼 🖷 🖬 Bejelentkezve: at | imin RSS : Twitter : Facebook 😵                                                                                                    |
|-------------------------|----------------------------------------------------------------------------------------------------|
| _Keresés                | ()<br>Keresés                                                                                                    |
|                         | © Wikipédia © Google — Illas © Tananyag, hu © Sulinet Tudásbázis @Mind © 2012-2013 Rovell PSH Kh. Linden jog ferntartva, www.huedu.hu , verziószám: 1.4.41 |

#### 34. ábra: Kereső felülete

A kereső alkalmazás segítségével kereshetünk az interneten, vagy az Ilias tananyag kezelő rendszer adatbázisában. Használható kereső szolgáltatások: Wikipédia,Google,Ilias,Tananyag.hu,Sulinet Tudásbázis. A "Mind" jelölőnégyzet bepipálásával a kereső minden a weblap által támogatott szolgáltatást igénybe fog venni a találati lista megjelenítéséhez.

A találati lista:

| Keresés                                                                                                    |
|----------------------------------------------------------------------------------------------------|
| Keresés                                                                                                    |
| ☐ Wikipédia ☐ Google ─ Ilias ─ Tananyag.hu ─ Sulinet Tudásbázis 💞Mind                                                                                                    |
|                                                                                                    |
| Google<br>Számítógép-hálózat - Wikipédia<br>A hálózatok és a technológiák fejlődése, a különféle összeköttetési lehetőségek bővülése, a számítógépek egymással és egymáson keresztüli kapcsolatai iránti                  |
| Hálózatok - Informatika tananyag<br>Hálózatok. A hálózat kettő vagy több egymással összekapcsolt számítógép, melyek között adatforgalom van. A munkahelyeken, iskolákban a számítógépek                                   |
| Tartalomje gyzék<br>A hálózatok tipizálása 3.1. Földrajzi elhelyezkedés alapján (topográfia) 3.1.1. Lokális hálózat (Local Area Network, LAN) 3.1.2. Nagyvárosi hálózat ( Metropolitan                                    |
| <b>Hálózatok és szolgáltatások szakirány - TMIT</b><br>Az IP-alapú (Internet) <b>hálózatok</b> rugalmas és hatékony információközlést és feldolgozást, sokrétű szolgáltatásokat és alkalmazásokat tesznek lehetővé a      |
| <b>Számítógép-hálózatok oktatási segédlet</b><br>Előszó A Számítógép-hálzatok oktatási segédanyag célja, hogy egy jól használható vázlatot adjon a <b>hálózatok</b> (elsősorban IP alapú kommunikációs <b>hálózatok</b> ) |
| A hálózatok világában<br>A hálózatok világában. Gulyás László, Tudománytörténet és Tudományfilozófia Tanszék, 2006-2013. A kurzus követelményei és egyéb tudnivalók. A kurzusnak                                          |
| CEEPUS III Production (R3.50/01.10.2010) :: PUBLIC Network HTML5<br>CLOSED. Networks. Ordered by University. Academic Year 2005/2006. Academic Year 2006/2007. Academic Year 2007/2008. Academic Year 2008/ 2009.         |
| <b>Internet és hálózatok - Windows súgó</b><br>Kibontás Összecsukás. Windows 8.1, Windows RT 8.1. A legjobb megoldások Csatlakozás az internethez <b>Hálózatok</b> Internet Explorer                                      |
|                                                                                                    |

35. ábra: Kereső felület

## VI.4. Közösségi- és Csoport munka rendszer

A Kablink közösségi szoftver lehetőséget teremt az intézmény tagjai számára, hogy az információ tartalmat sokféle képen megoszthassa. A szoftver lehetőséget teremt tudásbázis, wiki, blog bejegyzések, dokumentum kezelési feladatok kezeléséhez ,létrehozásához.

A digitális munkaterületek segítségével tárolhatunk különböző forrásokból származó információkat dokumentumokat a csoportok tagjai különböző szervezeti egységekből csatlakozhatnak egy adott munkaterülethez,folyamathoz.

Lehetőség van egyedi kezdőlapok létrehozására is, az iskolák életében is sokszor van szükség csoportok létrehozására valamint adott információ tartalom megosztására (fogadórák időpontjai,helyszínei, szülői értekezletek,ebédbefizetés iskolai belső weblapok, és egyéb kisebb információs egységek). Ezen funkciók megfelelő alkalmazásával az információ tartalom egy helyre gyűjthető, rendszerezhető, a kapcsolódó dokumentumokkal együtt. Ezen dokumentumokat szerkeszthetjük közvetlenül a böngészőből ez időre a rendszer zárolja az adott dokumentumot. A biztonsági beállítások lehetővé teszik a dokumentumhoz való hozzáférés szabályozását,így akár a cél dokumentum ki is maradhat egy adott keresési listából a jogosultsági korlátozások miatt. A munkaterület egyes részeit vendég felhasználóként is meg lehet tenni.

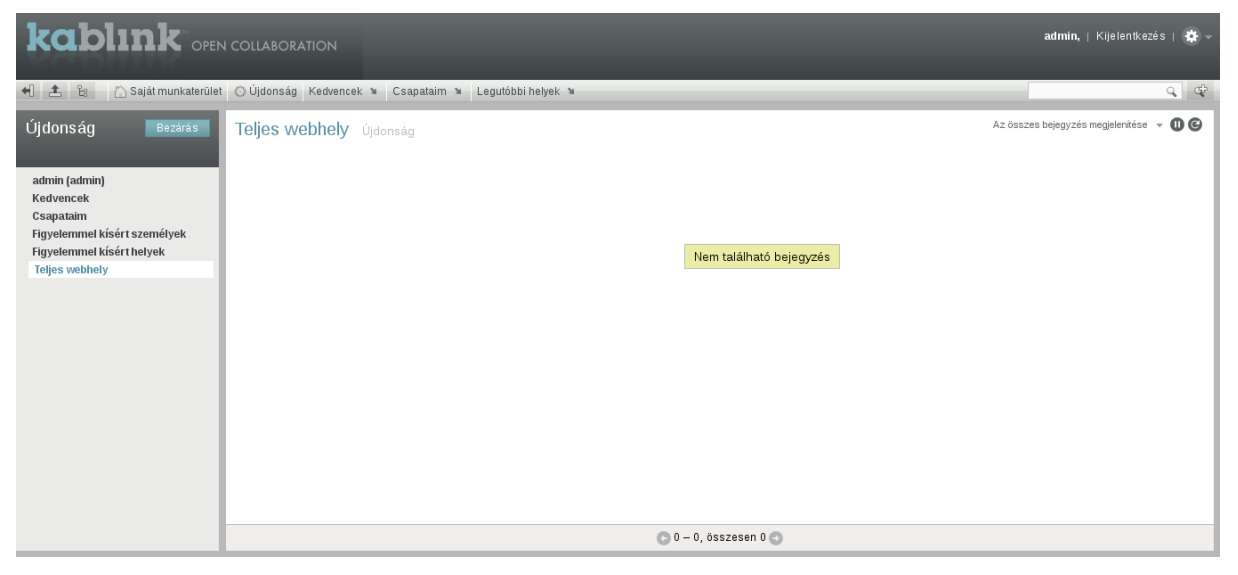

36. ábra: Kablink

## VI.5. Fájl feltöltése a tanárok részére

Az Alkalmazások oldalon lehetősége van a diákoknak feltölteni a bármilyen fájlt a tanárok részére.

Ez a menüpont az adminisztrátorokon kívül csak a diákok számára látható, tanároknak nem!

A feltöltés a kiválasztott tanár hálózati home könyvtárába másolja a feltöltött fájlt.

## VI.5.1 Fájl feltöltés helye

#### VI.5.1.1 Osztály könyvtárba

<hálózati meghajtó>:\fileupload\<aktuális tanév>\<**osztály**>\<diák>\<fájl név>

<u>pl:</u> z:\fileupload\2013-2014\**10A**\diak1\openLAB\_rendszergazdai\_felulet.pdf

### VI.5.1.2 Csoport könyvtárba

<hálózati meghajtó>:\fileupload\<aktuális tanév>\<csoport>\<diák>\<fájl név>

 $\underline{pl:} z:\fileupload\2013-2014\$ **szakkor** $\diak1\openLAB_rendszergazdai_felulet.pdf$ 

## VI.5.2 E-mail értesítés

A fájl feltöltésről e-mailben érkezik értesítése.

| roundcube 💊                           |                                                                                                    |   |                              | ×        | 1 ¢   | ণ   | ) -      |
|---------------------------------------|----------------------------------------------------------------------------------------------------|---|------------------------------|----------|-------|-----|----------|
| Frissités Üzenet létreh 22.<br>Valasz | Valuez minde. Tevibbita Tolies Jeide Még egy                                                              |   | Összes 💠                     | Q        |       |     | 0        |
| 🛆 Érkezett levelek 🛛 🕙                | træv Tárgy                                                                                                | * | Feladó                       | Dátum    | Méret | 194 | Ø        |
| Piszkozatok                           | <ul> <li>A(z) diak1 felhasználó fekökötte a openLAB_rendszergazdai_felulet.pdf</li> </ul>                 |   | root@huedu-1-5-0.jhirs.local | Ma 12:56 | 1KB   |     |          |
| Küldött levelek                       | <ul> <li>A{z} diak1 felhasználó feltöltötte a openLAB_oktato_felulet.pdf</li> </ul>                       | * | root@huedu-1-5-0.jhirs.local | Ma 12:56 | 1 KB  |     | <u> </u> |
| Kéretlen levelek                      | <ul> <li>A(z) diak1 felhasználó feltöltötte a Kliens_telepitesi_felhasznaloi_dok umentacio.pdf</li> </ul> | * | root@huedu-1-5-0.jhirs.local | Ma 12:56 | 1 KB  |     |          |
| Törölt elemek                         | <ul> <li>A[z] diak1 felhasználó feltöltötte a openLAB_diak_felulet.pdf</li> </ul>                         | * | root@huedu-1-5-0.jhirs.local | Ma 12:56 | 1 KB  |     |          |
|                                       | Kijelškés 🗢 Trénák 🗢 Úzenetek: 1-4/4                                                                      |   |                              |          |       |     |          |
| 3 → 0 0%                              | Provinces - Temak - Uzenetek: 1 - 4 / 4                                                                   |   |                              |          |       |     |          |
|                                       |                                                                                                    |   |                              |          |       |     |          |

#### VI.5.3 Rendszernapló

# cat /var/log/huedu/fileupload.log

```
2014/04/03-12:50 - A(z) diak1 sikeresen feltöltötte a tanar1
részére: /home/tanar1/fileupload/2013-
2014/10A/diak1/Adminisztracios_felulet_dokumentacio.pdf elérésen
és fájlnéven.
2014/04/03-12:51 - A(z) diak1 sikeresen feltöltötte a tanar3
részére: /home/tanar3/fileupload/2013-
2014/szakkor/diak1/Adminisztracios_felulet_dokumentacio.pdf
elérésen és fájlnéven.
2014/04/03-14:55 - Duplikáció! A(z) diak1 - a(z)
Adminisztracios_felulet_dokumentacio.pdf! Ilyen néven már fel lett
töltve tanar1 részére.
2014/04/03-14:56 - A(z) diak1 sikeresen feltöltötte a tanar1
részére: /home/tanar1/fileupload/2013-
2014/10A/diak1/openLAB_diak_felulet.pdf elérésen és fájlnéven.
2014/04/03-14:56 - A(z) diak1 sikeresen feltöltötte a tanar1
részére: /home/tanar1/fileupload/2013-
2014/10A/diak1/Kliens_telepitesi_felhasznaloi_dokumentacio.pdf
elérésen és fájlnéven.
2014/04/03-14:56 - A(z) diak1 sikeresen feltöltötte a tanar1 részére: /home/tanar1/fileupload/2013-
2014/info_fakultáció/diak1/openLAB_oktato_felulet.pdf elérésen és
fájlnéven.
2014/04/03-14:56 - A(z) diak1 sikeresen feltöltötte a tanar1
részére: /home/tanar1/fileupload/2013-
2014/szakkor/diak1/openLAB_rendszergazdai_felulet.pdf elérésen és
fájlnéven.
```

## VI.6. Dolgozatok kezelése

Ez a menüpont az adminisztrátorokon kívül csak a tanárok számára érhető el, diákoknak nem!

## VI.6.1 Dolgozat kiadása

|                               | Dolgozato                       | ok kezelése           |                         |
|-------------------------------|---------------------------------|-----------------------|-------------------------|
| 👌 🕶 🧉 Bejelentkezve: tanar010 |                                 |                       | RSS : Twitter : Faceboo |
|                               |                                 |                       | 0                       |
|                               |                                 | l.                    |                         |
|                               | Kiosztott dolgozat, f           | feladat beszedése     |                         |
| Csoport neve                  | Kiadott fájl neve               | Kiadás ideje          |                         |
| adminisztrator_gepek          | Dolgozat_labor1_terem.doc       | 2013-02-28 10:31:52   | Dolgozat beszedése      |
| Informatika8A1csoport         | Dolgozat_8A_1_csoport.doc       | 2013-02-28 10:31:23   | Dolgozat beszedése      |
|                               |                                 |                       |                         |
|                               | Dolgozat, felad                 | dat kiadása           |                         |
| Munkaálle                     | omás csoportok Fájlnév          |                       |                         |
| adminisz                      | irator_gepek ▼ C:\fakepath\Dolg | gozat_la Tallózás Dol | gozat kiadása           |
| Felhaszn                      | álói csoportok Fájlnév          |                       |                         |
| Informatik                    | a8A1csoport ▼                   | Tallózás Dol          | lgozat kiadása          |
|                               |                                 |                       |                         |

37. ábra: Dolgozatok kezelése

Az oktatóknak lehetőségük van arra, hogy az előre összeállított dolgozatot (doc, odt, pdf) a webes felület segítségével könnyedén ki tudja osztani a diákok számára. A kiosztandó dokumentum feltöltése és a **munkaállomás csoport** vagy **felhasználói csoport** kiválasztása után a *"Dolgozatok kiadása"* gombra kattintva tudjuk kiajánlani a feltöltött dolgozatokat. A diákok a dolgozatokat a *"home"* könyvtárából tudják elérni.

## VI.6.2 Munkaállomás csoportnak kiosztott dolgozat

Az adminisztrációs felületen keresztül hozzáadott munkaállomásoknak a szerveren létrejön egy saját munkakönyvtár (home), amihez csak az adott munkaállomásról tudunk csatlakozni, függetlenül attól, hogy ki ül a gép előtt. A munkaállomásokat munkaállomás csoportban tudjuk rendezni. A munkaállomás csoportoknak kiosztott dolgozatok, az egy csoportban lévő összes munkaállomás "*home*" könyvtárában meg fognak jelenni a kiosztott dolgozatok.

A munkaállomáshoz tartozó *home* könyvtár elérése: \\<**server**>\<**munkaállomás név**>

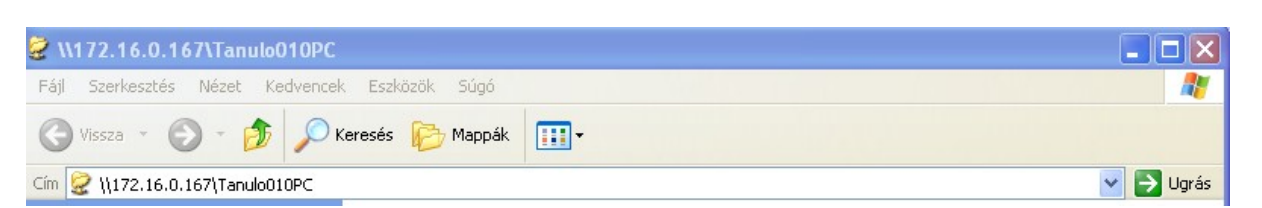

38. ábra: Munkaállomás home könyvtárának elérése

| Csatlakozás a következőhöz: elte.local.hu 🛛 💽 🔀 |                            |  |  |  |  |  |
|-------------------------------------------------|----------------------------|--|--|--|--|--|
|                                                 | G. P.                      |  |  |  |  |  |
| Csatlakozás: 172.16.0.167                       |                            |  |  |  |  |  |
| <u>F</u> elhasználónév:                         | 😴 Tanulo010PC 🛛 🔽          |  |  |  |  |  |
| <u>]</u> elszó:                                 | ••••••                     |  |  |  |  |  |
|                                                 | Jelszó <u>m</u> egjegyzése |  |  |  |  |  |
|                                                 | OK Mégse                   |  |  |  |  |  |

39. ábra: Munkaállomás név és jelszó azonosításhoz

| 🧟 \\172.16.0.167\Tanulo010PC                                                                              |                                       |                                           |           |  |  |  |  |  |
|----------------------------------------------------------------------------------------------------|---------------------------------------|-------------------------------------------|-----------|--|--|--|--|--|
| Fájl Szerkesztés Nézet Kedvencek Eszközök Súgó  🧗                                                         |                                       |                                           |           |  |  |  |  |  |
| 🕞 Vissza 👻 🌔 👻 🥬                                                                                          | 🔇 Vissza 👻 😥 🔪 🔊 Keresés 🎼 Mappák 🔛 - |                                           |           |  |  |  |  |  |
| Cím 😪 \\172.16.0.167\Tanulo010PC                                                                          |                                       |                                           | 💙 芛 Ugrás |  |  |  |  |  |
| Fájl- és mappaműveletek 🍣                                                                                 | .config                               | .fonts                                    |           |  |  |  |  |  |
| Új mappa létrehozása<br>A mappa közzététele a<br>weben                                                    | local                                 | bin                                       |           |  |  |  |  |  |
| Egyéb helyek 🎗                                                                                            | public_html                           | bash_history<br>BASH_HISTORY fájl         |           |  |  |  |  |  |
| <ul> <li>172.16.0.167</li> <li>Dokumentumok</li> <li>Megosztott dokumentumok</li> <li>Sajátgép</li> </ul> | .bashrc<br>BASHRC fájl<br>2 KB        | dvipsrc<br>DVIPSRC fájl<br>1 KB           |           |  |  |  |  |  |
| 🧐 Hálózati helyek                                                                                         | emacs<br>EMACS fájl<br>2 KB           | inputrc<br>INPUTRC fájl<br>1 KB           |           |  |  |  |  |  |
| Részletek 😵                                                                                               | .profile<br>PROFILE fájl<br>2 KB      | xinitrc.template<br>TEMPLATE Fájl<br>2 KB |           |  |  |  |  |  |
|                                                                                                    | Dolgozat_labor1_terem.d               | doc                                       |           |  |  |  |  |  |
|                                                                                                    |                                       |                                           |           |  |  |  |  |  |
|                                                                                                    |                                       |                                           |           |  |  |  |  |  |

40. ábra: Munkaállomásnak kiosztott dolgozat

#### VI.6.3 Tanulói csoportnak kiosztott dolgozatok beszedése

Az adminisztrációs felületen keresztül hozzáadott felhasználóknak a szerveren létrejön egy saját munkakönyvtár (home), amihez csak az adott felhasználónak van hozzáférése. A felhasználókat felhasználói

csoportban tudjuk rendezni. A felhasználói csoportoknak kiosztott dolgozatok, az egy csoportban lévő összes felhasználónak a saját "home" könyvtárában fognak megjelenni a kiosztott dolgozatok.

A munkaállomáshoz tartozó "home" könyvtár elérése: \\<server>\<felhasználói név>

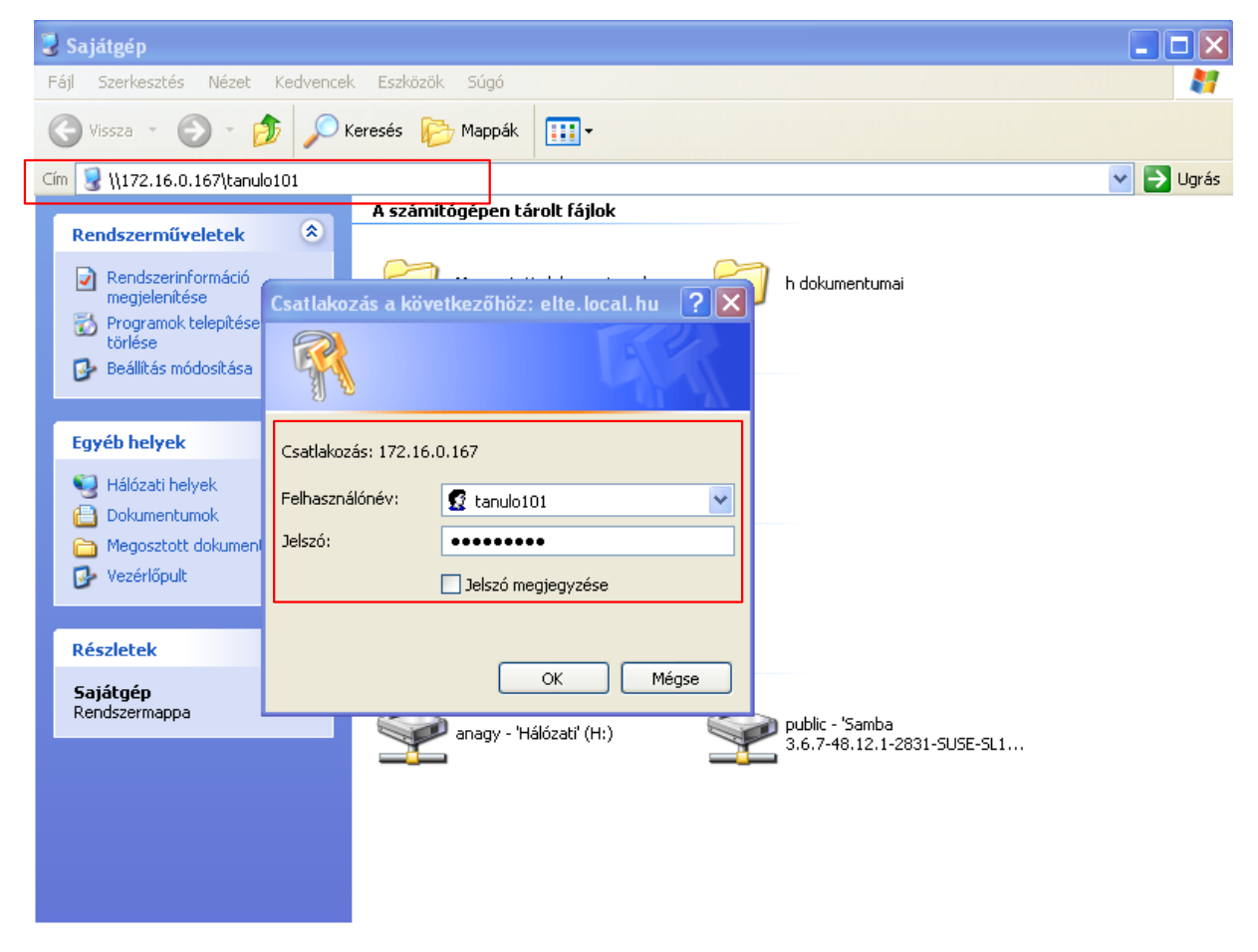

41. ábra: Felhasználó home könyvtárának elérése

Tanulói saját könyvtár (home) elérhető a szerveren. A megosztást a rendszer indulásakor csatlakoztatjuk egy script segítségével, vagy a tallózva érhető el.

| Fájl Szerkesztés Nézet Kedvencel                                                    | k Eszközök Súgó                 |                                            | _       |
|-------------------------------------------------------------------------------------|---------------------------------|--------------------------------------------|---------|
| 🌀 Vissza 🝷 🕥 🕤 🏂 🔎 P                                                                | Keresés 😥 Mappák 🛄 🕶            |                                            |         |
| im 😰 \\172.16.0.167\tanulo101                                                       |                                 |                                            | 💌 🔁 Ugr |
| Fájl- és mappaműveletek<br>S Új mappa létrehozása                                   | .config                         | .fonts                                     |         |
| A mappa közzététele a weben                                                         | .local                          | bin                                        |         |
| Egyéb helyek 🛞                                                                      | public_html                     | .bash_history<br>BASH_HISTORY Fájl<br>0 KB |         |
| <ul> <li>Dokumentumok</li> <li>Megosztott dokumentumok</li> <li>Sajátgép</li> </ul> | bashrc<br>BASHRC fájl<br>2 KB   | .dvipsrc<br>DVIPSRC fájl<br>1 KB           |         |
| 🥞 Hálózati helyek                                                                   | emacs<br>EMACS fájl<br>2 KB     | inputrc<br>INPUTRC fáji<br>1 KB            |         |
| Részletek 🛛 🕹                                                                       | profile<br>PROFILE fájl<br>2 KB | .xinitrc.template<br>TEMPLATE Fájl<br>2 KB |         |
|                                                                                     | Dolgozat_8A_1_csoport.doc       |                                            |         |
|                                                                                     |                                 |                                            |         |

#### 42. ábra: Felhasználónak kiosztott dolgozat

A dolgozat közben a diákok a fájlokat szerkesztik, majd az óra vagy a dolgozat végeztével az oktató a **Dolgozat beszedése** gomb segítségével be tudja szedni az elkészült fájlokat (a tanulóknak **el kell menteni** a munkájukat) pl.: LibreOffice Writer feladat dolgozat.

#### Adminisztrátori megjegyzés:

Alapértelmezett maximális feltöltési méret: 20MB Az iskolák testre szabhatják a beállítást: /etc/php5/apache2/php.ini upload\_max\_filesize = 20M

## VI.6.4 Dolgozatok beszedése

| -          | _                             | Dolgozato                                | ok kezelése          | _                  | _                        |
|------------|-------------------------------|------------------------------------------|----------------------|--------------------|--------------------------|
| 🔒 🖷 🝙 🛛 Be | ejelentkezve: <b>tanar010</b> |                                          |                      |                    | RSS : Twitter : Facebook |
|            |                               |                                          |                      |                    | 0                        |
|            |                               |                                          | l.                   |                    |                          |
|            |                               | Kiosztott dolgozat, f                    | eladat beszedése     |                    |                          |
|            | Csoport neve                  | Kiadott fájl neve                        | Kiadás ideje         |                    |                          |
|            | adminisztrator_gepek          | Dolgozat_labor1_terem.doc                | 2013-02-28 10:31:52  | Dolgozat beszedése |                          |
|            | Informatika8A1csoport         | Dolgozat_8A_1_csoport.doc                | 2013-02-28 10:31:23  | Dolgozat beszedése |                          |
|            | Munkaállo                     | Dolgozat, felac<br>más csoportok Fájlnév | dat kiadása          |                    |                          |
|            | adminisztr                    | ator_gepek 🔻 C:\fakepath\Dolg            | jozat_la Tallózás Do | Igozat kiadása     |                          |
|            | Felhaszná                     | lói csoportok Fájlnév                    |                      |                    |                          |
|            | Informatika                   | 8A1csoport 🔻                             | Tallózás Do          | olgozat kiadása    |                          |
|            |                               |                                          |                      |                    |                          |

#### 43. ábra: Dolgozatok beszedése

A dolgozat végeztével beszedhetőek a diákok munkái. A beszedett dolgozatokat az oktatók, a saját hálózati könyvtárban találják meg rendezve őket. Minden oktató csak azokat a kiosztott dolgozatot látja, amiket ő ajánlott ki a munkaállomásoknak, vagy a felhasználói csoportoknak. Dolgozat beszedés után a tanulók és munkaállomások "*home*" könyvtárából törlődnek a dokumentumok és azok csak az oktató hálózati mappából lesznek elérhetőek.

| \\hueduserver\tanar010\dolg                                                                                             | ozat\2013-02-28  |       |           |
|----------------------------------------------------------------------------------------------------|------------------|-------|-----------|
| Fájl Szerkesztés Nézet Kedvence                                                                                         | *k Eszközök Súgó |       | A.        |
| 🚱 Vissza 🔹 🕥 🕤 🏂 🔎                                                                                                    | Keresés 🝺 Mappák | · · · |           |
| Cím 🛅 \\hueduserver\tanar010\dolgoza                                                                                    | st\2013-02-28    |       | 💙 🄁 Ugrás |
| Fájl- és mappaműveletek<br>Díj mappa létrehozása<br>Marappa közzététele a                                               | bmocsari         | diak6 |           |
|                                                                                                    |                  |       |           |
| Egyéb helyek (*)<br>dolgozat<br>Dokumentumok<br>Megosztott dokumentumok<br>Sajátgép<br>Hálózati helyek<br>Részletek (*) | pc1              | pc2   |           |
|                                                                                                    |                  |       |           |

44. ábra: Oktató beszedett dolgozatok

A tanárok a következő helyen találják meg a saját hálózati könyvtárukban a beszedett dokumentumokat:

**Felhasználóknak kiosztott dolgozatok:** \\<**szerver**>\<tanár név>\dolgozat\<dátum>\<**felhasználói név**>\<idő\_dolgozat név.doc>

Munkaállomásoknakkiosztottdolgozatok:\\<szerver>\<tanár</th>név>\dolgozat\<dátum>\<munkaállomás név>\<idő\_dolgozat név.doc>\\<</td>
# VI.7. Roundcube

# VI.7.1 Levelező szolgáltatás

Az intézményeknek szükségük van levelezésre. Digitális formában történő levelezés nagyon fontos szerepet tölt be az iskolák életében is. Az OpenLAB csomag alaptelepítésben tartalmazza a levelező szolgáltatást. A felületen felvett minden felhasználónak automatikusan létrejön egy postafiókja, amit a beállított jelszavával el tud érni. Külső domain regisztráció után nem csak iskolán belül, hanem az Interneten résztvevők között is.

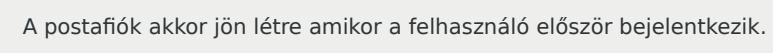

# VI.7.2 Levelezés web felület használata

|                                     |                                                         |   |                          |                | sh.hu 😃 Kijel | entkezés  |
|-------------------------------------|---------------------------------------------------------|---|--------------------------|----------------|---------------|-----------|
| roundcube 💊                         |                                                         |   | 🖂 E-m                    | ail 🔔 Címjegy: | zék 🌞 Bei     | állítások |
| Frissités Üzenet lêtr 24.<br>Válasz | Válasz min Továbbitás Toriés Jelőlés Még egy            |   | Ōsszes ⇒                 | Q              |               | 0         |
| 🛆 Érkezett levelek 🛛 🕘              | Ø∞ Tárgy                                                | * | Feladó                   | Dátum          | Méret 🕅       | Ø         |
| 🚳 Küldött levelek                   | • eltűnt egér                                           | * | diak2                    | Ma 09:02       | 1 KB          |           |
|                                     | • Segítség                                              | * | tanar1                   | Ma 08:51       | 1 KB          |           |
|                                     | <ul> <li>Undelivered Mail Returned to Sender</li> </ul> |   | MAILER-DAEMON@hueduserve | Ma 08:28       | 3 KB          |           |
| 0% O                                | Kijelölés 🕈 Témák 🗢 Üzenetek: 1 - 3 / 3                 | X | × M                      |                |               | E         |
| <b>☆</b> - ○ 0%                     |                                                         |   |                          |                |               |           |

45. ábra: Levelező webfelület

- Új beérkezett üzenet / küldött üzenet
- Üzenet funkciók (létrehoz, válasz-, továbbítás-, (-mindenkinek), törlés
- Címjegyzék
- Beállítások

| Névjegy                              | Rich Budheling Scollerics Budheling Scollerics Budheling Scollering                                                                                                    | admin®npsh.hu 🙂 Kijelentkezés<br>⊠ E-mail 👤 Címjegyzék 🄅 Beállítások |
|--------------------------------------|----------------------------------------------------------------------------------------------------|----------------------------------------------------------------------|
| Vissza Válasz Válasz min.            | Továbbitás Toriés Hyomtatás Még egy                                                                                                    | Áthelyezés 🗢                                                         |
| Frkezett levelek     Küldött levelek | Segítség<br>Feladó tanarl 1<br>Cimzett admin@npsh.hu 1<br>Dátum Ma 0851<br>Kedves Admin,<br>A 113-as teremben nem indulnak el a számítógépek.<br>Amint lesz időd, kérlek gyere segíteni.<br>Köszönöm<br>Tanarl | Betolités ( )                                                        |
|                                      | 👋 Betöltés                                                                                                    |                                                                      |

46. ábra: Beérkezett üzenet olvasása

| Névjegy                            |                                                      | admin@npsh.hu         | <b>ሀ</b> Kijelentkezés |
|------------------------------------|------------------------------------------------------|-----------------------|------------------------|
| roundcube 峑                        |                                                      | 🖂 E-mail 👤 Címjegyzék | 🔅 Beállítások          |
| Importálás Exportálás Uzenet lét A |                                                      | Q                     | 8                      |
| Csoportok Kapcsolatok 🛛 🛪 🔸        | Kapcsolat tulajdonságai                              |                       | <b></b>                |
| Személyes címjegyzék               | Tanar1 József                                        | Kancsolatisze         | orkesztése             |
| Tanar1 József                      | Tulajdonságok<br>E-mail cím                          |                       | Ξ                      |
|                                    | Munkahely <u>tanar1@npsh.hu</u>                      |                       |                        |
|                                    | Telefonszám                                          |                       |                        |
|                                    | Otthon 36203420059                                   |                       |                        |
|                                    | Lakcím                                               |                       |                        |
|                                    | Otthon Váci út<br>Budapest 1134<br>Magyarország Pest |                       |                        |
| + <b>‡</b> 1-2/2                   |                                                      |                       |                        |

47. ábra: Címjegyzék (személyes)

| roundcube 💊                                        |                                                                                                    |                                                                                                    | admin@npsh.hu 🙂 Kijelentkezés<br>🔀 E-mail 💄 Címjegyzék 🔯 Beállítások |
|----------------------------------------------------|----------------------------------------------------------------------------------------------------|----------------------------------------------------------------------------------------------------|----------------------------------------------------------------------|
| Beállítások<br>Beállítások<br>Mappák<br>Azonosítók | Beållítások       Pelhasználói felület       Image: Statistic Statistics       Image: Statistics       Image: Statistics <t< th=""><th>Felhasználói felület<br/>Általános beállítások<br/>Nyelv Hungarian (Magyar)<br/>Időzóna Automatikus<br/>Időformátum 07:30 •</th><th>Cinjey/24k Bedilicasok</th></t<> | Felhasználói felület<br>Általános beállítások<br>Nyelv Hungarian (Magyar)<br>Időzóna Automatikus<br>Időformátum 07:30 •                     | Cinjey/24k Bedilicasok                                               |
|                                                    | Szerverbeállítások                                                                                                    | Dátumformátum 2013-07-24 ▼<br>Rövid dátumok<br>Kinézet larry ▼<br>Böngésző beállításai<br>Beállítás a mailto: linkek kezelőjeként<br>Mentés |                                                                      |

48. ábra: Beállítások

Beállítások: A webes levelező rendszert megjelenését, nyelvet, postafiók beállításokat is testre szabhatjuk.

| Névjegy                           |                                                                                              |   |                          |               | sh.hu 🖞 Kijel | entkezés  |
|-----------------------------------|----------------------------------------------------------------------------------------------|---|--------------------------|---------------|---------------|-----------|
| roundcube 峑                       |                                                                                              |   | 🔀 E-ma                   | il 👤 Címjegyz | :ék 🏼 🏶 Be    | állítások |
| ≓ xités Üzenet létr 21.<br>Válasz | Válasz min Továbbítás Toriés Jelőlés Még egy                                                 |   | Ōsszes 💠                 | Q             |               | 0         |
| 🛆 Érkezett levelek 🛛 🚺            | Ø- Tárgy                                                                                     | * | Feladó                   | Dátum         | Méret 🕅       | • @       |
| 🐼 Küldött levelek                 | • eltűnt egér                                                                                | * | diak2                    | Ma 09:02      | 1 KB          |           |
|                                   | <ul> <li>Segítség</li> </ul>                                                                 |   | tanar1                   | Ma 08:51      | 1 KB          |           |
|                                   | <ul> <li>Undelivered Mail Returned to Sender</li> </ul>                                      |   | MAILER-DAEMON@hueduserve | Ma 08:28      | 3 KB          |           |
|                                   | <ul> <li>Kijelôlés ÷ Témák ÷ Úzenetek: 1 - 3 / 3</li> <li>Seajítség</li> </ul>               | • |                          |               | (4) →         |           |
|                                   | Feladó tanari 💒 Dátum Ma 08:51                                                               |   |                          |               |               | -         |
|                                   | Kedves Admin,                                                                                |   |                          |               |               |           |
|                                   | A 113-as teremben nem indulnak el a számítógépek.<br>Amint lesz időd, kérlek gyere segíteni. |   |                          |               |               |           |
|                                   | Köszönöm<br>Tanarl                                                                           |   |                          |               |               |           |
| <b>☆</b> - ○ 0%                   |                                                                                              |   |                          |               |               |           |

49. ábra: Beérkezett levelek (egy nézetben)

Levelezés menüsor: Felső sorban található a levelezéshez szorosan köthető funkciók. Új üzenet létrehozása, válasz a levélre, továbbítani szeretnénk a levelet, levél törlése.

**Olvasatlan üzenet**: Beérkezett új, olvasatlan üzenetek jobb oldali sávban jelenik meg. (itt láthatjuk, hogy üzenet érkezett)

# VI.8. Felhasználók adatainak lekérdezése

|                    | menüpontot a     | a tanárok az Ad | ninisztrátori eszközök felületen érhetik el.                                                                                                  |
|--------------------|------------------|-----------------|----------------------------------------------------------------------------------------------------|
|                    |                  |                 |                                                                                                    |
|                    |                  | Felhas          | nálói adatok lekérdezése                                                                                                    |
| 🗢 💣 🛛 Bejelentkezv | e: <b>tanar1</b> |                 | RSS : Twitter : Facebook 😯                                                                                                    |
|                    |                  |                 | 0                                                                                                    |
|                    |                  |                 |                                                                                                    |
|                    |                  |                 | <b>*</b>                                                                                                    |
|                    |                  | Felhaszr        | ilók adatainak lekérdezése                                                                                                    |
|                    |                  | Keres           | admin                                                                                                    |
|                    |                  |                 |                                                                                                    |
| admin              | Fő               | Admin           |                                                                                                    |
| admin<br>admin2    | Fő<br>Admin      | Admin<br>Kettő  |                                                                                                    |
| admin<br>admin2    | Fő<br>Admin      | Admin<br>Kettő  | Felhasználónév: admin                                                                                                    |
| admin<br>admin2    | Fő<br>Admin      | Admin<br>Kettő  | Felhasználónév: admin<br>Vezetéknév: Fő                                                                                                    |
| admin<br>admin2    | Fő<br>Admin      | Admin<br>Kettő  | Felhasználónév: admin<br>Vezetéknév: Fő<br>Keresztnév: Admin                                                                                  |
| admin<br>admin2    | Fő<br>Admin      | Admin<br>Kettő  | Felhasználónév: admin<br>Vezetéknév: Fő<br>Keresztnév: Admin<br>Anyja neve:                                                                   |
| admin<br>admin2    | Fő<br>Admin      | Admin<br>Kettő  | Felhasználónév: admin<br>Vezetéknév: Fő<br>Keresztnév: Admin<br>Anyja neve:<br>Beosztós:                                                      |
| admin<br>admin2    | Fõ               | Admin<br>Kettő  | Felhasználónév: admin<br>Vezetéknév: Fő<br>Keresztnév: Admin<br>Anyja neve:<br>Beosztás:<br>Telefonszám:                                      |
| admin<br>admin2    | Fő<br>Admin      | Admin<br>Kettő  | Felhasználónév: admin<br>Vezetéknév: Fő<br>Keresztnév: Admin<br>Anyja neve:<br>Beosztás:<br>Telefonszám:<br>Csoporttagság: adminok            |
| admin<br>admin2    | Fő<br>Admin      | Admin<br>Kettő  | Felhasználónév: admin<br>Vezetéknév: Fő<br>Keresztnév: Admin<br>Anyja neve:<br>Beosztás:<br>Telefonszám:<br>Csoporttagság: adminok<br>Lakcím: |

50. ábra: Felhasználók keresése és adatok lekérdezése

Az oktatóknak a felhasználók kezelése oldalon lehetőségük van a rendszerbe felvett felhasználók(diákok, oktatók és adminisztrátorok) adatait megtekinteni, lekérdezni. A **keresés** mezőbe írjuk be a keresendő kifejezést, majd a találatok közül válasszuk ki a keresett felhasználót. A keresőben **felhasználó névre, teljes névre**, **lakcímre** és **telefonszámra** is kereshetünk.

# VI.9. Iskolai alkalmazások

A felvételi alkalmazás az Adminisztrátori eszközök felületen érhető el.

## VI.9.1 Felvételi alkalmazás

Az alkalmazás segítségével a középiskoláknak lehetőségük van nyilvántartani az iskolába felvételiző diákok adatait, előtanulmányait és eredményeit nyilvántartani. Felvételi rangsort tudunk felállítani a felvételiző diákok eredményei alapján. Segítségével könnyedén tudunk értesítő levelet generálni a felvételiző diákoknak a felvételről, vagy a elutasításról.

Azok a tanárok tudják elérni a felvételi alkalmazást, akiknél a **felhasználó módosítása** menüpontban be van "pipálva" a **felvételi admin** jelölőnégyzet. Ebben az esetben adminisztrátori jogosultsága lesz a kijelölt oktatóknak a felvételi alkalmazáshoz.

#### VI.9.1.1 Szükséges adatok felvitele

A felvételi alkalmazás használatához első lépésként be kell konfigurálnunk a rendszert az adott iskolának és az aktuális felvételi követelményeknek megfelelően, valamint fel kell töltenünk a rendszert a felvételizni kívánt diákok adataival és előtanulmányi eredményeivel.

#### VI.9.1.2 Tanulmányi területek

A tanulmányi terület határozza meg egy egy iskola egy szakának/szakirányának a jellegét, pl. hány osztályos az adott szak, vagy milyen elbírálási szempontok alapján kerülnek felvételre a jelentkezők. Számít-e a matematika vagy magyar nyelv központi írásbeli, vagy szóbeli vizsga.

Tanulmányi területet az **Adminisztráció** → **Tanulmányi területek** → **Új felvétele** menüpont alatt tudunk. Adjuk meg az **Azonosítót**, az **évfolyamok számát**, majd az **elbírálási szempontokat.** 

| Azonosító     |                                                                                                    |
|---------------|----------------------------------------------------------------------------------------------------|
| Évfolyamok    | száma és a tanulmányi terület típusa                                                                              |
|               | gimnázium, 4 évfolyamos                                                                                           |
|               | gimnázium, 4 évfolyamos + 1. évfolyam nyelvi előkészítő                                                           |
|               | gimnázium, 5 évfolyamos                                                                                           |
|               | gimnázium, 6 évfolyamos                                                                                           |
|               | gimnázium, 6 évfolyamos + 1. évfolyam nyelvi előkészítő                                                           |
|               | gimnázium, 8 évfolyamos                                                                                           |
|               | gimnázium, 8 évfolyamos + 1. évfolyam nyelvi előkészítő                                                           |
|               | szakiskola, 3 évfolyamos szakiskolai képzés                                                                       |
|               | szakiskola, előkészítő szakiskolai képzés                                                                         |
|               | szakiskola, készségfejlesztő speciális szakiskolai képzés                                                         |
|               | szakiskola, speciális szakiskolai képzés                                                                          |
|               | szakközépiskola, 4 évfolyamos                                                                                     |
|               | szakközépiskola, 4 évfolyamos + 1. évfolyam nyelvi előkészítő                                                     |
|               | szakközépiskola, 5 évfolyamos                                                                                     |
| A felvételi k | sérelem elbírálás szempontjai                                                                                     |
|               | felvétel a tanulmányi eredmények alapján                                                                          |
|               | felvételi a tanulmányi eredmények és a magyar nyelvi központi írásbeli vizsga eredménye alapján                   |
|               | felvételi a tanulmányi eredmények és a matematika központi írásbeli vizsga eredménye alapján                      |
|               | felvételi a tanulmányi eredmények és a magyar nyelvi, a matematika központi írásbeli vizsga eredménye alapján     |
|               | felvételi a tanulmányi eredmények, a szóbeli vizsga és a magyar nyelvi központi írásbeli vizsga eredménye alapján |
|               | felvételi a tanulmányi eredmények, a szóbeli vizsga és a matematika központi írásbeli vizsga eredménye alapján    |
|               |                                                                                                    |

51. ábra: Tanulmányi terület hozzáadása

A felvételi eljárásban a ponthatárt az **Adminisztráció**  $\rightarrow$  **Tanulmányi területek**  $\rightarrow$  **Felvételi ponthatár** menüpont alatt tudunk megváltoztatni.

|             |             |                    |             | Általános   | s Gimnázium Bu | ıdapest         |       |
|-------------|-------------|--------------------|-------------|-------------|----------------|-----------------|-------|
| Kezdőlap    | Admin       | Adminisztráció     | Összesítés  | Statisztika | Előzetes lista | Nyilvános lista | Kilép |
| Tanév: 2013 | <b>v</b>    |                    |             |             |                |                 |       |
| Tenular     | for a south | Felvételi          | ponthatárok | megadása    |                |                 |       |
| 123         | ianyi terui | let azonosito Poni | Inatar      |             |                |                 |       |
| 125         |             |                    | Rögzít      | Törlés      |                |                 |       |

52. ábra: Felvételi ponthatár módosítása

#### VI.9.1.3 Iskolák

A felvételiző diákok iskoláit az **Adminisztráció** → **Iskolák** menüpont alatt tudjuk kezelni. Új iskolákat tudunk felvenni, vagy módosítani a meglévőket. A rendszer alapesetben tartalmaz kb 100 iskolát megkönnyítve az iskolák kezelését.

| OM kód Iskola neve                                                                                     |
|----------------------------------------------------------------------------------------------------|
| 📃 102587 Rákospalotai Meixner Általános Iskola És Alapfokú Művészetoktatási Intézmény                  |
| 📃 200346 Csanádi Árpád Általános Iskola, Sportiskola, Középiskola És Pedagógiai Intézet                |
| 200438 MAGYAR-KÚT ÄLTALÄNOS MŰVELŐDÉSI KÖZPONT, ETYEK                                                  |
| 📃 200696 Semmelweis Egyetem Gyakorló Általános Iskola És Gimnázium                                     |
| 201263 LÁGYMÁNYOSI BÁRDOS LAJOS KÉTTANNYELVŰ ÁLTALÁNOS ISKOLA ÉS GIMNÁZIUM                             |
| 📃 201540 Budapest Főváros XV. kerületi Önkormányzat Neptun Általános Iskola                            |
| 📃 201544 Budapest Főváros XV. kerületi Önkormányzat Károly Róbert Általános Iskola                     |
| 📃 201802 Miskolc-Szirmai Református Általános Iskola, Alapfokú Művészetoktatási Intézmény És Óvoda     |
| 📃 30081 Chernel István Általános Iskola, Gimnázium És Kollégium És Alapfokú Művészetoktatási Intézmény |
| 📃 30521 Nádorvárosi Közoktatási Főigazgatóság, Óvoda És Általános Iskola                               |
| 📃 32169 – Salgótarjáni Központi Általános Iskola És Diákotthon                                         |
| 🦲 34808 - Pitypang Utcai Általános Iskola                                                              |
| 📃 34812 Fillér Utcai Általános Iskola                                                                  |
| 📃 34836 - Kerék Általános Iskola És Gimnázium                                                          |
| 📃 34840 – Andor Ilona Ének-Zenei Általános És Alapfokú Művészeti Iskola                                |
| 📃 34846 – Zipernowsky Károly Általános Iskola                                                          |
| 📃 34851 Mustármag Keresztény Óvoda, Általános Iskola És Gimnájzium                                     |
| 🦲 34861 Bajza József Általános Iskola                                                                  |
| 🦲 34864 Angol Tagozatos Általános Iskola                                                               |
| 34868 BENE FERENC ÁLTALÁNOS ISKOLA                                                                     |
| 34878 Homoktövis Általános Iskola                                                                      |
| 34886 HILD JÓZSEF ÁLTALÁNOS ISKOLA                                                                     |
| 🧾 34931 Vajda Péter Ének-zenei Általános És Sportiskola                                                |
| 🦲 34932 – Losonci Téri Általános Iskola                                                                |
| 34938 KOSZTOLÁNYI DEZSŐ ÁLTALÁNOS ISKOLA                                                               |

53. ábra: Iskolák módosítása

## VI.9.1.4 Felvételi tantárgyak

Az **Adminisztráció** → **Felvételi tantárgyak** menüpont alatt tudjuk beállítani, hogy az adott tanulmányi területen belül melyik **tantárgyak** és melyik évfolyamon szerzett **eredmények**, érdemjegyek számítanak bele a felvételi pontszám számításába.

|              |              |                                               |                             | Által                  |                      | názium Bu     | ıdapest         |       |
|--------------|--------------|-----------------------------------------------|-----------------------------|------------------------|----------------------|---------------|-----------------|-------|
| Kezdőlap     | Admin        | Adminisztráció                                | Összesítés                  | Statiszt               | ika Előz             | etes lista    | Nyilvános lista | Kilép |
| Tanév: 2013  | <b>&gt;</b>  |                                               |                             |                        |                      |               |                 |       |
| Válassza ki, | hogy mely    | tantárgyak, melyik é                          | èvben elért eredn           | nényeit kéri           | k a tanulmái         | nyi pontokhoz | Ζ.              |       |
| Ssz. Tar     | ntárgyak/ Os | sztályzatok <mark>5. évfoly</mark><br>év vége | am 6. évfolyam 7<br>év vége | 7. évfolyam<br>év vége | 8. évfolyam<br>félév |               |                 |       |

| Ssz. | Tantargyak/Osztalyzatok | év vége | év vége | év vége                                                                                                    | félév                                                                                                    |
|------|-------------------------|---------|---------|----------------------------------------------------------------------------------------------------|----------------------------------------------------------------------------------------------------|
| 1    | Irodalom                |         |         | ✓                                                                                                    | <ul> <li>Image: A start of the start of the start of</li></ul> |
| 2    | Magyar nyelv            |         |         | $\checkmark$                                                                                                    | <ul> <li>Image: A start of the start of the start of</li></ul> |
| 4    | Angol nyelv             |         |         | <ul> <li>Image: A start of the start of the start of</li></ul> | <ul> <li>Image: A start of the start of the start of</li></ul> |
| 6    | Matematika              |         |         | <ul> <li>✓</li> </ul>                                                                                                    | <ul> <li>✓</li> </ul>                                                                                                    |
| 10   | Kémia                   |         |         | <ul> <li>✓</li> </ul>                                                                                                    | ∠                                                                                                    |
| 16   | Informatika             |         |         | ∠                                                                                                    | <ul> <li>✓</li> </ul>                                                                                                    |
|      |                         |         |         | Módosít                                                                                                    | Mégsem                                                                                                    |

54. ábra: Felvételi tantárgyak

## VI.9.1.5 Jelentkezők, eredmények

Ez után a felvételiző diákok adatait és az eredményeiket kell felvinnünk a rendszerbe. Ezt a **Adminisztráció** → **Jelentkezők** és az **Adminisztráció** → **Eredmények** menüpontok alatt tudjuk megadni. Új jelentkező felviteléhez töltsük ki a szükséges adatokat, majd kattintsunk a rögzítés gombra. Figyeljünk az **OM azonosító** helyes megadására..

|                               |                                         | jelentkező adatainak szerkesztése |
|-------------------------------|-----------------------------------------|-----------------------------------|
| 1. A beküldő iskola adatai:   |                                         |                                   |
| *OM azonosító:                | - 🗸 Új iskola                           |                                   |
| 2. Jelentkező adatai          |                                         |                                   |
| *Oktatási Azonosító:          | 71234567814                             |                                   |
| NEK Azonosító:                |                                         |                                   |
| *Jelentkező neve:             | Győri Áron                              |                                   |
| *Születési helye:             | Padár                                   | *Születési idő: 1998-07-20        |
| *Lakcime:                     | 8935 irsz., Padár                       | helység                           |
| *Utca, közterület, házszám:   | Csavargyár u. 8.                        |                                   |
| *Állampolgársága:             | Magyar                                  |                                   |
| Értesítési címe:              |                                         |                                   |
| *A címzett neve:              | Győri Áron                              |                                   |
| *Értesítési cím:              |                                         |                                   |
|                               | 8935 irsz., Padár                       | helység                           |
| *Utca, közterület, házszám:   | Csavargyár u. 8.                        |                                   |
| Megjegyzés:                   |                                         |                                   |
|                               |                                         |                                   |
|                               |                                         | ٠                                 |
| 3. Igénybe kíván-e venni:     |                                         |                                   |
|                               | Kollégiumi, diákotthoni ellátást 🤍 Igen | • Nem                             |
|                               | Tanulószobát 🤍 Igen                     | • Nem                             |
|                               | Externátust 🔘 Igen                      | • Nem                             |
|                               | Menzát 🔍 Igen                           | Nem                               |
| 4. *Tanulmányi terület kódja: |                                         |                                   |
|                               | 123                                     |                                   |

55. ábra: Jelentkező felvitele

A jelentkezők előtanulmányi eredményeit a jelentkező **adatlapján** az **Eredmények** gombra kattintva tudjuk felvinni. Töltsük ki a szükséges **érdemjegyeket** és a **központi írásbeli** eredményeit, amennyiben ezt figyelembe vesszük az adott tanulmányi területen belül, majd nyomjuk meg a **Küldés** gombot.

| Eredmények rögzítése                                   |
|--------------------------------------------------------|
| Oktatási azonosító: 71234567814 Név: Győri Áron        |
| 1. Hozott eredmények:                                  |
|                                                        |
| Tantárgyak 5. osztály 6. osztály 7. osztály 8. osztály |
| Irodalom 2 2                                           |
| Magyar nyelv 2                                         |
| Angol nyelv 3 2                                        |
| Matematika 3 2                                         |
| Kémia 3 3                                              |
| Informatika 5                                          |
|                                                        |
| 2. Központi írásbeli:                                  |
| Magyar nyelv 23                                        |
| Matematika 5                                           |
|                                                        |
| 3. Helyben készített nemzetiségi nyelvű feladatlap: -  |
| 4. HHTAJTP tehetségbeválogatáson szerzett minősítés: - |
| Küldés Törlés                                          |
|                                                        |

56. ábra: Eredmények felvitele

# VI.9.1.6 Rangsoroló, előzetes lista

Az Adminisztráció → Rangsoroló menüpont alatt a felvitt eredményekből egy listát, rangsort kapunk, ahol

|                                                                                                    |                                                                                                    | 4 8                                                            | 11.4                                                             | Chatiantile     |                | Multi Anna Bata | 10 |
|----------------------------------------------------------------------------------------------------|----------------------------------------------------------------------------------------------------|----------------------------------------------------------------|------------------------------------------------------------------|-----------------|----------------|-----------------|----|
| dolap Admir                                                                                                    | Adminisztraci                                                                                                    | o Os                                                           | szesítes                                                         | Statisztika     | Elozetes lista | Nylivanos lista | КІ |
|                                                                                                    |                                                                                                    |                                                                |                                                                  |                 |                |                 |    |
| 2013 🗸                                                                                                    |                                                                                                    |                                                                |                                                                  |                 |                |                 |    |
|                                                                                                    |                                                                                                    |                                                                |                                                                  |                 |                |                 |    |
|                                                                                                    |                                                                                                    |                                                                |                                                                  |                 |                |                 |    |
|                                                                                                    |                                                                                                    |                                                                |                                                                  |                 |                |                 |    |
| 🔍 Név 🔵 Por                                                                                                    | ntszám Tanulmányi te                                                                                                    | erületek                                                       | : 123 (4 évfo                                                    | olyamos) 🗸 🛛 Oł |                |                 |    |
|                                                                                                    |                                                                                                    |                                                                |                                                                  |                 |                |                 |    |
|                                                                                                    |                                                                                                    |                                                                |                                                                  |                 |                |                 |    |
|                                                                                                    |                                                                                                    |                                                                |                                                                  |                 |                |                 |    |
|                                                                                                    |                                                                                                    |                                                                |                                                                  |                 |                |                 |    |
|                                                                                                    |                                                                                                    |                                                                |                                                                  |                 |                |                 |    |
| Oktatási Azonos                                                                                                    | ító Név                                                                                                    | Pontszá                                                        | ım Sorszám                                                       |                 |                |                 |    |
| Oktatási Azonos<br>74352627810                                                                                                    | ító Név<br>Bakos Albert                                                                                                    | Pontszá<br><mark>88</mark>                                     | m Sorszám<br>E                                                   |                 |                |                 |    |
| Oktatási Azonos<br>74352627810<br>71234567888                                                                                                    | ító Név<br>Bakos Albert<br>Baranyay Medárd                                                                                                    | Pontszá<br>88<br>90                                            | m Sorszám<br>E<br>4                                              |                 |                |                 |    |
| Oktatási Azonos<br>74352627810<br>71234567888<br>74352627801                                                                                                    | ító Név<br>Bakos Albert<br>Baranyay Medárd<br>Bányai Kelemen                                                                                                    | Pontszá<br>88<br>90<br>63                                      | m Sorszám<br>E<br>4<br>E                                         |                 |                |                 |    |
| Oktatási Azonos<br>74352627810<br>71234567888<br>74352627801<br>71234567814                                                                                           | ító Név<br>Bakos Albert<br>Baranyay Medárd<br>Bányai Kelemen<br>Győri Áron                                                                                                 | Pontszá<br>88<br>90<br>63<br>62                                | m Sorszám<br>E<br>4<br>E<br>E                                    |                 |                |                 |    |
| Oktatási Azonos<br>74352627810<br>71234567888<br>74352627801<br>71234567814<br>71234567823                                                                            | ító Név<br>Bakos Albert<br>Baranyay Medárd<br>Bányai Kelemen<br>Győri Áron<br>Pálffy Emese                                                                                 | Pontszá<br>88<br>90<br>63<br>62<br>160                         | m Sorszám<br>E<br>E<br>E<br>I                                    |                 |                |                 |    |
| Oktatási Azonos<br>74352627810<br>71234567888<br>74352627801<br>71234567814<br>71234567823<br>74352627795                                                             | ító Név<br>Bakos Albert<br>Baranyay Medárd<br>Bányai Kelemen<br>Győri Áron<br>Pálffy Emese<br>Schmidt Gréta                                                                | Pontszá<br>88<br>90<br>63<br>62<br>160<br>97                   | m Sorszám<br>E<br>E<br>E<br>1<br>2                               |                 |                |                 |    |
| Oktatási Azonos<br>74352627810<br>71234567888<br>74352627801<br>71234567814<br>71234567823<br>74352627795<br>71234567921                                              | ító Név<br>Bakos Albert<br>Baranyay Medárd<br>Bányai Kelemen<br>Győri Áron<br>Pálffy Emese<br>Schmidt Gréta<br>Sághi Dominik                                               | Pontszá<br>88<br>90<br>63<br>62<br>160<br>97<br>44             | m Sorszám<br>E<br>4<br>E<br>1<br>2<br>E                          |                 |                |                 |    |
| Oktatási Azonos<br>74352627810<br>71234567888<br>74352627801<br>71234567814<br>71234567823<br>74352627795<br>71234567921<br>71234567912                               | ító Név<br>Bakos Albert<br>Baranyay Medárd<br>Bányai Kelemen<br>Győri Áron<br>Pálffy Emese<br>Schmidt Gréta<br>Sághi Dominik<br>Sághi Júlia                                | Pontszá<br>88<br>90<br>63<br>62<br>160<br>97<br>44<br>72       | m Sorszám<br>E<br>E<br>E<br>1<br>2<br>E<br>E<br>E                |                 |                |                 |    |
| Oktatási Azonos<br>74352627810<br>71234567888<br>74352627801<br>71234567814<br>71234567823<br>74352627795<br>71234567921<br>71234567912<br>71234567897                | ító Név<br>Bakos Albert<br>Baranyay Medárd<br>Bányai Kelemen<br>Győri Áron<br>Pálffy Emese<br>Schmidt Gréta<br>Sághi Dominik<br>Sághi Júlia<br>Takácz Zalán                | Pontszá<br>88<br>90<br>63<br>62<br>160<br>97<br>44<br>72<br>79 | m Sorszám<br>E<br>E<br>E<br>E<br>1<br>2<br>E<br>E<br>E<br>E      |                 |                |                 |    |
| Oktatási Azonos<br>74352627810<br>71234567888<br>74352627801<br>71234567814<br>71234567823<br>74352627795<br>71234567921<br>71234567912<br>71234567897<br>71234567897 | ító Név<br>Bakos Albert<br>Baranyay Medárd<br>Bányai Kelemen<br>Győri Áron<br>Pálffy Emese<br>Schmidt Gréta<br>Sághi Dominik<br>Sághi Júlia<br>Takácz Zalán<br>Török Bella | Pontszá<br>88<br>90<br>63<br>62<br>160<br>97<br>44<br>72<br>79 | m Sorszám<br>E<br>4<br>E<br>E<br>1<br>2<br>E<br>E<br>E<br>E<br>E |                 |                |                 |    |

57. ábra: Rangsoroló

Ezen rangsor alapján áll össze az **Előzetes lista**, ami az iskola felvételi szándékát fejezi ki, hogy mely diákokat szeretne **felvenni** és melyeket **elutasítani**. Ez a lista kerül továbbításra a **Felvételi Központnak**.

|          | Általános Gimnázium Budapest |                |            |             |                |                 |       |
|----------|------------------------------|----------------|------------|-------------|----------------|-----------------|-------|
| Kezdőlap | Admin                        | Adminisztráció | Összesítés | Statisztika | Előzetes lista | Nyilvános lista | Kilép |

Tanév: 2013 🗸

A 123 tanulmányi területre jelentkezők eredményei

| Oktatási Azonosító | Név             | Pontszám | Felvételi határoza |
|--------------------|-----------------|----------|--------------------|
| 74352627810        | Bakos Albert    | 88       | Elutasítva         |
| 71234567888        | Baranyay Medárd | 90       | Felvételt nyert    |
| 74352627801        | Bányai Kelemen  | 63       | Elutasítva         |
| 71234567814        | Győri Áron      | 62       | Elutasítva         |
| 71234567823        | Pálffy Emese    | 160      | Felvételt nyert    |
| 74352627795        | Schmidt Gréta   | 97       | Felvételt nyert    |
| 71234567921        | Sághi Dominik   | 44       | Elutasítva         |
| 71234567912        | Sághi Júlia     | 72       | Elutasítva         |
| 71234567897        | Takácz Zalán    | 79       | Elutasítva         |
| 71234567903        | Török Bella     | 92       | Felvételt nyert    |

58. ábra: Előzetes lista

#### VI.9.1.7 Egyeztetett lista

Ez után a Felvételi központ visszaküldi az iskolának az úgynevezett **egyeztetett listát**, ami a végleges lista. Ez tartalmazza a felvett, vagy elutasított diákokat. Az egyeztetett lista eltérhet az előzetes listától, mivel az előzetes lista csak az iskola belső rangsora. Előfordulhat pl. hogy az iskola által felvenni kívánt diákot más iskolába felvették előtte.

Az egyeztetett listát az **Adminisztráció** → **Egyeztetett lista** menüpont alatt tudjuk kezelni, módosítani.

| Kezdőlap Admin Adminisztráció Összesítés Statisztika Előzetes lista Nvilvános lista K |          |       |                |            | Általáno    | s Gimnázium Bi | udapest         |       |
|---------------------------------------------------------------------------------------|----------|-------|----------------|------------|-------------|----------------|-----------------|-------|
| ······································                                                | Kezdőlap | Admin | Adminisztráció | Összesítés | Statisztika | Előzetes lista | Nyilvános lista | Kilép |

Tanév: 2013 🗸

Tanulmányi területek: 123 (4 évfolyamos) 🗸

| Oktatási azonosító | Név             | Eredmény  |                                 |          |
|--------------------|-----------------|-----------|---------------------------------|----------|
| 74352627810        | Bakos Albert    | 🔵 felvett | 💌 elutasított                   | 🔵 törölt |
| 74352627801        | Bányai Kelemen  | 💌 felvett | 🔵 elutasított                   | 🔵 törölt |
| 71234567888        | Baranyay Medárd | 🔵 felvett | • elutasított                   | 🔵 törölt |
| 71234567814        | Győri Áron      | 🔵 felvett | • elutasított                   | 🔵 törölt |
| 71234567823        | Pálffy Emese    | 💌 felvett | <ul> <li>elutasított</li> </ul> | 🔵 törölt |
| 71234567921        | Sághi Dominik   | 💌 felvett | elutasított                     | 🔵 törölt |
| 71234567912        | Sághi Júlia     | felvett   | • elutasított                   | 🔵 törölt |
| 74352627795        | Schmidt Gréta   | felvett   | • elutasított                   | 🔵 törölt |
| 71234567897        | Takácz Zalán    | felvett   | • elutasított                   | 🔵 törölt |
| 71234567903        | Török Bella     | • felvett | elutasított                     | 🔵 törölt |
|                    |                 |           | Rögzít                          | Törlés   |

59. ábra: Egyeztetett lista

# VI.9.1.8 Összesítés

Az **Összesítés** menüpont alatt összegezve láthatjuk minden diák előtanulmányi eredményét és az elért összpontszámát, valamint információt kapunk a jelentkezők kerületenként, városonkénti és iskolánkénti eloszlásáról.

Kezdőlap Admin Adminisztráció Összesítés Statisztika Előzetes lista Nyilvános lista Kilép

Tanév: 2013 🗸

A 123 tanulmányi területre jelentkezők eredményei

| Oktatási<br>Azonosító | Név             | Magyar<br>központi | Matematika<br>központi | Irodalom,<br>7.osztály | Irodalom,<br>8.osztály | Magyar<br>nyelv,<br>7.osztáły | Magyar<br>nyelv,<br>8.osztály | Angol<br>nyelv,<br>7.osztály | Angol<br>nyelv,<br>8.osztály | Matematika,<br>7.osztály | Matematika,<br>8.osztáły | Kémia,<br>7.osztály | Kémia,<br>8.osztály | Informatika,<br>7.osztály | Informatika,<br>8.osztály | Központi<br>összesen | Tanulmányi<br>összesen | Összesen | Összesen<br>(súlyozott) | Pontszám |
|-----------------------|-----------------|--------------------|------------------------|------------------------|------------------------|-------------------------------|-------------------------------|------------------------------|------------------------------|--------------------------|--------------------------|---------------------|---------------------|---------------------------|---------------------------|----------------------|------------------------|----------|-------------------------|----------|
| 74352627810           | Bakos Albert    | 30                 | 12                     | 4                      | 3                      | 4                             | 3                             | 4                            | 5                            | 4                        | 3                        | 4                   | 5                   | 4                         | 3                         | 42                   | 46                     | 88       | 88                      | 88       |
| 71234567888           | Baranyay Medáro | 120                | 21                     | 4                      | 4                      | 5                             | 5                             | 4                            | 3                            | 4                        | 3                        | 3                   | 4                   | 5                         | 5                         | 41                   | 49                     | 90       | 90                      | 90       |
| 74352627801           | Bányai Kelemen  | 10                 | 11                     | 2                      | 3                      | 4                             | 3                             | 2                            | 3                            | 4                        | 5                        | 4                   | 3                   | 4                         | 5                         | 21                   | 42                     | 63       | 63                      | 63       |
| 71234567814           | Győri Áron      | 23                 | 5                      | 2                      | 2                      | 2                             | 2                             | 3                            | 2                            | 3                        | 2                        | 3                   | 3                   | 5                         | 5                         | 28                   | 34                     | 62       | 62                      | 62       |
| 71234567823           | Pálffy Emese    | 50                 | 50                     | 5                      | 5                      | 5                             | 5                             | 5                            | 5                            | 5                        | 5                        | 5                   | 5                   | 5                         | 5                         | 100                  | 60                     | 160      | 160                     | 160      |
| 74352627795           | Schmidt Gréta   | 20                 | 25                     | 4                      | 4                      | 4                             | 4                             | 5                            | 5                            | 4                        | 4                        | 5                   | 4                   | 5                         | 4                         | 45                   | 52                     | 97       | 97                      | 97       |
| 71234567921           | Sághi Dominik   | 10                 | 10                     | 2                      | 2                      | 2                             | 2                             | 2                            | 2                            | 2                        | 2                        | 2                   | 2                   | 2                         | 2                         | 20                   | 24                     | 44       | 44                      | 44       |
| 71234567912           | Sághi Júlia     | 20                 | 2                      | 3                      | 4                      | 5                             | 4                             | 3                            | 4                            | 5                        | 4                        | 5                   | 5                   | 5                         | 3                         | 22                   | 50                     | 72       | 72                      | 72       |
| 71234567897           | Takácz Zalán    | 30                 | 13                     | 3                      | 3                      | 3                             | 3                             | 3                            | 3                            | 3                        | 3                        | 3                   | 3                   | 3                         | 3                         | 43                   | 36                     | 79       | 79                      | 79       |
| 71234567903           | Török Bella     | 19                 | 27                     | 4                      | 5                      | 4                             | 5                             | 5                            | 4                            | 4                        | 5                        | 3                   | 3                   | 2                         | 2                         | 46                   | 46                     | 92       | 92                      | 92       |

60. ábra: Összesítés

## VI.9.1.9 Statisztika

A **Statisztika** menüpont alatt az eredményekről, jelentkezők adatairól, valamint a végleges felvételi döntésről láthatunk statisztikákat.

| Tanáu | Mate | emati | ika Köz | zponti | Μ    | agyar | Közp  | onti   |      | Tanu | ılmány | 'n     |
|-------|------|-------|---------|--------|------|-------|-------|--------|------|------|--------|--------|
| Tanev | Max. | Min.  | Átlag   | Szórás | Max. | Min.  | Átlag | Szórás | Max. | Min. | Átlag  | Szórás |
| 2013  | 50   | 2     | 17.6    | 13.3   | 50   | 10    | 23.2  | 11     | 5    | 2    | 3.7    | 1.1    |

Részletes eredmények tanévenként és tanulmányi területenként.

| Köve                                | etelményel | < statiszi | tikai | adata  |
|-------------------------------------|------------|------------|-------|--------|
| Tanév: 2013, Tanulmányi terület: 12 | 23         |            |       |        |
| Követelmény                         | Maximum    | Minimum    | Átlag | Szórás |
| Magyar központi                     | 50         | 10         | 23.2  | 10.99  |
| Matematika központi                 | 50         | 2          | 17.6  | 13.27  |
| Irodalom, 7.osztály                 | 5          | 2          | 3.3   | 1      |
| Trodalom, 8.osztály                 | 5          | 2          | 3.5   | 1.02   |
| Magyar nyelv, 7.osztály             | 5          | 2          | 3.8   | 1.08   |
| Magyar nyelv, 8.osztály             | 5          | 2          | 3.6   | 1.11   |
| Angol nyelv, 7.osztály              | 5          | 2          | 3.6   | 1.11   |
| Angol nyelv, 8.osztály              | 5          | 2          | 3.6   | 1.11   |
| Matematika, 7.osztály               | 5          | 2          | 3.8   | 0.87   |
| Matematika, 8.osztály               | 5          | 2          | 3.6   | 1.11   |
| Kémia, 7.osztály                    | 5          | 2          | 3.7   | 1      |
| Kémia, 8.osztály                    | 5          | 2          | 3.7   | 1      |
| Informatika, 7.osztály              | 5          | 2          | 4     | 1.18   |
| Informatika, 8.osztály              | 5          | 2          | 3.7   | 1.19   |
| Központi összésen                   | 100        | 20         | 40.8  | 22.13  |
| Tanulmányi összesen                 | 60         | 24         | 43.9  | 9.78   |
| Összésen                            | 160        | 44         | 84.7  | 29.58  |
| Összesen (súlyozott)                | 160        | 44         | 84.7  | 29.58  |
| Pontszám                            | 160        | 44         | 84.7  | 29.58  |

61. ábra: Statisztika

# VI.9.1.10 Nyilvános lista

A **Nyilvános lista** menüpont alatt a felvételiző diákoknak van lehetőségük az **Oktatási azonosítójuk** megadása után megtekinteni az iskola felvételi döntését, tehát felvételt nyertek-e az intézménybe, vagy sem.

|             |          |                | Általános Gimnázium Budapest |             |                |                 |       |  |  |  |
|-------------|----------|----------------|------------------------------|-------------|----------------|-----------------|-------|--|--|--|
| Kezdőlap    | Admin    | Adminisztráció | Összesítés                   | Statisztika | Előzetes lista | Nyilvános lista | Kilép |  |  |  |
| Tanév: 2013 | <b>~</b> |                |                              |             |                |                 |       |  |  |  |
| Oktatási az | onosító/ | Jelige         | 1234567814                   |             | Ok             |                 |       |  |  |  |

A jelentkező neve: Győri Áron

A jelentkező oktatási azonosítója: 71234567814

A 123 számú tanulmányi teruleten elért pontszám: 62 Felvételi eredménye: elutasítva

62. ábra: Nyilvános lista

#### VI.9.1.11 Nyomtatás

Az **Adminisztráció** → **Nyomtatás** menüpontban tudjuk elkészíteni azokat a **sablon leveleket**, amikben értesíteni tudjuk a felvételi döntésről a f**elvételiző diákokat** és az **iskolájukat**.

Az **Eredmény levél** és **Eredmény levél iskoláknak** menüpontok alatt tudjuk megszerkeszteni a sablon levelet, a **Nyomtatás lista** és **Nyomtatás lista iskoláknak** menüpont alatt pedig lehetőségünk van ezeket a leveleket legenerálni pdf formátumban.

|                                                                                    | Általános Gimnázium Budapest<br>1128 Budapest Kapisztrán tér 4<br>Telefon: +36306574892<br>Ernail: info®altgimbudapest.hu<br>Igozgotó: Herrmann Sára |
|------------------------------------------------------------------------------------|----------------------------------------------------------------------------------------------------|
| megszólítás:                                                                       |                                                                                                    |
| Tisztelt (A jelentkező neve)!                                                      |                                                                                                    |
| bevezetés:                                                                         |                                                                                                    |
| Ön jelentkezett az iskolánkba, hogy felvegyük, és az alábbi eredményt érte el.<br> |                                                                                                    |
| Ez a<br> tanulmányi(tanulmányi terület sorszáma)                                   |                                                                                                    |
| szöveg a "felvett" esetre:                                                         |                                                                                                    |
| Gratulálunk, ön felvételt nyert iskolánkba!<br>ا                                   |                                                                                                    |
| szöveg az "elutasított" esetre:                                                    |                                                                                                    |
| Sajnáljuk, de nem nyert felvételt intézményünkbe!<br>                              |                                                                                                    |
| szöveg a "törölt" esetre:                                                          |                                                                                                    |
| Önt töröltük, bármit is jelentsen is ez!<br>:                                      |                                                                                                    |
| jogorvoslat szövege:                                                               |                                                                                                    |
| Jogorvoslatra 8 naptári munka                                                      |                                                                                                    |
| egyéb:                                                                             |                                                                                                    |
| Ide lehet írni egyéb információt a felvételiző diák számára.<br>                   |                                                                                                    |
| Budapest 2013-09-27                                                                |                                                                                                    |
| üdvözlet szövege:                                                                  |                                                                                                    |
| Üdvözlettel az igazgató asszony                                                    |                                                                                                    |
| Herrmann Sára                                                                      |                                                                                                    |
| igazgató                                                                           |                                                                                                    |

63. ábra: Nyilvános lista

# VI.9.2 Leltár és szertár

Leltárba tehetünk bármilyen iskolai eszközt pl.: székek, asztalok, ceruzákat. A leltárban szereplő tárgyakhoz vonalkódokat tudunk készíteni, és a segítségével később könnyedén, gyorsan tudjuk a változásokat rögzíteni az adatbázisban.

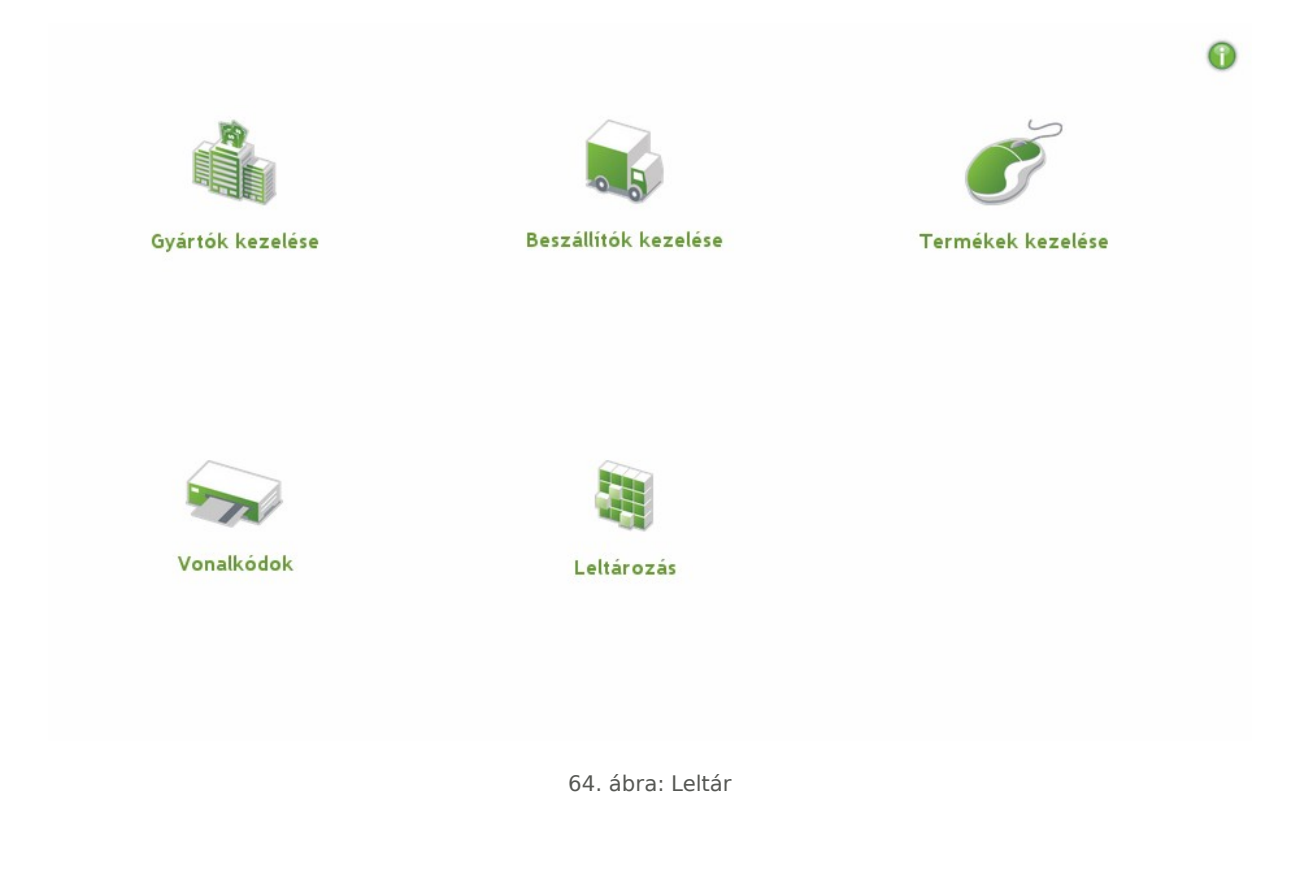

# VI.9.2.1 Gyártók kezelése

A gyártók kezelése oldalon az iskolai eszközök gyártóit tudjuk regisztrálni és kezelni.

# Gyártók adatainak kezelése

Gyártó hozzáadása

#### Gyártók listája

|    | Keresés   |                         |       |           |
|----|-----------|-------------------------|-------|-----------|
| Id | Cé        | g                       |       |           |
| 1  | AB        | ERLINK                  | Töröl | Részletek |
| 2  | Ab<br>Mo  | bott<br>lecular         | Töröl | Részletek |
| 3  | Ab        | el Industries           | Töröl | Részletek |
| 4  | Act<br>Te | tive<br>chnologies      | Töröl | Részletek |
| 5  | AE<br>Me  | H Industrial<br>trology | Töröl | Részletek |
| 6  | Fuj       | itool                   | Töröl | Részletek |
| 7  | Fut       | ture-Tech               | Töröl | Részletek |
| 8  | GA        | LDABINI                 | Töröl | Részletek |
| 9  | Ga<br>De  | rrett Metal<br>tectors  | Töröl | Részletek |
| 10 | G0<br>& 1 | SSEN Müller<br>Neigert  | Töröl | Részletek |

65. ábra: Gyártói adatok

## VI.9.2.2 Beszállítók kezelése

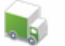

#### Beszállítók adatainak kezelése

Beszállító hozzáadása

#### Beszállítók listája

|    | Keresés                              |                   |                    |
|----|--------------------------------------|-------------------|--------------------|
| ld | Cég                                  | Kapcsolat         |                    |
| 1  | Bán<br>Manufacturing<br>Support Kft. | Kiss István       | Töröl Részletek    |
| 2  | Hireltech Kft.                       | Kiss Imre         | Töröl Részletek    |
| 3  | Koambra-EU<br>Kft.                   | Józsi István      | Töröl Részletek    |
| 4  | Ercom-Pro Kft.                       | Márton<br>Ladomér | Töröl Szerkeszt    |
|    | Id:                                  | 4                 |                    |
|    | Cég:                                 | Ercom-Pro Kft.    |                    |
|    | Kapcsolat:                           | Márton Ladomé     | ér                 |
|    | Kapcsolat<br>Telefon:                |                   |                    |
|    | Telefon:                             | +3692314137       |                    |
|    | Web:                                 | http://www.ko     | zlekedesitablak.hu |
|    | E-mail:                              |                   |                    |
|    | Megjegyzés:                          | Szabadság u. 16   | 5.,2483 Gárdony    |
| 5  | Centrop<br>Kalibráló Kft.            | György Áron       | Töröl Részletek    |
| 6  | BILAX Office<br>Service Kft.         | Fábián Natália    | Töröl Részletek    |
| 7  | Heniks<br>Elektronika EC             | Király Pellegrin  | Töröl Részletek    |

#### 66. ábra: Beszállítói adatok

A beszállítók kezelés oldalon a beszállítókat tudjuk kezelni, akiktől az iskola vásárolta az eszközöket. Segítségével egy esetleges újrarendelés, vagy garanciális javítás elvégzéséhez könnyen meg tudjuk találni a beszállítót és az adatait. **Kapcsolattartót**, **telefonszámokat**, **címet**, **webcímet** tudunk felvenni a beszállítókhoz,

#### VI.9.2.3 Termékek kezelése

A termékeknél az egyes leltározandó tételeket és ezek adatait tudjuk felvenni és hozzárendelni **gyártókhoz**, **beszállítókhoz**. Lehetőségünk van képet feltölteni, a megadott azonosító alapján pedig automatikusan generálódik egy vonalkód is minden termékhez, amit a későbbiek során fel tudunk használni a leltározás során.

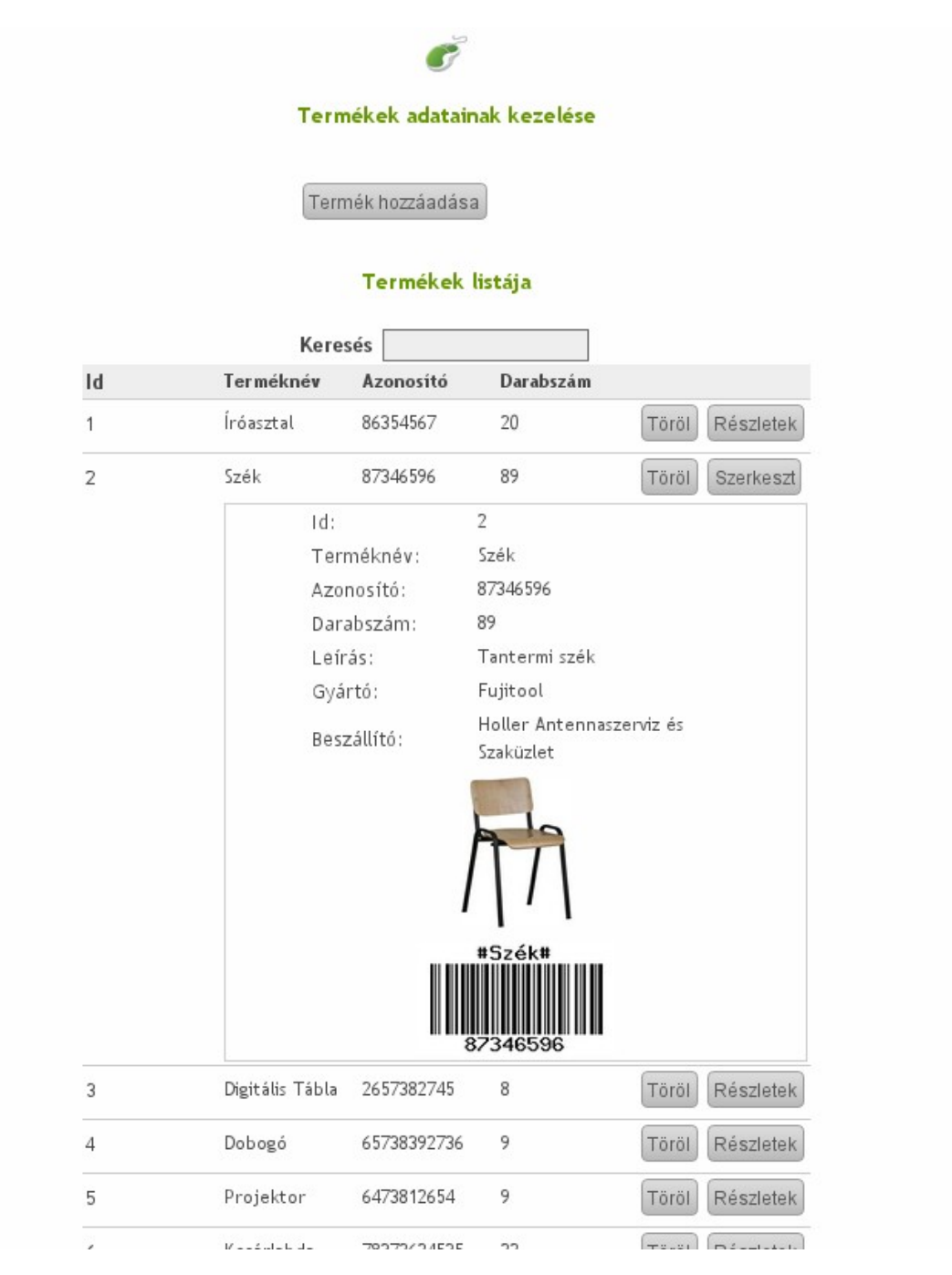

67. ábra: Termék adatok

# VI.9.2.4 Vonalkódok

Válasszuk ki, hogy egyszerre hány sornyi és oszlopnyi vonalkódot szeretnénk kinyomtatni, majd kattintsunk a **Nyomtat** gombra. Ez után a megkapott .pdf állományt ki tudjuk nyomtatni.

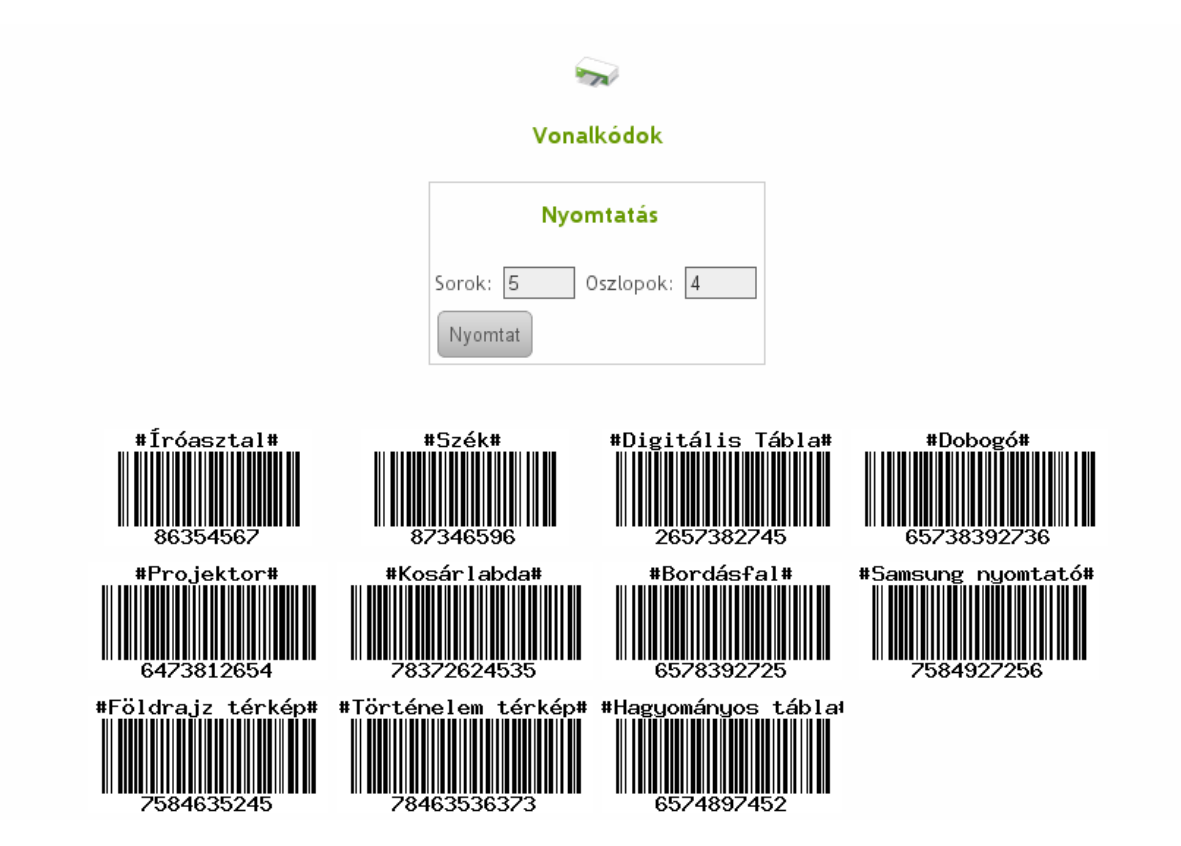

68. ábra: Vonalkódok

#### VI.9.2.5 Leltározás

A **leltárazás** menüpont alatt tudjuk összehasonlítani, hogy a leltárban lévő eszközök és termékek megfelelneke a valóságnak, vagy van-e hiány a leltárban. Amennyiben van már egy megnyitott leltár, akkor folytathatjuk azt, vagy kezdhetünk egy újabb leltározást. Adjuk meg a **leltározandó** eszköz **azonosítóját**, majd a leltározandó **mennyiséget**, majd nyomjuk meg az **Enter** billentyűt.

A leltározás modul kezeli a **vonalkódolvasó** eszközöket is, segítségével könnyen leolvashatók a vonalkódok megkönnyítve a leltárt végzők feladatait.

| Van nyitott lel | tár, amely a<br>Lezó | következő id<br>írhatja a lelt                                 | lőpontban lett megnyi<br>tározást ha az véget                                              | tva: 2013-0<br>ért. | 9-17 11:5 | 5:36      |
|-----------------|----------------------|----------------------------------------------------------------|--------------------------------------------------------------------------------------------|---------------------|-----------|-----------|
|                 |                      | Le                                                             | eltározás                                                                                  |                     |           |           |
|                 | Leza                 | árja a leltáro                                                 | zást? Lezárás Tová                                                                         | bb                  |           |           |
|                 |                      | 69.                                                            | ábra: Leltározás                                                                           |                     |           |           |
|                 |                      |                                                                |                                                                                            |                     |           |           |
|                 |                      |                                                                |                                                                                            |                     |           |           |
|                 |                      |                                                                |                                                                                            |                     |           |           |
|                 |                      |                                                                | Leltározás                                                                                 |                     |           |           |
|                 |                      | Lelt                                                           | Leltározás<br>árba vétel adatai                                                            |                     |           |           |
|                 |                      | Lelt<br>Azonosító:<br>*<br>A *-<br>al jelölt me                | Leltározás<br>árba vétel adatai                                                            |                     |           |           |
|                 |                      | Lelt<br>Azonosító:<br>*<br>A *-<br>al jelölt me<br>[ENTER] - d | Leltározás<br>árba vétel adatai<br>[<br>zők kitöltése kötelező!<br>elküldés!               |                     |           |           |
| Terméknév       | Gyártó               | Lelt<br>Azonosító:<br>*<br>A *-<br>al jelölt me<br>[ENTER] - o | Leltározás<br>árba vétel adatai<br>[<br>zők kitöltése kötelező!<br>elküldés!<br>Beszállító | Azonosító           | Leltárban | Leltározv |

| Digitalis Labla   | Garrett Metal Detectors  | BILAX Office Service Kft. | 265/382/45  | 8  | 0 |
|-------------------|--------------------------|---------------------------|-------------|----|---|
| Dobogó            | GOSSEN Müller & Weigert  | : Centrop Kalibráló Kft.  | 65738392736 | 9  | 0 |
| Projektor         | AEH Industrial Metrology | Kész Elektronic Kkt.      | 6473812654  | 9  | 4 |
| Kosárlabda        | Abbott Molecular         | Koambra-EU Kft.           | 78372624535 | 22 | 0 |
| Bordásfal         | AEH Industrial Metrology | Ercom-Pro Kft.            | 6578392725  | 10 | 0 |
| Samsung nyomtató  | Fujitool                 | BILAX Office Service Kft. | 7584927256  | 5  | 0 |
| Földrajz térkép   | AEH Industrial Metrology | Kész Elektronic Kkt.      | 7584635245  | 11 | 0 |
| Történelem térkép | Active Technologies      | Kész Elektronic Kkt.      | 78463536373 | 12 | 0 |
| Hagyományos tábla | GALDABINI                | BILAX Office Service Kft. | 6574897452  | 26 | 0 |

70. ábra: Új leltár elemek

# VI.9.3 Órarend szerkesztő

Az órarend szerkesztő alkalmazás segítségével az iskola által használt féléves vagy éves órarend készíthető el. A szükséges bemenő adatok és megszorítások alapján a rendszer automatikus el tudja készíteni az órarendet. Az osztályokat és a tantárgyakat a megadott megszorítások alapján automatikusan tantermekhez, vagy tanárokhoz tudja rendelni a solvernek nevezett órarendkészítő.

Az órarend elkészítéséhez a bemenő adatok a következők:

- Félév
- Tantárgyak
- Épületek
- Oktatók
- Osztálytermek
- Osztályterem felszereltség és csoportok
- Osztályok

Az órarendkészítőt a felületre **oktatóként** bejelentkezve az **Adminisztrátori eszközök** menüpont alól tudjuk elérni, vagy az alábbi URL-en: **https://<<kiszolgáló neve>>/UniTime** . Az órarendszerkesztőbe a következő felhasználó névvel és jelszóval tudunk bejelentkezni:

- Felhasználó név: admin
- Jelszó: admin

| 👌 🔄 🝙 Bejelentkezve: tanar1           |                            | RSS : Twitter : Facebook 🛛 😍 |
|---------------------------------------|----------------------------|------------------------------|
| Felhasználói<br>adatok<br>lekérdezése | Munkaállomások<br>kezelése | Felvételi                    |
| Leltár - szertár                      | Órarend<br>szerkesztő      |                              |

71. ábra: Adminisztrátori eszközök tanárok részére

#### VI.9.3.1 Szükséges adatok bevitele

A következő fejezetben bemutatjuk, hogy az órarend szerkesztéséhez milyen bemenő paramétereket kell megadni a webes felületen.

#### VI.9.3.2 Félév adatai

Első lépésként a félévet és annak adatait kell felvenni amelyhez el kívánjuk készíteni az órarendet. Új félévet felvenni az Adminisztráció → Félévek → Félévek menüpont alatt van lehetőségünk. Adjuk meg a félévet, a tanítási évet, tanítási időszak kezdetét és végét, majd kattintsunk a Mentés gombra. A mentés után van lehetőségünk megadni az iskolai szüneteket, valamint a szombati tanítási napokat a naptár nézeten.

| Tanítási félév              | Őszi félév                |  |
|-----------------------------|---------------------------|--|
| Tanítási év                 | 2013                      |  |
| Alapértelmezett heti sablon | Teljes tanítási év 💌      |  |
| Tanév kezdete:              | 09/02/2013                |  |
| Tanítási időszak vége:      | 11/30/2013                |  |
| Vizsgaidőszak kezdete:      | 12/02/2013                |  |
| Tanév vége:                 | 12/31/2013                |  |
| Események kezdete:          | 01/01/2014                |  |
| Események vége:             | 01/31/2014                |  |
| Tanév állapota:             | Beviteli adatok kitöltése |  |
| Holidavs:                   |                           |  |

| September 2013 |     |     |     |     |     |     |     |  |  |
|----------------|-----|-----|-----|-----|-----|-----|-----|--|--|
|                | Sun | Mon | Tue | Wed | Thu | Fri | Sat |  |  |
| 36             | 1   | 2   | 3   | 4   | 5   | 6   | 7   |  |  |
| 37             | 8   | 9   | 10  | 11  | 12  | 13  | 14  |  |  |
| 38             | 15  | 16  | 17  | 18  | 19  | 20  | 21  |  |  |
| 39             | 22  | 23  | 24  | 25  | 26  | 27  | 28  |  |  |
| 40             | 29  | 30  |     |     |     |     |     |  |  |

| October 2013 |     |     |     |     |     |     |     |  |
|--------------|-----|-----|-----|-----|-----|-----|-----|--|
|              | Sun | Mon | Tue | Wed | Thu | Fri | Sat |  |
| 40           |     |     | 1   | 2   | 3   | 4   | 5   |  |
| 41           | 6   | 7   | 8   | 9   | 10  | 11  | 12  |  |
| 42           | 13  | 14  | 15  | 16  | 17  | 18  | 19  |  |
| 43           | 20  | 21  | 22  | 23  | 24  | 25  | 26  |  |
| 44           | 27  | 28  | 29  | 30  | 31  |     |     |  |

| November 2013 |     |     |     |     |     |     |     |  |
|---------------|-----|-----|-----|-----|-----|-----|-----|--|
|               | Sun | Mon | Tue | Wed | Thu | Fri | Sat |  |
| 44            |     | 1   | 2   |     |     |     |     |  |
| 45            | 3   | 4   | 5   | 6   | 7   | 8   | 9   |  |
| 46            | 10  | 11  | 12  | 13  | 14  | 15  | 16  |  |
| 47            | 17  | 18  | 19  | 20  | 21  | 22  | 23  |  |
| 48            | 24  | 25  | 26  | 27  | 28  | 29  | 30  |  |

| December 2013 |     |     |     |     |     |     |     |  |  |
|---------------|-----|-----|-----|-----|-----|-----|-----|--|--|
|               | Sun | Mon | Tue | Wed | Thu | Fri | Sat |  |  |
| 49            | 1   | 2   | 3   | 4   | 5   | 6   | 7   |  |  |
| 50            | 8   | 9   | 10  | 11  | 12  | 13  | 14  |  |  |
| 51            | 15  | 16  | 17  | 18  | 19  | 20  | 21  |  |  |
| 52            | 22  | 23  | 24  | 25  | 26  | 27  | 28  |  |  |
| 53            | 29  | 30  | 31  |     |     |     |     |  |  |

| January 2014 |     |     |     |     |     |     |     |  |
|--------------|-----|-----|-----|-----|-----|-----|-----|--|
|              | Sun | Mon | Tue | Wed | Thu | Fri | Sat |  |
| 1            |     |     |     | 1   | 2   | 3   | 4   |  |
| 2            | 5   | 6   | 7   | 8   | 9   | 10  | 11  |  |
| 3            | 12  | 13  | 14  | 15  | 16  | 17  | 18  |  |
| 4            | 19  | 20  | 21  | 22  | 23  | 24  | 25  |  |
| 5            | 26  | 27  | 28  | 29  | 30  | 31  |     |  |

| No Holiday                          |
|-------------------------------------|
| Holiday                             |
| (Spring/October/Thanksgiving) Break |

-

72. ábra: Félév adatai

#### VI.9.3.3 Tagintézmények

Az órarendkészítő használatához szükséges egy tagintézmény felvétele. Amennyiben az iskolának több tagintézménye van, akkor itt van lehetőségünk ezeket felvenni. A tagintézményeket az Adminisztráció → Félévek → Tagintézmények menüpont alatt tudjuk felvenni.

#### VI.9.3.4 Tantárgyak

Az iskolában tanított tantárgyakat az Adminisztráció → Félévek → Tantárgyak menüpont alatt tudjuk felvenni. Adjuk meg a tantárgy nevét, rövid nevét, válasszuk ki a tagintézményt, majd kattintsunk a Mentés gombra.

|        |                              |                            |                                               | Tantárgyak <sup>®</sup>                                                                |
|--------|------------------------------|----------------------------|-----------------------------------------------|----------------------------------------------------------------------------------------|
|        |                              | Pasivat<br>Student Section | ed Admin, Adm<br>ing Solver Rendszeradminiszt | nin<br>rátor Őszi félév 2013 (Középiskola)<br>Click here to change the session / role. |
| Tantár | rgyak listázása - Őszi félév | 2013 (Középiskola)         |                                               | Add Subject Area Export PDF                                                            |
| ↑röv.  | Név:                         | Tagintézmény               | Managers                                      | Utolsó változtatás                                                                     |
| ANG    | Angol nyelv                  | 12345: Ál                  | Admin Admin                                   | 09/23/13 by A. Admin                                                                   |
| ENEK   | Ének-Zene                    | 12345: Ál                  | Admin Admin                                   | 09/23/13 by A. Admin                                                                   |
| FIZ    | Fizika                       | 12345: Ál                  | Admin Admin                                   | 09/23/13 by A. Admin                                                                   |
| FOL    | Földrajz                     | 12345: Ál                  | Admin Admin                                   | 09/23/13 by A. Admin                                                                   |
| INF    | Informatika                  | 12345: Ál                  | Admin Admin                                   | 09/23/13 by A. Admin                                                                   |
| KEM    | Kémia                        | 12345: Ál                  | Admin Admin                                   | 09/23/13 by A. Admin                                                                   |
| MAG    | Magyar nyelv és irodalom     | 12345: Ál                  | Admin Admin                                   | 09/23/13 by A. Admin                                                                   |
| MAT    | Matematika                   | 12345: Ál                  | Admin Admin                                   | 09/23/13 by A. Admin                                                                   |
| NEM    | Német-nyelv                  | 12345: Ál                  | Admin Admin                                   | 09/23/13 by A. Admin                                                                   |
| OFO    | Osztályfőnöki                | 12345: Ál                  | Admin Admin                                   | 09/23/13 by A. Admin                                                                   |
| TER    | Természetismeret             | 12345: Ál                  | Admin Admin                                   | 09/23/13 by A. Admin                                                                   |
| TES    | Testnevelés                  | 12345: Ál                  | Admin Admin                                   | 09/23/13 by A. Admin                                                                   |
| TOR    | Történelem                   | 12345: Ál                  | Admin Admin                                   | 09/23/13 by A. Admin                                                                   |
|        |                              |                            |                                               |                                                                                        |
|        |                              |                            |                                               | Add Subject Area Export PDF                                                            |

73. ábra: Tantárgyak felvétele

# VI.9.3.5 Épületek

Az iskola épületeit az **Adminisztráció** → **Félévek** → **Épületek** menüpont alatt tudjuk kezelni. Itt tudjuk felvenni, módosítani, vagy törölni az épületeket. Az órarendkezelő helyes működéséhez vegyük fel az iskola épületeit. Adjuk meg az épület **nevét**, vagy **azonosítóját**, **rövid nevét**, **koordinátáit**, majd kattintsunk a **Mentés** gombra.

|                                                                                                    |                                    | Edit Building <sup>®</sup>                                                                                                    |
|----------------------------------------------------------------------------------------------------|------------------------------------|----------------------------------------------------------------------------------------------------|
| THE REAL PROPERTY OF THE PROPERTY OF THE PROPE |                                    | Pastrated<br>musice Section Section Section 2013 (Középiskola)                                                                                                    |
| Épület szerke                                                                                                    | sztése                             | Update Delete Back                                                                                                    |
| Név:                                                                                                    | Egyes számú épület                 | Provide a stellite<br>Provide a stellite<br>Provide a st<br>Southermake a st<br>Southermake |
| Rövidítés                                                                                                    | EP1                                | Apr Villmos r fer Vogo Csörsz Sz                                                                                                    |
| Külső azonosító ID                                                                                                    |                                    | 5 Cebics u Cebics Structure and Cebics Structure and Cebics Structure an                                                                                                    |
| Kordináta                                                                                                    | 47.490485 . 19.020392 WGS-84 (GPS) | All Age and a second and a second a second                                                                                                    |
|                                                                                                    |                                    | Update Delete Back                                                                                                    |

74. ábra: Épület szerkesztése

## VI.9.3.6 Napi sablonok

A Napi sablonok alatt tudjuk beállítani, hogy mely napokon van tanítás az iskolában, **hány percesek az órák**, **mennyi szünet van az órák között**, valamint **melyik nap meddig tart az oktatás**. Itt van lehetőségünk felvenni a dupla, összevont órákat is.

A napi sablonokat az **Adminisztráció**  $\rightarrow$  **Félévek**  $\rightarrow$  **Napi sablonok** menüpont alatt tudjuk kezelni. A felvétel során adjuk meg a sablon **nevét** pl.: 1X45, azt hogy **hány 5 perces blokkból** áll az óra, **mennyi szünet van** az egyes órák között, **mely napokon** kerül tanításra ez a típusú óra, valamint **mikor kezdődhetnek** ezek az órák. A kezdések idejét katonai formátumban kell megadni, tehát (pl.: 8:00  $\rightarrow$  800, 12:30  $\rightarrow$  1230)

A heti sablonokba vegyük fel a lehetséges órabeosztásokat pl.:

- 1X45: heti egy óra az adott tantárgyból
- 2X45: heti két 45 perces óra a tantárgyból
- 1X90: hetente egy összevont óra az adott tantárgyból

#### Napi sablon szerkesztése

| Név:                         | 1x45                                                                                                    |
|------------------------------|----------------------------------------------------------------------------------------------------|
| Tipus:                       | 1 × 45 Standard 💌                                                                                                    |
| Látható                      |                                                                                                    |
| Number of slots per meeting: | 12 (one slot represent 5 percek)                                                                                                    |
| Szünet [perc]                | 15                                                                                                    |
| Napok                        | Mon, Tue, Wed, Thu, Fri                                                                                                    |
| Kezdés:                      | 800, 900, 1000, 1100, 1200, 1300, 1400, 1500, 1600                                                                                                    |
| Tagintézmények:              | Select Add Department Remove Department                                                                                                    |
| Például                      | 1x45                                                                                                    |
|                              | from:         8:00a         9:00a         10:00a         11:00a         12:00p         1:00p         2:00p         3:00p         4:00p           to:         8:45a         9:45a         10:45a         11:45a         12:45p         1:45p         2:45p         3:45p         4:45p |
|                              | Mon Mon                                                                                                    |
|                              | Tue Tue Tue Tue Tue Tue Tue Tue Tue Tue                                                                                                    |
|                              | Wed                                                                                                    |
|                              | Thu Thu                                                                                                    |
|                              | Fri Fri                                                                                                    |

75. ábra: Napi sablon szerkesztése

#### VI.9.3.7 Oktatók

Az iskola oktatóit az **Órarend** → **Beviteli adatok** → **Oktatók** menüpont alatt tudjuk kezelni. Vegyük fel az iskola oktatóit az **Új oktató felvétele** gombbal. A felvétel során adjuk meg a **felhasználó nevet**, **vezetéknevet**, **keresztnevet**, **e-mail címet** és a **pozíciót**, majd kattintsunk a **Mentés** gombra.

Ez után van lehetőségünk az oktatók **preferenciáit** beállítani az órarendre vonatkozóan. Milyen **időpontokban**, melyik és milyen felszereltségű **termekben**, melyik **épületben** szeretne oktatni.

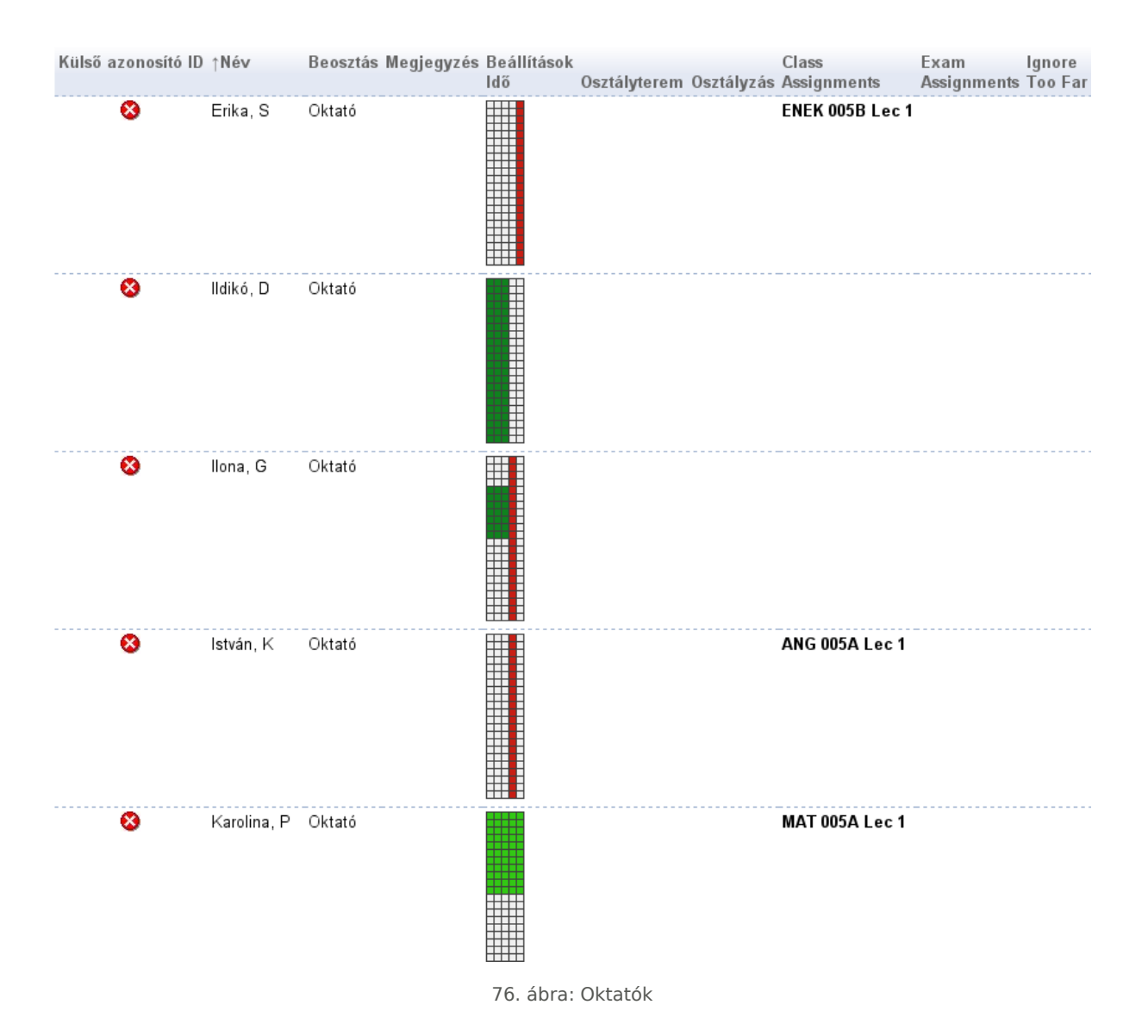

#### VI.9.3.8 Osztálytermek

Az órarendkészítő lehetőséget kínál az egyes osztályokat és oktatókat osztályterembe történő besorolásra a megadott preferenciák alapján. Az osztálytermeket az **Órarend**, → **Beviteli adatok** → **Osztálytermek** menüpont alatt tudjuk kezelni. Lehetőségünk van felvenni, törölni és módosítani osztálytermeket.

A fenti menüpont alatt vegyük fel az osztálytermeket. Adjuk meg az **épületet**, ahol található a terem, az **osztályterem számát**, a **tagintézményt**, az **osztályterem típusát**, valamint a **férőhelyek számát**, majd kattintsunk a **Mentés** gombra.

Az osztályterem szerkesztése menüpont alatt tudjuk beállítani a terem foglaltságát. Itt adhatjuk meg, hogy milyen milyen időpontokban van lefoglalva a terem, valamint hogy milyen időpontokra rakhat az automatikus órarendszerkesztő órákat.

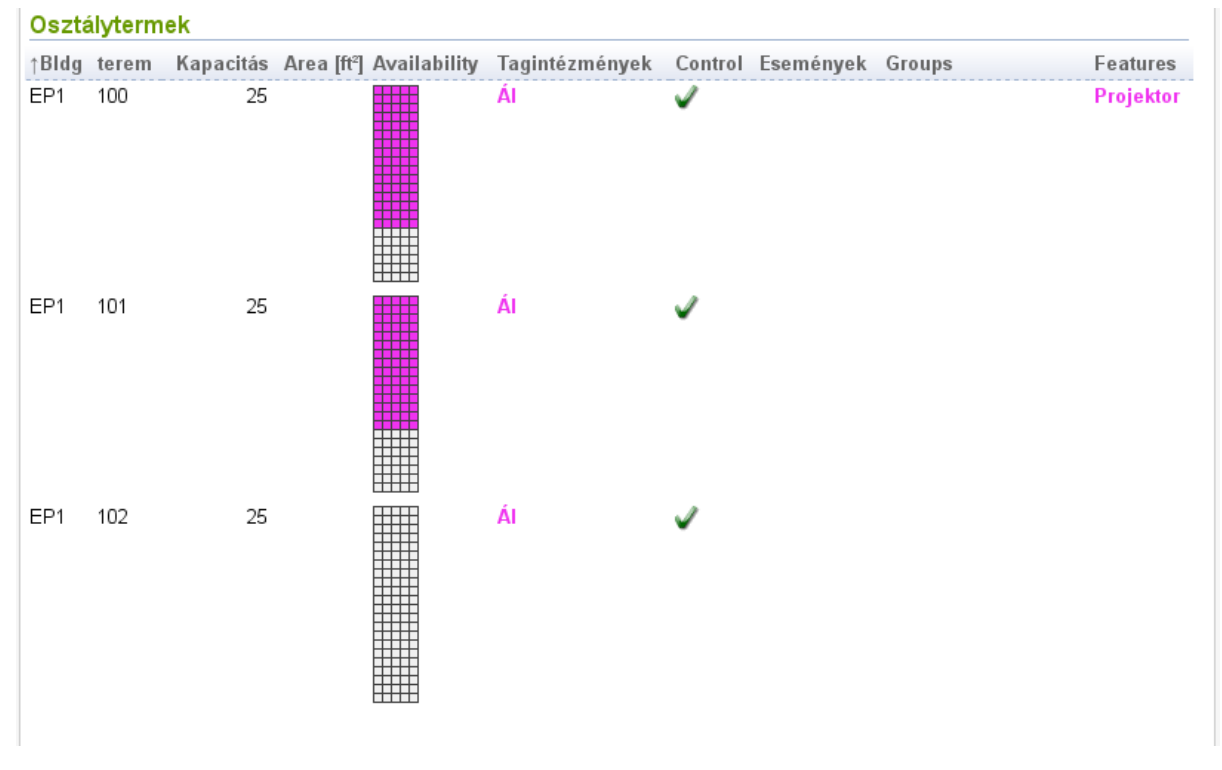

77. ábra: Osztálytermek listája

## VI.9.3.9 Osztályterem felszereltség és csoportok

Lehetőségünk van az osztálytermekhez felszereltséget rendelni pl.: projektor, digitális tábla, tanári számítógép vagy hangszer található-e az adott tanteremben. Ezek a felszereltségek később felhasználhatók a tanterem és óra összerendelés kapcsán. Az osztályterem felszereltségeket az **Órarend**  $\rightarrow$  **Beviteli adatok**  $\rightarrow$  **Osztályterem** felszereltségek menüpont alatt tudjuk elérni.

|               |                          | Update | Delete | Back |
|---------------|--------------------------|--------|--------|------|
| Név: *        | Projektor                |        |        |      |
| Rövidítés *   | PROJ                     |        |        |      |
| Tipus:        | Nem besorolt             |        |        |      |
| Globális      |                          |        |        |      |
| Tagintézmény: | 12345 - Általános Iskola |        |        |      |

#### Jelenleg kijelölt termek

|              | Terem   | Туре          | Kapacitás | Vizsga<br>kapacitás | További terem felszereltségek |
|--------------|---------|---------------|-----------|---------------------|-------------------------------|
| $\checkmark$ | EP1 100 | Osztálytermek | 25        | N/A                 |                               |

#### Jelenleg nem kijelölt termek

| Terem   | Туре                 | Kapacitás | Vizsga<br>kapacitás | További terem felszereltségek |
|---------|----------------------|-----------|---------------------|-------------------------------|
| EP1 101 | Osztálytermek        | 25        | N/A                 |                               |
| EP1 102 | Osztálytermek        | 25        | N/A                 |                               |
| EP1 103 | Számítógépes laborok | 18        | N/A                 |                               |
| EP1 104 | Számítógépes laborok | 20        | N/A                 |                               |

#### 78. ábra: Osztályterem felszereltségek

A felvett osztálytermeket osztályterem csoportokba tudjuk sorolni. A csoportokat ez után lehetőségünk van a preferenciák között megadni pl.: az informatika órák csak számítógéptermekben lehetnek, vagy a nyelvi órák csak a nyelvi laborokba, de ezen belül már lényegtelen, hogy melyik nyelvi laborban.

Az osztályterem csoportokat az **Órarend**  $\rightarrow$  **Beviteli adatok**  $\rightarrow$  **Osztályterem csoportok** menüpont alatt tudjuk kezelni.

|               |                          | Update Delete Back |
|---------------|--------------------------|--------------------|
| Név: *        | Számítógép termek        |                    |
| Rövidítés *   | SZG                      |                    |
| Globális      |                          |                    |
| Leírás        |                          |                    |
| Tagintézmény: | 12345 - Általános Iskola |                    |

#### Jelenleg kijelölt termek

|   | Terem   | Туре                 | Kapacitás | Vizsga<br>kapacitás | Osztályterem felszereltség |
|---|---------|----------------------|-----------|---------------------|----------------------------|
| ~ | EP1 103 | Számítógépes laborok | 18        | N/A                 |                            |
| ~ | EP1 104 | Számítógépes laborok | 20        | N/A                 |                            |

#### Jelenleg nem kijelölt termek

| Terem   | Туре          | Kapacitás | Vizsga<br>kapacitás | Osztályterem felszereltség |
|---------|---------------|-----------|---------------------|----------------------------|
| EP1 100 | Osztálytermek | 25        | N/A                 | Projektor (Department)     |
| EP1 101 | Osztálytermek | 25        | N/A                 |                            |
| EP1 102 | Osztálytermek | 25        | N/A                 |                            |

79. ábra: Osztályterem csoportok

## VI.9.3.10 Osztályok, tantárgyi megszorítások

Az **Órarend** → **Beviteli adatok** → **Osztályok** menüpont alatt tudjuk kezelni az egyes osztályokat, valamint az általuk tanult egyes tantárgyakat, időpontokat, oktatókat és az ezekre vonatkozó megszorításokat. Az Osztályok menüpont alatt tudjuk összerendelni az osztályokat az oktatókkal és a tantermekkel, valamint beállíthatjuk a tantárgyra és az osztályra vonatkozó preferenciákat, megszorításokat.

Az osztályok szerkesztésénél adjuk meg, hogy az adott osztály tantárgyat **milyen időpontban**, vagy időpontokban legyen az órarendben, **melyik oktató** tartja az órát és **melyik osztályteremben**. Az időpont beállításoknál megadhatunk konkrét időpontot is az órához, vagy megadhatunk egy időablakot is amin belül az órarendszerkesztő önállóan elhelyezheti az órákat.

| Oktatók                                                                                                    |      |      |        |    |   |                                                                                            |         |                |       |                  |     | Oktató ho  | zzáadása   |
|----------------------------------------------------------------------------------------------------|------|------|--------|----|---|--------------------------------------------------------------------------------------------|---------|----------------|-------|------------------|-----|------------|------------|
| Név                                                                                                    |      |      |        |    | q | % Megosztás                                                                                | Itközé  | sek ellenőrzé. | se    |                  |     |            |            |
| István, K                                                                                                    |      |      |        |    | • | 100                                                                                        | 5111020 |                | Tö    | rlés             |     |            |            |
| ldő beállí                                                                                                    | táso | k    |        |    |   |                                                                                            |         |                |       |                  | -   | Add Time F | Preference |
| 1x45                                                                                                    |      |      |        |    |   |                                                                                            |         |                |       |                  |     |            |            |
| to: Mon<br>8:00a<br>8:45a<br>9:00a<br>9:45a<br>10:45a<br>11:00a<br>11:45a<br>12:00p<br>12:45p<br>1:00p<br>1:45p<br>2:00p<br>2:45p<br>3:00p<br>2:45p |      | Wed  |        |    |   | Required<br>Strongly Preferred<br>Preferred<br>Neutral<br>Discouraged<br>Strongly Discoura | d       |                |       |                  |     |            |            |
| <b>4:00p</b><br>4:45p                                                                                                    |      |      |        |    |   |                                                                                            |         |                |       |                  |     |            | Törlés     |
| Osztályte                                                                                                    | rem  | beál | lításo | ok |   |                                                                                            |         |                |       |                  |     | Add Room F | Preference |
| •                                                                                                    |      |      |        |    |   | •                                                                                          | -       |                | •     | Törlés<br>Törlés |     |            |            |
|                                                                                                    |      |      |        |    |   |                                                                                            |         | Frissítés      | Clear | Class Preferen   | ces | Következ;  | Vissza     |

80. ábra: Osztályok kezelése

# VI.9.3.11 Órarend készítése

Az előző fejezetben megadott beviteli adatok és megszorítások alapján tudjuk a z órarendet legeneráltatni a solvernek nevezett automatikus órarend generáló modullal. Ez az órák elfejezése kapcsán figyelembe vesz minden beállított preferenciát és megszorítást. Az órarendkészítőt az **Órarend**  $\rightarrow$  **Órarendi beosztás**  $\rightarrow$  **Órarend készítő** menüpont alatt találjuk.

Adjuk meg, hogy a futás után **mi történjen** az elkészült órarenddel, **legyen-e mentve** vagy sem, majd kattintsunk a **Start** gombra. Ez után az órarendkészítő több iteráción keresztül a bemenő adatok és a megszorítások alapján kiválassza a legmegfelelőbb órarend elrendezést.

#### VI.9.3.12 Mentett órarendek

Az órarend készítő futása után amennyiben kértük, az elkészült órarend bekerül a mentett órarendek közé. Ezeket az **Órarend** → **Órarendi beosztás** → **Mentett** órarendek menüpont alatt találjuk. Itt választani tudunk az elkészült órarendek közül, ki tudjuk választani a számunkra leginkább megfelelő órarendet.

# VI.9.3.13 Órarend megjelenítése

Az elkészült és kiválasztott órarendet lehetőségünk van megjeleníteni az **Órarend** → **Órarendi beosztás** → **Órarend** menüpont alatt. Itt többféle nézetben és több módon (oktatók szerint, tantermek, tagintézmények szerint) tudjuk megjeleníteni az elkészült órarendünket.

| Órarend      |       |       |       |         |           |         |          |        |        |         |          |         |          |       |       |       |       |       | Jelmagy | yarázat |
|--------------|-------|-------|-------|---------|-----------|---------|----------|--------|--------|---------|----------|---------|----------|-------|-------|-------|-------|-------|---------|---------|
| EP1 100 (25) | 7:30a | 8:00a | 8:30a | 9:00a   | 9:30a     | 10:00a  | 10:30a   | 11:00a | 11:30a | 12:00p  | 12:30p   | 1:00p   | 1:30p    | 2:00p | 2:30p | 3:00p | 3:30p | 4:00p | 4:30p   | 5:00p   |
| Mon          |       |       |       | ENEK 00 | )5B Lec 1 |         |          |        |        |         |          |         |          |       |       |       |       |       |         |         |
| Tue          |       |       |       |         |           | FIZ 005 | A Lec 1  |        |        |         |          | MAT 00  | 5A Lec 1 |       |       |       |       |       |         |         |
| Wed          |       |       |       |         |           |         |          |        |        |         |          |         |          |       |       |       |       |       |         |         |
| Thu          |       |       |       |         |           | FOL 005 | 5B Lec 1 |        |        |         |          | MAT 005 | 5A Lec 1 |       |       |       |       |       |         |         |
| Fri          |       |       |       |         |           |         |          |        |        |         |          |         |          |       |       |       |       |       |         |         |
| Sat          |       |       |       |         |           |         |          |        |        |         |          |         |          |       |       |       |       |       |         |         |
| Sun          |       |       |       |         |           |         |          |        |        |         |          |         |          |       |       |       |       |       |         |         |
| EP1 101 (25) | 7:30a | 8:00a | 8:30a | 9:00a   | 9:30a     | 10:00a  | 10:30a   | 11:00a | 11:30a | 12:00p  | 12:30p   | 1:00p   | 1:30p    | 2:00p | 2:30p | 3:00p | 3:30p | 4:00p | 4:30p   | 5:00p   |
| Mon          |       |       |       |         |           |         |          |        |        | MAT 005 | 5B Lec 1 |         |          |       |       |       |       |       |         |         |
| Tue          |       |       |       |         |           |         |          |        |        |         |          |         |          |       |       |       |       |       |         |         |
| Wed          |       |       |       |         |           |         |          |        |        | MAT 005 | 5B Lec 1 |         |          |       |       |       |       |       |         |         |
| Thu          |       |       |       |         |           |         |          |        |        |         |          |         |          |       |       |       |       |       |         |         |
| Fri          |       |       |       |         |           |         |          |        |        | ENEK 00 | 5A Lec 1 |         |          |       |       |       |       |       |         |         |
| Sat          |       |       |       |         |           |         |          |        |        |         |          |         |          |       |       |       |       |       |         |         |
| Sun          |       |       |       |         |           |         |          |        |        |         |          |         |          |       |       |       |       |       |         |         |

81. ábra: Órarend megjelenítése I.

# Órarend

| EP1 100 (25) | Mon             | Tue            | Wed            | Thu            | Fri             | Sat | Sun |
|--------------|-----------------|----------------|----------------|----------------|-----------------|-----|-----|
| 7:30a        |                 |                |                |                |                 |     |     |
| 8:00a        |                 |                |                |                |                 |     |     |
| 8:30a        |                 |                |                |                |                 |     |     |
| 9:00a        | ENEK 005B Lec 1 |                |                |                |                 |     |     |
| 9:30a        |                 |                |                |                |                 |     |     |
| 10:00a       |                 | FIZ 005A Lec 1 |                | FOL 005B Lec 1 |                 |     |     |
| 10:30a       |                 |                |                |                |                 |     |     |
| 11:00 a      |                 |                |                |                |                 |     |     |
| 11:30a       |                 |                |                |                |                 |     |     |
| 12:00p       |                 |                |                |                |                 |     |     |
| 12:30p       |                 |                |                |                |                 |     |     |
| 1:00p        |                 | MAT 005A Lec 1 |                | MAT 005A Lec 1 |                 |     |     |
| 1:30p        |                 |                |                |                |                 |     |     |
| 2:00p        |                 |                |                |                |                 |     |     |
| 2:30p        |                 |                |                |                |                 |     |     |
| 3:00p        |                 |                |                |                |                 |     |     |
| 3:30p        |                 |                |                |                |                 |     |     |
| 4:00p        |                 |                |                |                |                 |     |     |
| 4:30p        |                 |                |                |                |                 |     |     |
| 5:00p        |                 |                |                |                |                 |     |     |
| EP1 101 (25) | Mon             | Tue            | Wed            | Thu            | Fri             | Sat | Sun |
| 7:30a        |                 |                |                |                |                 |     |     |
| 8:00a        |                 |                |                |                |                 |     |     |
| 8:30a        |                 |                |                |                |                 |     |     |
| 9:00a        |                 |                |                |                |                 |     |     |
| 9:30a        |                 |                |                |                |                 |     |     |
| 10:00a       |                 |                |                |                |                 |     |     |
| 10:30a       |                 |                |                |                |                 |     |     |
| 11:00a       |                 |                |                |                |                 |     |     |
| 11:30a       |                 |                |                |                |                 |     |     |
| 12:00p       | MAT 005B Lec 1  |                | MAT 005B Lec 1 |                | ENEK 005A Lec 1 |     |     |
| 12:30p       |                 |                |                |                |                 |     |     |
| 1:00p        |                 |                |                |                |                 |     |     |
| 1:30p        |                 |                |                |                |                 |     |     |

82. ábra: Órarend megjelenítése II.

# VII. Gyengén látó mód

A gyengén látó mód átváltása után, az egyezményes, előre meghatározott **fekete** alapon, **fehér** és **sárga** és meghatározott betűméretekkel tudunk böngészni az oldalon.

| Vissza a normál nézetre                                                                                                    |
|----------------------------------------------------------------------------------------------------|
| HUEDU oktatói felület                                                                                                    |
| Főoldal Előző oldal Kijelentkezés Bejelentkezve: tanari                                                                                                    |
| RSS : Twitter : Facebook                                                                                                    |
| Az oktatój felületen a bejelentkezett tanároknak és adminisztrátoroknak lehetőségük van használni a számukra elérhetővé tett szolgáltatásokat(levelezés, e-napló, E-learning rendszer), valamint a diákoknak tuduni<br>dolgozatokat kiosztani, vagy beszedni a webes felületen keresztul. Bizonyos oldalakat(Munkaállomások kezelése, Kiszolgáló adminisztráció) csak adminisztrátor felhasználóval történő bejelentkezés után tudunk<br>elérni. |
| Ilias E-learning                                                                                                    |
| Dolgozatok kezelése                                                                                                    |
| Levelezés                                                                                                    |
| Felhasználók kezelése                                                                                                    |
| Munkaállomások kezelése                                                                                                    |
| lskolai alkalmazások                                                                                                    |
| E-napló                                                                                                    |
| Kiszolgáló adminisztráció                                                                                                    |
| Jelszó módosítás                                                                                                    |
| Fórum                                                                                                    |
| A közösségi technikai támogatás egyik formája a fórum. A HUEDU program indítása óta ez a google groupsban érhető el.                                                                                                    |

83. ábra: Gyengén látó (oktatói oldal)

| Vissza a normál nézet                                                                                                    | e            |
|----------------------------------------------------------------------------------------------------|--------------|
| Dolgozatok kezelése                                                                                                    |              |
| - őoldal Előző oldal Kijelentkezés Bejelentkezve: tanar1                                                                                                    |              |
| ISS : Twitter : Facebook                                                                                                    |              |
| z oktatóknak lehetőséguk van dolgozatokat vagy az órai munkához szükséges feladatokat kiosztani a diákok számára. Az óra végeztével beszedhető az órai munkák. A kiosztott fájlokat a munkaállomásokra felcs<br>álózati mappából érheti el a diák. Az órai munka vagy dolgozatok beszedése után a fájlok törlésre kerülnek a munkaállomások megosztott mappájából, és áthelyeződnek a kiszolgáló olyan részére, ahol kizárólag c<br>ktató tud hozzáférni vagy letölteni a munkákat. | atoli<br>sak |
| Kiosztott dolgozatok, feladat beszedése                                                                                                    |              |
| Csoport neve Kiadott fájl neve Kiadás ideje                                                                                                    |              |
|                                                                                                    |              |
|                                                                                                    |              |
| Dolgozat, feladat kiadása                                                                                                    |              |
| Munkaállomás csoportok Fájlnév                                                                                                    |              |
| adminisztrator_gepek ▼ Fájl kiválasztása Nincstájl kiválaszta Dolgozat kiadása                                                                                                    |              |
| Felhasználói csoportok Fájlnév                                                                                                    |              |
| adminok 🔽 Fáji kiválasztása Nincs fáji kiválasztva Dolgozat kiadása                                                                                                    |              |
|                                                                                                    |              |
| ) 2012-2013 Novell PSH Kft. Minden jog fenntartva. www.huedu.hu , verziószám: 1.1.0                                                                                                    |              |

84. ábra: Dolgozat kezelés (oktatói oldal)

| Vissza a normál nézetre                                                                                                    |
|----------------------------------------------------------------------------------------------------|
| ISKOLAT ALKALMAZASOK                                                                                                    |
| Főoldal Előző oldal Kijelentkezés Bejelentkezve: tanari                                                                                                    |
| RSS : Twitter : Facebook                                                                                                    |
| Ezen az oldalon az oktatási intézmények számára készített hasznos iskolai programokat találjuk. Itt érhető el a Leltár/szertár alkalmazsás, a beiskolázást segítő felvételi program, vagy az órarendkészítő,<br>negjelentő alkalmazás. |
| Felvételi                                                                                                    |
| Leltár - szertár                                                                                                    |
| Fordító                                                                                                    |
| Órarend szerkesztő                                                                                                    |
| lskolakönyvtár                                                                                                    |
| Fórum                                                                                                    |
| A közösségi technikai támogatás egyik formája a fórum. A HUEDU program indítása óta ez a google groupsban érhető el.                                                                                                    |
| Videó                                                                                                    |
| A termékekkel és szolgáltatással kapcsolatban különböző bemutató- és oktató videok érhetők el.                                                                                                    |
| Támogatás                                                                                                    |
| röbbféle támogatás érhető el a HUEDU program kapcsán, ezek lehetőségeiről a támogatás oldalon találhat további információt.                                                                                                    |
| Dokumentáció                                                                                                    |

85. ábra: Iskolai alkalmazások (oktatói oldal)
# VIII. Fogalmak

# VIII.1. DHCP

Olyan szerver oldali szolgáltatás, amelynek az a feladata, hogy az egy (al)hálózatba csatlakozó gépeknek IP címet adjon.

# VIII.2. DNS

Olyan szerver oldali szolgáltatás, amelynek az a feladat, hogy az egy hálózatban lévő gépeket IP cím helyett, név alapján azonosítson.

## VIII.2.1 A rekord

(Address ) cím rekord, ami arra szolgál, hogy a domain névhez IP címet rendeljünk. (név-cím azonosítás)

server.npsh.hu. A 172.16.26.27

#### VIII.2.2 NS rekord

(Name server) név szerver rekord, ami arra szolgál, hogy a domain névszervereit megadjuk.

#### npsh.hu. NS dns.npsh.hu.

#### VIII.2.3 MX rekord

(Mail eXchanger) levelező szerver rekord, ami arra szolgál, hogy a domain levelező szerverét megjelölje, azaz egy érkező levélnek egyértelműen megmondja, hogy melyik az a szerver, ami képes fogadni a levelet.

nsph.hu MX 0 mail.npsh.hu

#### VIII.2.4 PTR rekord

Pointer rekord, ami arra szolgál, hogy az IP címhez domain nevet rendelünk (*A rekord* fordítottja: cím-név azonosítás) Főleg a szerver szolgáltatások használják arra, hogy az egyes IP csomagok melyik DNS zónában azonosítottak.

## VIII.3. Routolás, route, gateway, átjáró

Olyan szerver oldali szolgáltatás, ami megmondja az egy (al)hálózatban lévő gépeknek, hogy melyik az az alapértelmezett átjáró amin keresztül elérhetőek a helyi szolgáltatások, illetve az Internet irányba melyik "úton" juthatnak el a munkaállomások.

## VIII.4. Netmask

A hálózati maszk azt mutatja meg, hogy egy adott alhálózaton, az elejétől fogva, hány bitnek kell megegyeznie az IP címben. (pl.: 255.255.255.0: vagyis a hálózatban 24 bitnek kell egyeznie, vagyis 256 tagja lehet a hálózatnak.

| 1111 | 1111 | 1111 | 1111 | 1111 | 1111 | 0 |  |
|------|------|------|------|------|------|---|--|
| 255. |      | 255. |      | 255. |      | 0 |  |

# <u>Ábrajegyzék</u>

| 1. ábra: Kezdő felület                                 | 8        |
|--------------------------------------------------------|----------|
| 2. ábra: Gyengén látó ikon                             | 9        |
| 3. ábra: A web felület1                                | .0       |
| 4. ábra: egy szinttel vissza1                          | .1       |
| 5. ábra: vissza a főoldalra1                           | .1       |
| 6. ábra: kijelentkezés (logout)1                       | .1       |
| 7. ábra: Bejelentkező felület                          | .2       |
| 8. ábra: Információs gomb                              | .2       |
| 9. ábra: Oktatój alkalmazás felület                    | 3        |
| 10. ábra: Ilias bejelentkező felület                   | 4        |
| 11 ábra: Ilias munkaasztala és menüje                  | 5        |
| 12 ábra: Ilias munkaasztal I                           | 5        |
| 13. ábra: Ilias munkaasztal II. 1                      | 5        |
| 14 ábra: ilias munkaasztal adatokkal                   | 6        |
| 15. ábra: Medlévő tananyag hővítése                    | 7        |
| 16. ábra: Meglevő tananyag szerkesztáse                | 7        |
| 17. ábra: Toszt kozolóso                               | . /<br>Q |
| 17. abra. Teszt kérdések                               | 0        |
| 10. ábra: Teszt keldések                               | 0        |
| 19. abra. Fogalmal magialantésa alvasák rászéra        | .9       |
| 20. abra: Fogalmak megjelentese olvasok reszere        | .9       |
| 21. abra: Kerdesgyujtemenyek                           | 20       |
| 22. abra: A (ebed) kerdessor                           | 20       |
| 23. abra: Kerdolv kitoltes megkezdese                  | 1        |
| 24. ábra: Wiki dokumentációk2                          | 1        |
| 25. ábra: Wiki torténet                                | 2        |
| 26. ábra: setup oldal2                                 | 3        |
| 27. ábra: adatbázis kapcsolat beállítása2              | .4       |
| 28. ábra: kliens beállítások (adatbázis kapcsolat)2    | :4       |
| 29. ábra: Mester jelszó megváltoztatása2               | :5       |
| 30. ábra: Bejelentkezés2                               | 6        |
| 31. ábra: Kurzusok2                                    | 27       |
| 32. ábra: Tesztek                                      | 8        |
| 33. ábra: Kereső felülete2                             | :9       |
| 34. ábra: Kereső felület2                              | :9       |
| 35. ábra: Kablink3                                     | 0        |
| 36. ábra: Dolgozatok kezelése                          | :2       |
| 37. ábra: Munkaállomás home könyvtárának elérése3      | 3        |
| 38. ábra: Munkaállomás név és jelszó azonosításhoz3    | 3        |
| 39. ábra: Munkaállomásnak kiosztott dolgozat3          | 3        |
| 40. ábra: Felhasználó home könyvtárának elérése3       | 34       |
| 41. ábra: Felhasználónak kiosztott dolgozat3           | 35       |
| 42. ábra: Dolgozatok beszedése3                        | 6        |
| 43. ábra: Oktató beszedett dolgozatok                  | 37       |
| 44. ábra: Levelező webfelület                          | 88       |
| 45. ábra: Beérkezett üzenet olvasása                   | 39       |
| 46. ábra: Címjegyzék (személyes)                       | 39       |
| 47. ábra: Beállítások                                  | 0        |
| 48. ábra: Beérkezett levelek (egy nézetben)4           | 0        |
| 49. ábra: Felhasználók keresése és adatok lekérdezése4 | 1        |
| 50. ábra: Tanulmányi terület hozzáadása4               | 2        |
| 51. ábra: Felvételi ponthatár módosítása4              | 13       |
| 52. ábra: Iskolák módosítása4                          | 4        |
| 53. ábra: Felvételi tantárgyak4                        | -5       |

#### OpenLab oktatói felület dokumentáció

| 54. ábra: Jelentkező felvítele                     |    |
|----------------------------------------------------|----|
| 55. ábra: Eredmények felvitele                     | 47 |
| 56. ábra: Rangsoroló                               |    |
| 57. ábra: Előzetes lista                           |    |
| 58. ábra: Egyeztetett lista                        | 50 |
| 59. ábra: Összesítés                               | 51 |
| 60. ábra: Statisztika                              | 52 |
| 61. ábra: Nyilvános lista                          | 53 |
| 62. ábra: Nyilvános lista                          | 54 |
| 63. ábra: Leltár                                   | 55 |
| 64. ábra: Gyártói adatok                           | 56 |
| 65. ábra: Beszállítói adatok                       | 57 |
| 66. ábra: Termék adatok                            |    |
| 67. ábra: Vonalkódok                               | 59 |
| 68. ábra: Leltározás                               | 60 |
| 69. ábra: Új leltár elemek                         | 60 |
| 70. ábra: Adminisztrátori eszközök tanárok részére | 61 |
| 71. ábra: Félév adatai                             | 62 |
| 72. ábra: Tantárgyak felvétele                     | 63 |
| 73. ábra: Épület szerkesztése                      | 63 |
| 74. ábra: Napi sablon szerkesztése                 | 64 |
| 75. ábra: Oktatók                                  | 65 |
| 76. ábra: Osztálytermek listája                    | 66 |
| 77. ábra: Osztályterem felszereltségek             | 67 |
| 78. ábra: Osztályterem csoportok.                  | 68 |
| 79. ábra: Osztályok kezelése                       | 69 |
| 80. ábra: Órarend megielenítése I                  | 70 |
| 81. ábra: Órarend megielenítése II                 |    |
| 82. ábra: Gyengén látó (oktatói oldal)             |    |
| 83. ábra: Dolgozat kezelés (oktatói oldal)         |    |
| 84. ábra: Iskolai alkalmazások (oktatói oldal)     |    |
|                                                    |    |

# Táblázatjegyzék